## SONY

# リモートコントロール パネル

取扱説明書

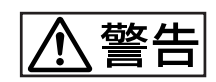

電気製品は、安全のための注意事項を守らないと、 火災や人身事故になることがあります。

この取扱説明書には、事故を防ぐための重要な注意事項と製品の取り扱いかたを示しています。この取扱説明書をよくお読みのうえ、製品を安全にお使いください。お読みになったあとは、いつでも見られるところに必ず保管してください。

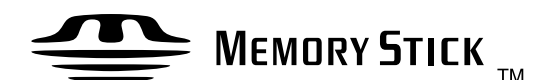

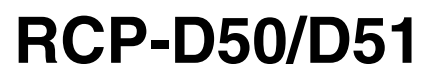

© 2004 by Sony Corporation

## 安全のために

ソニー製品は安全に十分に配慮して設計されています。しかし、電気製品は まちがった使い方をすると、火災や感電などにより死亡や大けがなど人身事 故につながることがあり、危険です。

事故を防ぐために次のことを必ずお守りください。

## 安全のための注意事項を守る

4ページの注意事項をよくお読みください。

## 定期点検を実施する

長期間安全に使用していただくために、定期点検を実施することをおすすめ します。点検の内容や費用については、お買い上げ店またはソニーのサービ ス窓口にご相談ください。

## 故障したら使用を中止する

お買い上げ店またはソニーのサービス窓口にご連絡ください。

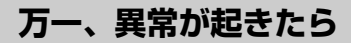

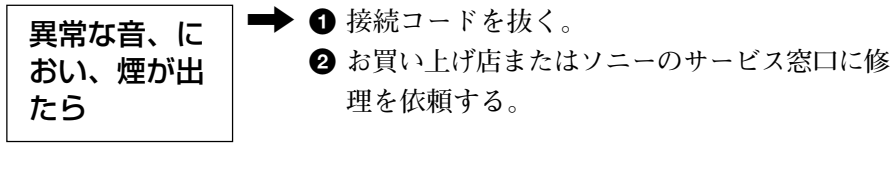

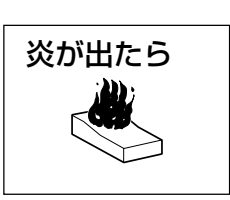

➡ すぐに消火する。

## 警告表示の意味

このオペレーションマニュアル および製品では、次のような表 示をしています。表示の内容を よく理解してから本文をお読み ください。

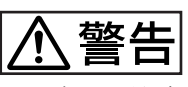

この表示の注意事項を守らない と、火災や感電などにより死亡 や大けがなど人身事故につなが ることがあります。

注意を促す記号

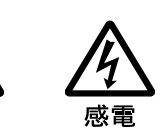

行為を禁止する記号

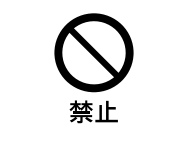

| ⚠ 警告                                       | 4  |
|--------------------------------------------|----|
| 概要                                         | 5  |
| 主な特長                                       | 5  |
| 各部の名称と働き                                   | 6  |
| 操作パネル                                      | 6  |
| コネクターパネル                                   | 13 |
| コンソールへの取り付け                                | 14 |
| メニューの構成と基本操作                               | 15 |
| 基本操作手順                                     | 15 |
| メニュー画面の基本構成                                | 16 |
| DXC-D50接続時のメニュー項目                          | 20 |
| DXC-D30/D35接続時のメニュー項目                      | 26 |
| DXC-637シリーズ接続時のメニュー項目                      | 33 |
| CCU-TX50接続時のメニュー項目                         | 37 |
| 初期設定                                       | 42 |
| RCP-D50/D51の動作環境の設定                        | 42 |
| 時計を合わせる                                    | 42 |
| ブザーを設定する                                   | 43 |
| LEDの明るさを設定する                               | 44 |
| ロータリーエンコーダーの設定を変更する                        | 44 |
| 液晶ディスプレイの明るさ/コントラストを設定する                   | 45 |
| ASSIGNボタンに機能を割り当てる                         | 45 |
| 暗証番号を設定する                                  | 46 |
| ファイル操作                                     | 48 |
| シーンファイルを操作する                               | 50 |
| カメラ・メモリースティック間でシーンファイルを転送する(DXC-D50使用時)    | 51 |
| セットアップファイルを操作する(DXC-D30/D35使用時)            | 52 |
| スキンディテール・スキンマトリックス補正                       |    |
| (DXC-D30/D35/D50使用時)                       | 53 |
| 複数カメラのコントロール ―マルチカメラ操作                     | 54 |
| 接続と準備                                      | 54 |
| アイリス/マスターブラックを複数のカメラで同時に調整する               | 54 |
| 設定データをカメラ間でコピーする                           | 54 |
| 1台のRCPで複数のカメラを操作する―コマンドリンク操作               | 55 |
| メモリースティック                                  | 56 |
| メモリースティックの取り付け                             | 56 |
| メモリースティックについて                              | 56 |
| 主な仕様                                       | 58 |
| (2) (1) (1) (1) (1) (1) (1) (1) (1) (1) (1 | 50 |
|                                            | 53 |

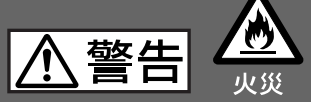

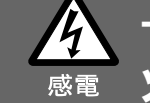

## 内部に水や異物を入れない

水や異物が入ると火災や感電の原因となります。 万一、水や異物が入ったときは、接続コードを抜いて、ソニーのサービス担 当者または営業担当者にご相談ください。

## 油煙、湯気、湿気、ほこりの多い場所では設置•使用しない

上記のような場所で設置・使用すると、火災や感電の原因となります。

リモートコントロールパネル RCP-D50/D51は、ソニーDXC-D50、 DXC-D30/D35、DXC-637シリーズなどのカラービデオカメラをリ モートコントロールするためのコントロールパネルです。

RCP-D50とRCP-D51では、アイリス/マスターブラック調整部の構成・形状が異なるだけで、他の機能は共通です。 アイリス/マスターブラック調整部は、RCP-D50ではジョイスティック (レバー) タイプ、RCP-D51ではつまみになっています。

## 主な特長

#### カメラの基本的オペレーションに適した操作性

本機は、カメラの基本的オペレーションに必要なコントロール機能を 備えています。操作ボタン、調整つまみなど、機能と使う頻度に応 じてパネル上に配置されています。また、自照式ボタンの点滅や 点灯の状態により、操作状況がわかるようになっています。 さらに、誤操作した場合にカメラの動作やセットアップに重大な影響

を及ぼすボタンの周囲にはガードを付けるなど、様々な機能を簡単 かつ正確に操作できるようになっています。

### 撮影操作をフルコントロール

カメラの調整や設定に加えて、パンやチルティングなどの雲台の操 作やフォーカス合わせやズームなどのレンズの操作もコントロール できます。

## シーンファイル

撮影シーンに合わせて調整された撮影条件のデータを、シーンファ イルとして本機のメモリー (DXC-D50 接続時はカメラのメモリー) に保存できます。このデータを使って、適切な撮影条件をすばやく 再現できます。シーンファイルは20個まで作成できます。

## 複数のカメラ間の設定合わせ

CCUを介して複数のカメラを接続しているシステムでは、CCU同 士を接続することにより、本機の操作ですべてのカメラをほぼ同じ 状態に色合わせすることができます。

#### カメラの使用状況や状態の確認

光学フィルターのポジションや絞りのF値、レンズエクステンダーの 状態など、カメラの使用状況を本機のパネルで見ることができま す。また、カメラの自己診断結果もLCDに表示させることができま す。

## デジタル回線による接続

カメラコントロールユニットと本機との間は、デジタル回線により信 号の受け渡しを行います。1本の接続ケーブル (CCA-7)ですべて の信号の授受を確実に行うことができます。本機には接続ケーブ ルを介して電源が供給されます。

## メモリースティックスロット

シーンファイルなど各種データをメモリースティックに保存し、必要な ときに読み出して再現させることができます。

#### タッチパネルと3.5型LCDにより各種機能に対応

LCDに表示される機能をタッチパネルで選択することにより、各機能の設定を変更することができます。(設定できる機能は、カメラによって異なります。)

#### ビデオ表示機能

LCDには、カメラからの映像を表示することができるため、簡易映 像モニターとして使用することも可能です。

### 19インチのラックに4台取り付け可能

19インチのEIA標準ラックに4台並べて取り付けることができます。

## 各部の名称と働き

## 操作パネル

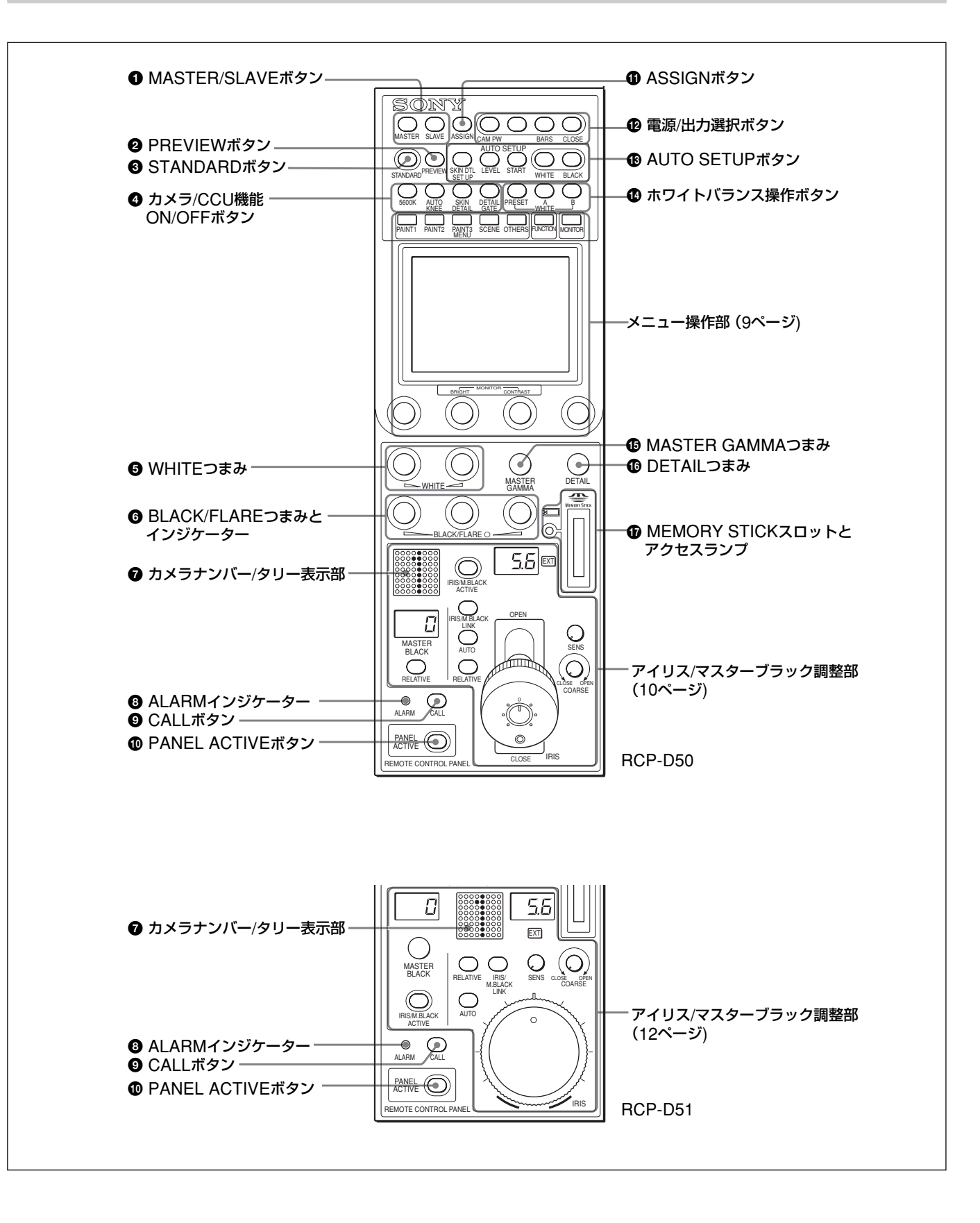

#### ● MASTER (マスター) /SLAVE (スレーブ) ボタン

マスター/スレーブモードで、複数のカメラのホワイトバランスを同時 に調整するとき、マスター機、スレープ機を指定します。

本機でコントロールしているカメラをマスターにするときはMASTER ボタンを押して点灯させ、スレーブにするときはSLAVEボタンを押 して点灯させます。

どちらのボタンも、もう1度押すと消灯します。

#### PREVIEW (プレビュー)ボタン

コネクターパネルのEXT I/O端子に接続した外部機器を制御する とき押します。

◆動作仕様については「コネクターパネル」(13ページ)の「③ EXT I/O (外部I/O) 端子 (9ピン)」をご覧ください。

#### STANDARD (標準)ボタン

押すとビデオカメラの各種設定が標準状態になり、ボタンが数秒間 点灯します。

ボタンが点灯している間は、パネル操作できません。

#### ④ カメラ/CCU機能ON/OFFボタン

ビデオカメラやCCUの機能を、本機からON/OFFすることができます。

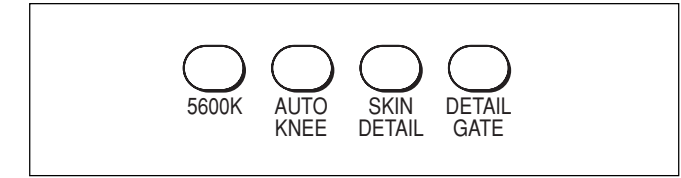

- **5600K**: 5600Kの電気色温度補正機能 (DXC-D50 接続時のみ 有効)
- AUTO KNEE (オートニー):オートニー機能。ONでは、画面の明るさに応じて自動的にニーが働きます。

SKIN DETAIL (スキンディテール): スキンディテール機能

- DETAIL GATE (ディテールゲート): スキンディテールゲー ト機能。ONにすると、スキンディテールの調整範囲がピク チャーモニター上に白く表示されます。
- ◆スキンディテールおよびディテールゲートについて詳しくは、「スキン ディテール・スキンマトリックス補正(DXC-D30/D35/D50使用時)」 (53ページ)をご覧ください。

#### ● WHITE (ホワイトバランス手動調整) つまみ

ホワイトバランス手動調整用のつまみです。

左のつまみでR信号、右のつまみでB信号を調整します。

## BLACK/FLARE (ブラックバランス/フレアバランス手動 調整) つまみとインジケーター

インジケーター消灯時はブラックバランスを、インジケーター点灯時 はフレアバランスを調整します。

左から順にR、G、B信号を調整します。

ブラックバランス/フレアバランスの選択はOTHERSメニューで行います。

◆「ロータリーエンコーダーの設定を変更する」(44ページ)をご覧くださ い。

#### ⑦ カメラナンバー/タリー表示部

本機でコントロールしているカメラのナンバーが、オレンジ色で表示 されます。

カメラにレッドタリー信号が入力されると、背景が赤く点灯し、ナン バーは黒で表示されます。グリーンタリー信号が入力されると背景 が緑に点灯し、ナンバーは黒で表示されます。

レッドタリー信号とグリーンタリー信号が同時に入力された場合は、 背景の左半分が赤、右半分が緑に点灯します。

#### ③ ALARM (アラーム) インジケーター

システムに異常が発生し、カメラやCCUで自己診断機能が動作す ると、赤く点灯します。

#### 

CCU経由でカメラを接続しているときこのボタンを押すと、カメラに コール信号が送出され、カメラ側のCALLボタンが点灯します。ま た、カメラのタリーランプとCCUのレッドタリーランプは、それぞれ 点灯していた場合は消灯し、消灯していた場合は点灯します。 カメラ側でCALLボタンが押されると、本機のCALLボタンが点灯 し、ブザーが鳴ります。

#### PANEL ACTIVE (パネルアクティブ)ボタン

押して点灯させると、本機に接続したカメラシステムをコントロール できる状態 (パネルアクティブ状態) になります。このときアイリス/ マスターブラック調整部のIRIS/M.BLACK ACTIVE ボタンも同時 に点灯します。

また、消灯させるとパネルはロックされ、誤動作防止になります。 パネルアクティブロックに暗証番号が設定されているときは、パネ ルアクティブ状態でこのボタンを2秒間押し続けるとロック状態に なり、PANEL ACTIVEボタンおよびIRIS/M.BLACKボタンが暗 証番号で保護されます。

◆パネルアクティブロック設定については、「暗証番号を設定する」(46 ページ)をご覧ください。

## ASSIGN (アサイン)ボタン

RCPコンフィグメニューのSW Setting で、各種の機能を割り当て ることができます(工場出荷時は何も割り当てられていません)。

◆詳しくは、「ASSIGNボタンに機能を割り当てる」(45ページ)をご覧くだ さい。

## ❷ 電源/出力選択ボタン

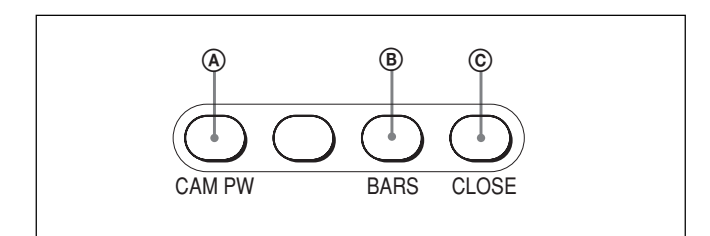

## ④ CAM PW (カメラ電源) ボタン

本機にCCU-TX7を接続しているときは、このボタンを押して点灯さ せると、ビデオカメラに電源が供給されます。(ボタンを押してから、 カメラが立ち上がって通信可能になるまでの間は、高速で点滅し ます。)

もう1度押すと点滅に変わり、カメラへの電源供給が遮断されます。

## ⑧ BARS (カラーバー出力)ボタン

押して点灯させると、カメラのテスト信号発生器が作動し、カラー バー信号が出力されます。もう1度押すと消灯し、カメラの画像が 表示されます。

#### © CLOSE (アイリスクローズ) ボタン

押して点灯させると、絞りがクローズします。もう1度押すとボタン は消灯し、クローズが解除されます。STANDARDボタンまたは IRIS M.BLACK LINKボタンを押すか、シーンファイルを操作した 場合も、クローズが解除されます。

## AUTO SETUP (オートセットアップ) ボタン

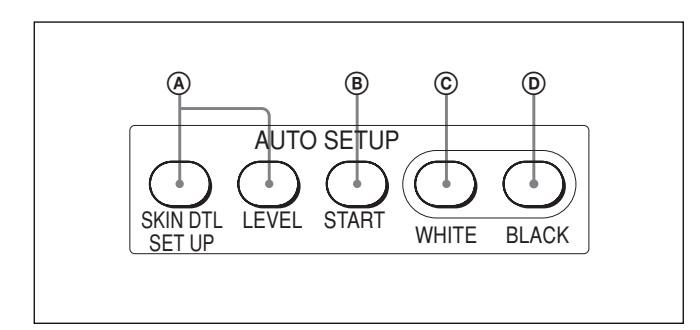

#### ④ 自動調整項目選択ボタン

押して点灯させ、自動調整する項目を選択します。

- SKIN DTL SETUP (スキンディテールセットアップ): スキ ンディテール
- LEVEL (レベル): ガンマバランス、ニーポイント、マスターブラッ クレベルなど
- ◆スキンディテールの調整について詳しくは、「スキンディテール・スキンマ トリックス補正 (DXC-D30/D35/D50使用時)」(53ページ) をご覧くださ い。

#### ⑧ START (自動調整開始) ボタン

このボタンを押すと、点灯している自動調整項目選択ボタンに対応 する項目の自動調整が実行されます。

調整中はボタンが点灯し、調整が完了すると消灯します。

#### © WHITE (ホワイトバランス自動調整) ボタン

押すと、ホワイトバランスが自動調整されます。 調整中はボタンが点灯し、調整が完了すると消灯します。

#### ⑥ BLACK (ブラックバランス自動調整) ボタン

押すと、ブラックバランス、ブラックセットが自動調整されます。 調整中はボタンが点灯し、調整が完了すると消灯します。

#### ご注意

自動調整中にエラーが発生した場合は、点灯させたボタンが点滅 します。

#### ● ホワイトバランス操作ボタン

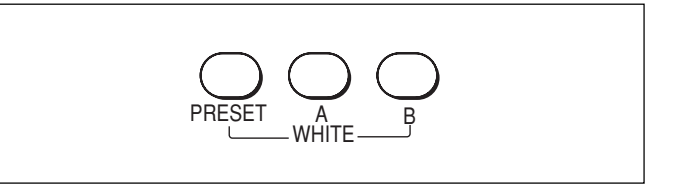

- PRESET (プリセット):押して点灯させると、カメラ側でプリセットされているホワイトバランスが再現されます。
- A (メモリーA):押して点灯させると、カメラのメモリーAに保存さ れているホワイトバランスが再現されます。
- B (メモリーB):押して点灯させると、カメラのメモリーBに保存さ れているホワイトバランスが再現されます (DXC-D50接続時の み有効)。

#### ご注意

ATW (自動追尾ホワイトバランス調整)機能が働いているときは、 ホワイトバランス操作ボタンは機能しません。

- MASTER GAMMA (マスターガンマ調整) つまみ マスターガンマを調整します。
- DETAIL (ディテール調整) つまみ

ディテールレベルを調整します。

MEMORY STICK (メモリースティック) スロットとアクセ
 スランプ

カメラやCCUのセットアップファイル、シーンファイルなどを保存す るメモリースティックをスロットに挿入します。

- アクセスランプがメモリースティックの状態を表示します。
- 消灯:メモリースティックが挿入されていません。
- **緑点灯:メモリースティック**が挿入されています。この状態のと きはメモリースティックを安全に抜くことができます。
- 赤点灯:データの読み出し/書き込み中です。この状態でメモ リースティックを抜き差しすると、データは保証されません。 全データが消えてしまうこともあります。

#### ご注意

メニュー操作部の液晶ディスプレイに "Check Memory Stick" と 表示された場合は、空き容量があるかどうか、または正しくフォー マットされているかどうかを確認してください。

◆メモリースティックについては、56ページをご覧ください。

## メニュー操作部

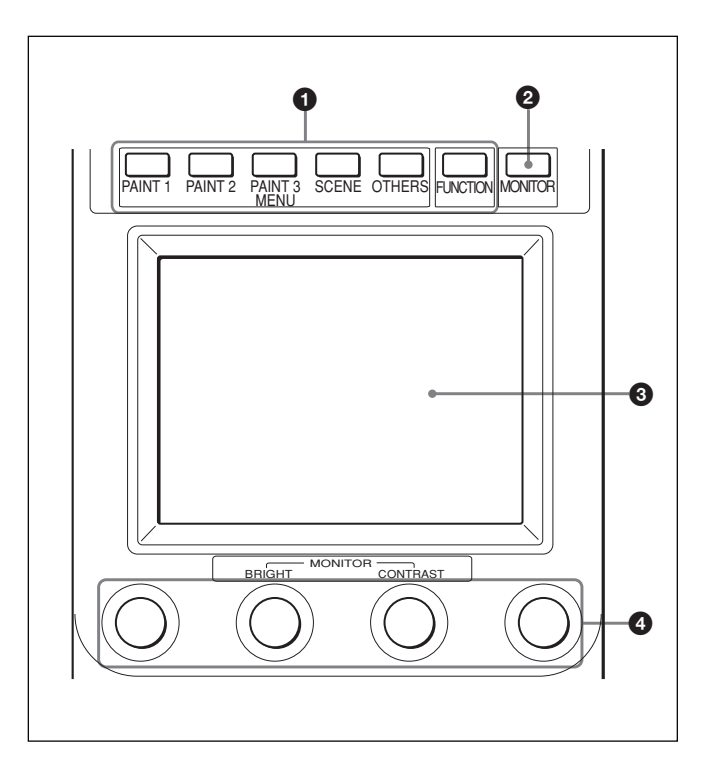

● MENU (メニュー選択) ボタン

メニューを選択します。

押して点灯させたボタンに対応するメニューが液晶ディスプレイに 表示されます。

PAINT 1/PAINT 2/PAINT 3 (ペイント1/2/3): ペイントメ ニューを選択します。

ホワイト、ブラック、フレアなどを調整します。

ペイントメニューは、接続したカメラによってページ構成が異な ります。ペイント4、ペイント5がある場合は、ペイントメニュー画 面 (16 ページ参照)の▲/▼、またはPAINT 3ボタンを押すこ とによって、順番に選択することができます。

SCENE (シーンファイル):シーンファイル操作メニューを選 択します。

シーンファイルの呼び出し、登録を行います。

- OTHERS (その他): OTHERSメニューを選択します。 本機の動作環境など、各種の設定を行います。
- FUNCTION(ファンクション):ファンクションメニューを選択 します。

カメラの各種機能のON/OFFや設定を行います。

◆それぞれのメニューの項目については、「メニューの構成と基本操作」 (15ページ)をご覧ください。

#### ❷ MONITOR (モニター)ボタン

押すと、接続したカメラの画像が液晶ディスプレイに表示されます。 もう1度押すと、本機の画面に戻ります。

DXC-D50接続時は、MONITORボタンを押すたびに、カメラ画像、 キャラクター付きカメラ画像、本機のメニュー表示が順番に切り換 わり、液晶ディスプレイに表示されます(CCU使用時は、キャラク ター付きカメラ画像は表示されません)。

CCU-TX7使用時にカメラ画像が表示されない場合はソニーのサービス窓口にご相談ください。

#### ③ LCD (液晶ディスプレイ)/タッチパネル

通常はステータス (16ページ参照) を表示します。 MENUボタンのいずれかを押すと対応するメニューが表示され、 MONITORボタンを押すとカメラからの映像が表示されます。

#### ④ 調整つまみ(ロータリーエンコーダー)

メニューモードでは、タッチパネルで選択した項目を調整します。 液晶ディスプレイにカメラからの映像が表示されているときは (MONITORボタン点灯)、左から2番目のつまみ(BRIGHT)で画 像の明るさを、左から3番目のつまみ(CONTRAST)で画像のコ ントラストを調整できます。

## アイリス/マスターブラック調整部 (RCP-D50)

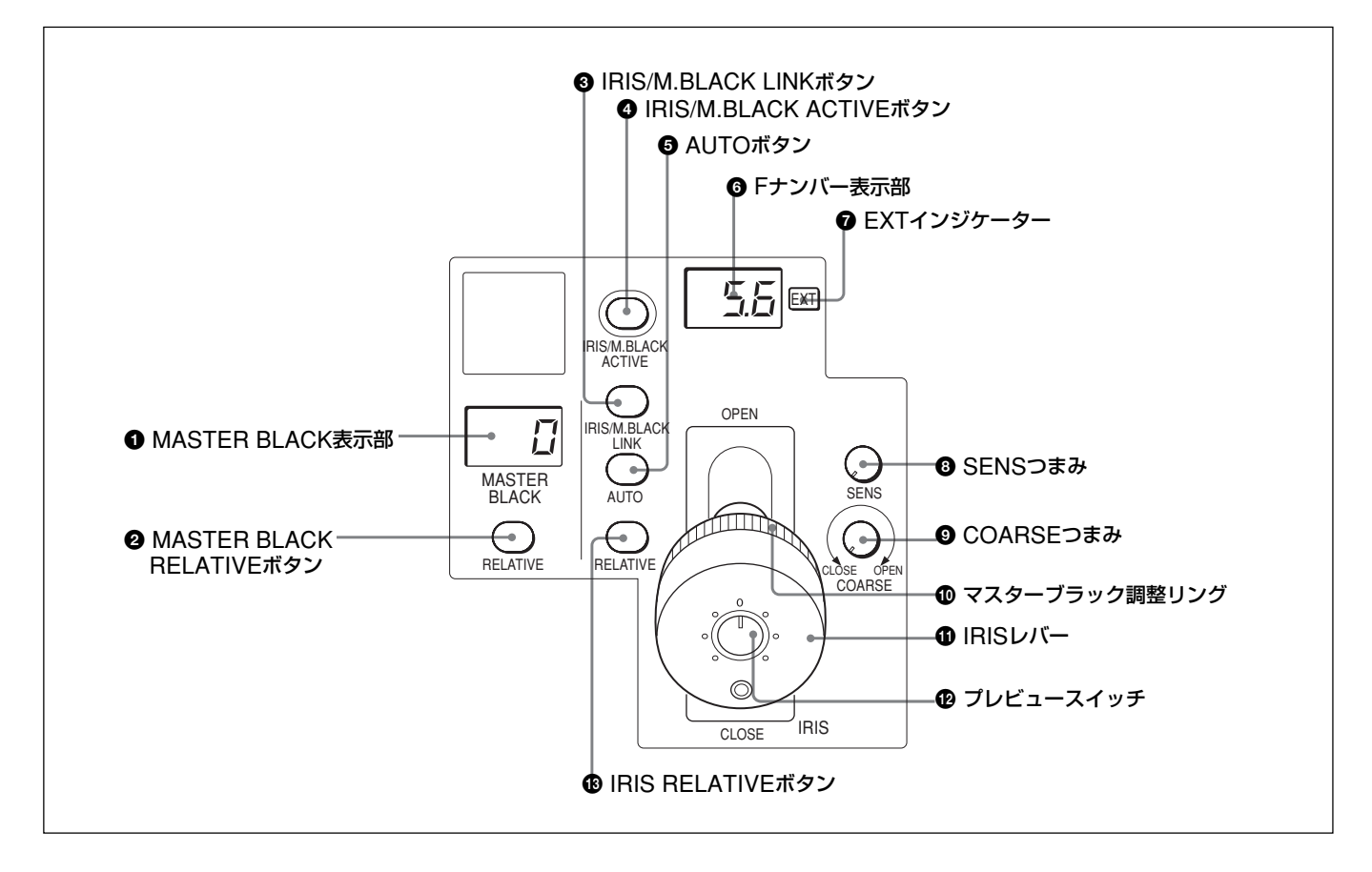

## ① MASTER BLACK (マスターブラック)表示部

マスターブラックの設定を、+99~-99の範囲で表示します。

## MASTER BLACK RELATIVE (マスターブラック相対 値モード)ボタン

IRIS/M.BLACK ACTIVEボタン点灯時に、このボタンを押して点 灯させると、マスターブラックの調整が絶対値モードから相対値 モードに切り換わります。

絶対値モードに戻すときは、もう1度ボタンを押して消灯させます。 IRIS/M.BLACK ACTIVEボタン消灯時は、自動的に相対値モー ドになり、このボタンは機能しません。

## ご注意

RCPコンフィグメニューの VR Setting で、VR STD Modeを Absoluteに設定したときは、IRIS/M.BLACK ACTIVEボタンを消 灯させても、相対値モードにはなりません。

また、IRIS/M.BLACK ACTIVEボタンを点灯させたときに、マス ターブラック調整リングの位置に応じた値に再調整されます。

## IRIS/M.BLACK LINK (アイリス/マスターブラックリンク) ボタン

絞りとマスターブラックの調整を、複数のカメラで連動して行うとき は、このボタンを押して点灯させます。

◆詳しくは、「アイリス/マスターブラックを複数のカメラで同時に調整する」 (54ページ)をご覧ください。

## IRIS/M.BLACK ACTIVE (アイリス/マスターブラックア クティブ) ボタン

押して点灯させると、本機で絞りとマスターブラックの調整が行えま す。

PANEL ACTIVEボタンを押すと、このボタンも同時に点灯します。 消灯させるとパネルはロックされ、誤動作防止になります。

## AUTOボタン

押して点灯させると、レンズの絞りが入力光に応じて自動的に調整 されます。

ボタン点灯時は、絞りの自動調整の基準値を微調整することができます。

もう1度押すと消灯し、絞りの手動調整が可能になります。

### ● Fナンバー表示部

絞りの設定値をFナンバーで表示します。レンズをクローズすると、 「CL」が表示されます。

DXC-D50を接続しているときは、F値が最大になると「OP」が表示されます。

## EXT (レンズエクステンダー) インジケーター

レンズエクステンダーを使用しているとき点灯します。

#### ③ SENS (アイリス調整範囲) つまみ

絶対値モードで絞りの手動調整を行うとき使用します。相対値モードでは、このつまみは機能しません。

◆「アイリス調整機能」 表 (右記) を、併せてご覧ください。

#### ④ COARSE (アイリス粗調整) つまみ

絞りの手動調整を行うとき使用します。

◆「アイリス調整機能」 表 (右記) を、併せてご覧ください。

#### ● マスターブラック調整リング

マスターブラックの手動調整を行います。

#### ① IRIS (アイリス調整)レバー

AUTOボタン消灯時に動かすと、レンズの絞りを手動で調整できます。

AUTOボタン点灯時は、絞りの自動調整の基準値を微調整します。

◆「アイリス調整機能」 表 (右記) を、併せてご覧ください。

#### 🕑 プレビュースイッチ

コネクターパネルのEXT I/O端子に接続した外部機器を制御する とき押します。

◆動作仕様については「コネクターパネル」(13ページ)の「③ EXT I/O (外部I/O) 端子 (9ピン)」をご覧ください。

#### IRIS RELATIVE (アイリス相対値モード)ボタン

IRIS/M.BLACK ACTIVEボタン点灯時にこのボタンを押して点灯 させると、絞りの手動調整および自動調整の基準値調整のモード が絶対値モードから相対値モードに切り換わります。 絶対値モードに戻すときは、もう1度ボタンを押して消灯させます。 IRIS/M.BLACK ACTIVEボタン消灯時は、自動的に相対値モー ドになり、このボタンは機能しません。

#### ご注意

RCPコンフィグメニューの VR Setting で、VR STD Modeを Absoluteに設定したときは、IRIS/M.BLACK ACTIVE ボタンを消 灯させても、相対値モードにはなりません。

また、IRIS/M.BLACK ACTIVEボタンを点灯させたときに、IRISレバーの位置に応じた値に再調整されます。

#### アイリス調整機能

|                                               | 相対値モード<br>(RELATIVEボタン点灯)                         | 絶対値モード<br>(RELATIVEボタン消灯)                                  |  |  |  |  |  |
|-----------------------------------------------|---------------------------------------------------|------------------------------------------------------------|--|--|--|--|--|
| IRISレバー<br>(RCP-D50)/<br>IRISつまみ<br>(RCP-D51) | OPENからCLOSEまでの<br>範囲を相対値で調整<br>します。 <sup>a)</sup> | SENSつまみとCOARSE<br>つまみで設定した可変範<br>囲内で絞りを調整します。              |  |  |  |  |  |
| COARSE<br>つまみ                                 | OPENからCLOSEまでの<br>全範囲を相対値で調整し<br>ます。              | CLOSE 側の下限を設定<br>します。                                      |  |  |  |  |  |
| SENSつまみ                                       | 機能しません。                                           | COARSE つまみで設定<br>した CLOSE 側を基準に<br>して、OPEN 側の上限を<br>設定します。 |  |  |  |  |  |

a) 調整範囲は、RCPコンフィグメニューVR SettingのVR Rel. Scale で設 定できます。

## アイリス/マスターブラック調整部 (RCP-D51)

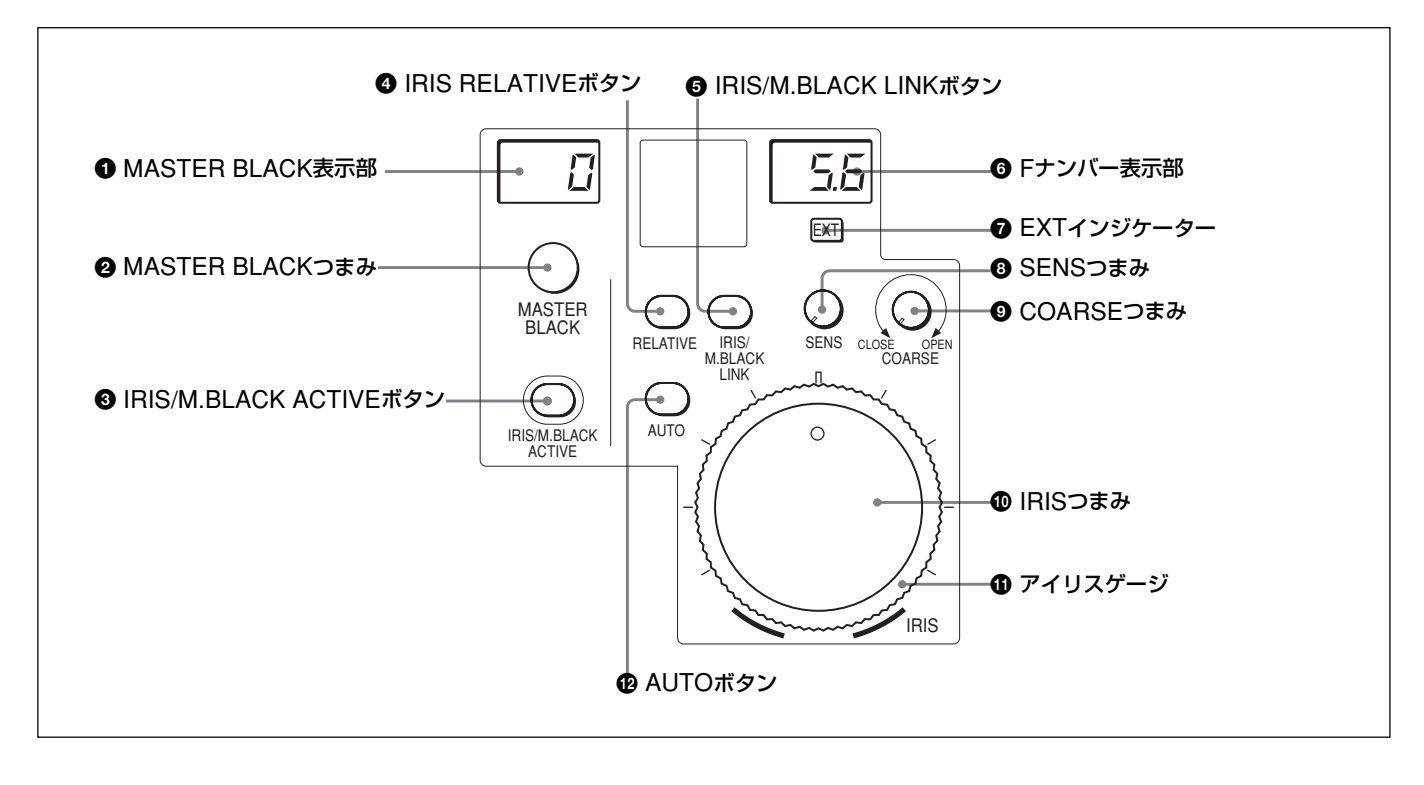

## MASTER BLACK (マスターブラック)表示部

マスターブラックの設定を、+99~-99の範囲で表示します。

## ❷ MASTER BLACK (マスターブラック調整) つまみ

マスターブラックの手動調整を行います。 MASTER BLACK表示部に設定値が表示されます。

## IRIS/M.BLACK ACTIVE (アイリス/マスターブラックア クティブ) ボタン

押して点灯させると、本機で絞りとマスターブラックの調整が行えま す。

PANEL ACTIVEボタンを押すと、このボタンも同時に点灯します。 また、消灯させるとパネルはロックされ、誤動作防止になります。

## ④ IRIS RELATIVE (アイリス相対値モード)ボタン

IRIS/M.BLACK ACTIVEボタン点灯時にこのボタンを押して点灯 させると、絞りの手動調整および自動調整の基準値調整のモード が絶対値モードから相対値モードに切り換わります。 絶対値モードに戻すときは、もう1度ボタンを押して消灯させます。 IRIS/M.BLACK ACTIVEボタン消灯時は、自動的に相対値モード になり、このボタンは機能しません。

## ご注意

RCPコンフィグメニューのVR Settingで、VR STD Modeを Absoluteに設定したときは、IRIS/M.BLACK ACTIVEボタンを消 灯させても、相対値モードにはなりません。

また、IRIS/M.BLACK ACTIVEボタンを点灯させたときに、IRISつ まみの位置に応じた値に再調整されます。

## IRIS/M.BLACK LINK (アイリス/マスターブラックリンク) ボタン

絞りとマスターブラックの調整を、複数のカメラで連動して行うとき は、このボタンを押して点灯させます。

◆詳しくは、「アイリス/マスターブラックを複数のカメラで同時に調整する」 (54ページ)をご覧ください。

#### Fナンバー表示部

絞りの設定値をFナンバーで表示します。レンズをクローズすると、 「CL」が表示されます。

DXC-D50を接続しているときは、F値が最大になると「OP」が表示されます。

### **⑦**EXT (レンズエクステンダー) インジケーター

レンズエクステンダーを使用しているとき点灯します。

#### ③SENS(アイリス調整範囲)つまみ

絶対値モードで絞りの手動調整を行うとき使用します。相対値モードでは、このつまみは機能しません。

◆「アイリス調整機能」表(11ページ)を、併せてご覧ください。

#### ④COARSE(アイリス粗調整)つまみ

絞りの手動調整を行うとき使用します。

◆「アイリス調整機能」 表(11ページ)を、併せてご覧ください。

#### ①IRIS (アイリス調整) つまみ

AUTOボタン消灯時は、レンズの絞りを手動調整します。 AUTOボタン点灯時は、絞りの自動調整の基準値を微調整 できます。

◆「アイリス調整機能」表(11ページ)を、併せてご覧ください。

#### ①アイリスゲージ

ゲージを回して使用頻度の高い位置にマーカーラインを合わせて おくと、アイリス調整つまみの設定基準として使用できます。

### 

押して点灯させると、レンズの絞りが入力光に応じて自動的に調整 されます。

ボタン点灯時は、絞りの自動調整の基準値を微調整することができます。

もう1度押すと消灯し、絞りの手動調整が可能になります。

## コネクターパネル

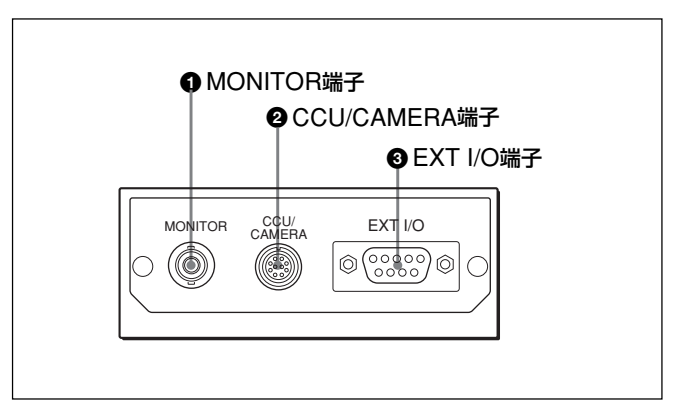

MONITOR (モニター) 端子 (BNC型)
 ビデオモニターに接続します。

## ②CCU/CAMERA (カメラコントロールユニット/カメラ)端子 (10ピン)

カメラコントロールユニットまたはカメラのREMOTE端子に接続します。

#### ③EXT I/O (外部I/O) 端子 (9ピン)

PREVIEWボタン (7ページ) またはプレビュースイッチ (11ページ) を使って、外部機器を制御するための端子です。

#### 動作仕様

PREVIEWボタンまたはプレビュースイッチ(RCP-D50のみ)を押 している間、EXT I/O端子のピン1とピン2の間がショート状態にな ります。

EXT I/O端子のピン配列

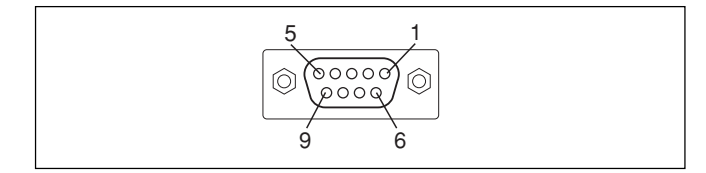

#### ご注意

本機を設置するときは、ケーブルの損傷を防ぐため、コネクターパネルの後方に約7 cm以上の空間を設けてください。

## コンソールへの取り付け

RCP-D50/D51は、下図のようにコンソールに取り付けることができます。

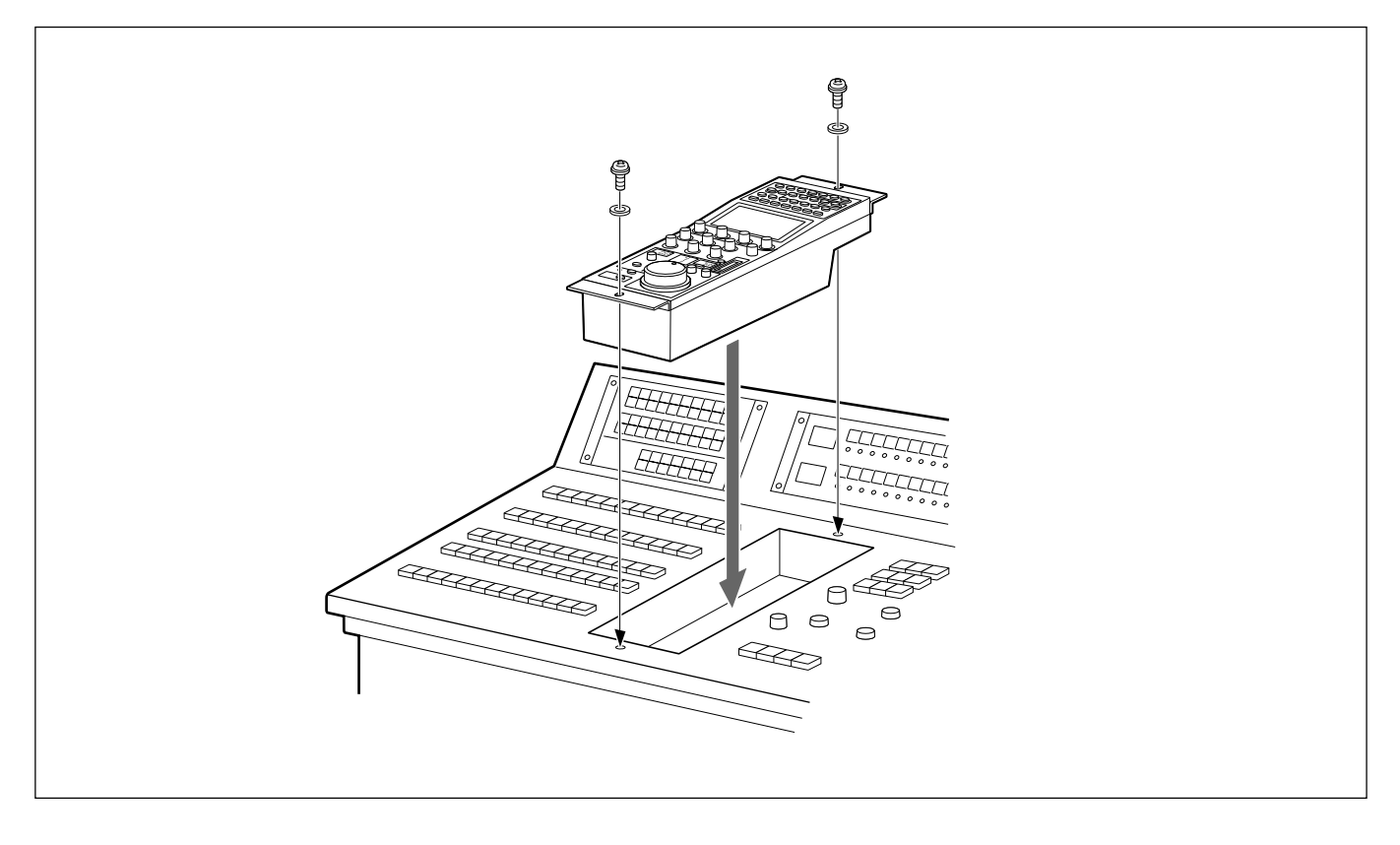

## メニューの構成と基本操作

RCP-D50/D51では、メニュー操作により、システム機器の調整な ど様々な機能に対応します。

## 基本操作手順

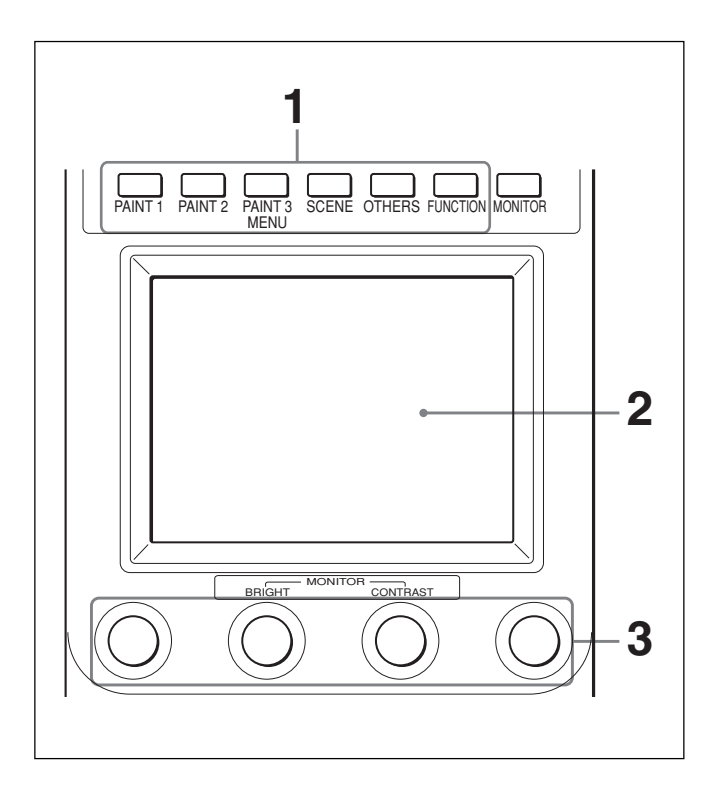

メニューを表示させるときは、MENUボタンのいずれかを押し て点灯させる。

メニュー操作モードになり、押したMENUボタンに対応するメ ニューがディスプレイに表示されます。

PAINT 1/PAINT 2/PAINT 3: ペイントメニュー SCENE: シーンファイル操作メニュー OTHERS: OTHERSメニュー FUNCTION: ファンクションメニュー

### ご注意

表示されるメニュー項目は、接続したカメラによって異なります。

2 操作する項目を選択する。

メニュー画面の項目ボタンを押し、設定・調整画面または操 作エリアを表示させます。

#### メニューが複数ページある場合は

ペイントメニューのようにメニューが複数ページある場合は、▲ または▼を押して、必要に応じてメニューのページを切り換え ます。

◆次ページ「初期画面 (ペイントメニュー)」参照。

### サブメニューがある場合は

ボタンを押して設定・調整画面を切り換えます。

- ◆17ページ 「サブメニュー」 参照。
- 3 項目を設定・調整する。
  - ・設定・調整項目(パラメーター)に対応するつまみを回して (またはボタンを押して)、希望の値に調整(希望の設定を選 択)します。
  - ◆17ページ「設定・調整画面」参照。
  - ・メッセージが表示された場合は、メッセージに従って操作し、
     OK を押します。

#### 設定・調整が終わったら

- ・引き続き同じメニューの別の項目を設定・調整するときは、その 項目のボタンを押します。
- ・引き続き別のメニューの設定・調整を行うときは、対応する MENUボタンを押してメニューを切り換えます。
- メニュー操作モードを解除するときは、点灯しているMENUボタンを押します。
- ファンクションメニューは、現在設定・調整しているメニューを解除しないで選択することができます。

下記のいずれかの方法でファンクションメニューを解除すると、 ファンクションメニューに切り換える前に表示されていたメニュー 画面に戻ります。

- FUNCTIONボタンを押して消灯させる。
- 点灯している(直前に表示されていたメニューの) MENUボタ ンを押す。

#### カメラの画像をモニターするには

MONITORボタンを押します。

接続したカメラの画像がLCDに表示されます。

DXC-D50接続時は、MONITORボタンを押すたびに、カメラ画像、 キャラクター付きカメラ画像、本機のメニュー表示が順番に切り換 わり、LCDに表示されます(CCU使用時は、キャラクター付きカメ ラ画像は表示されません)。

## メニュー画面の基本構成

## ステータス表示

メニューやカメラ画像を選択していないときは、ディスプレイは下図のようなステータス表示になります。

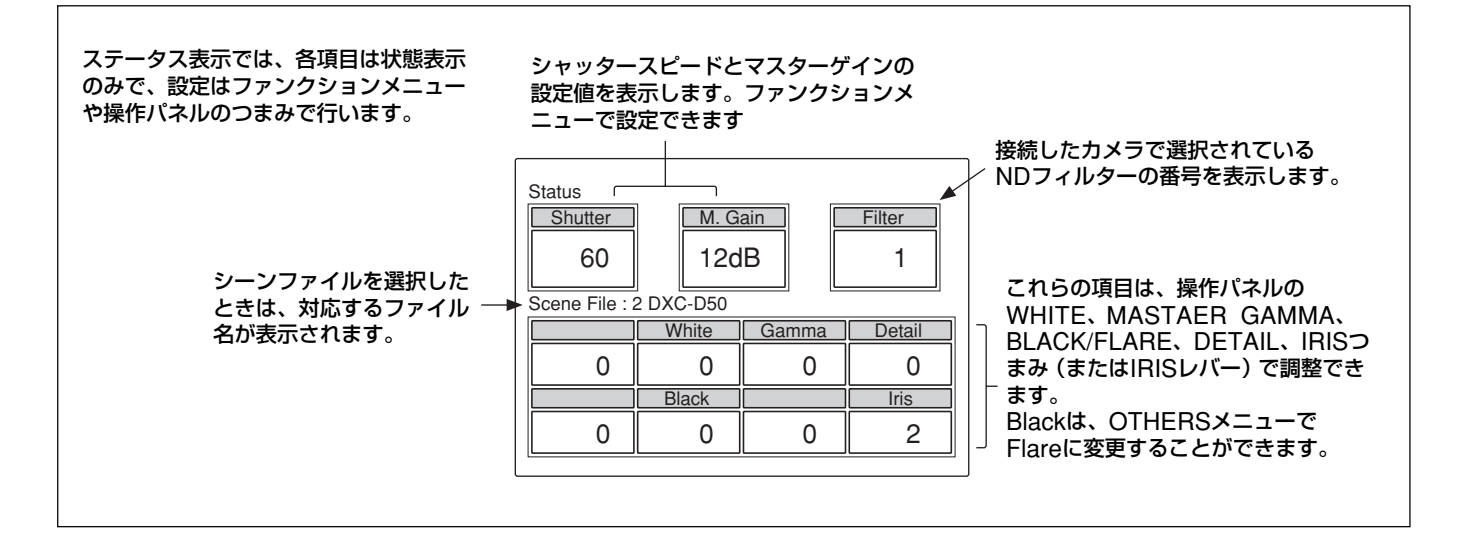

## 初期画面 (ペイントメニュー)

#### メニュー操作部のPAINT1 (またはPAINT2、PAINT3) ボタンを押

すと、ペイントメニューの初期画面になります。

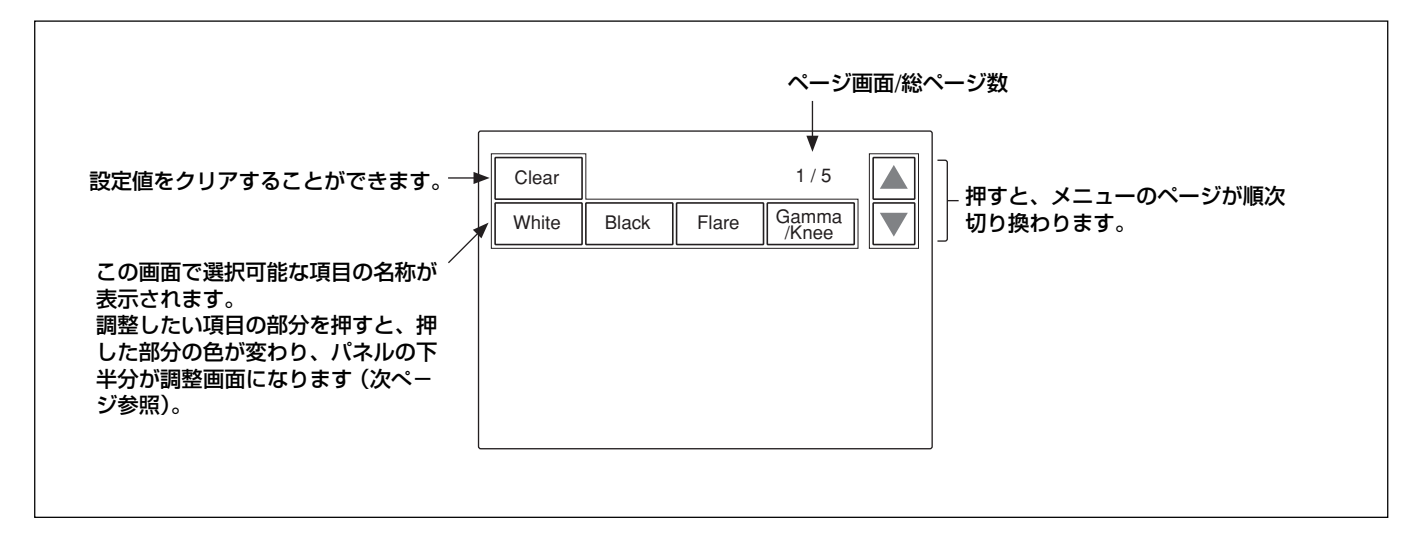

## 設定・調整画面(ペイントメニュー)

ペイントメニューの初期画面で項目を選択すると、画面の下半分が 選択した項目の設定・調整画面になります。

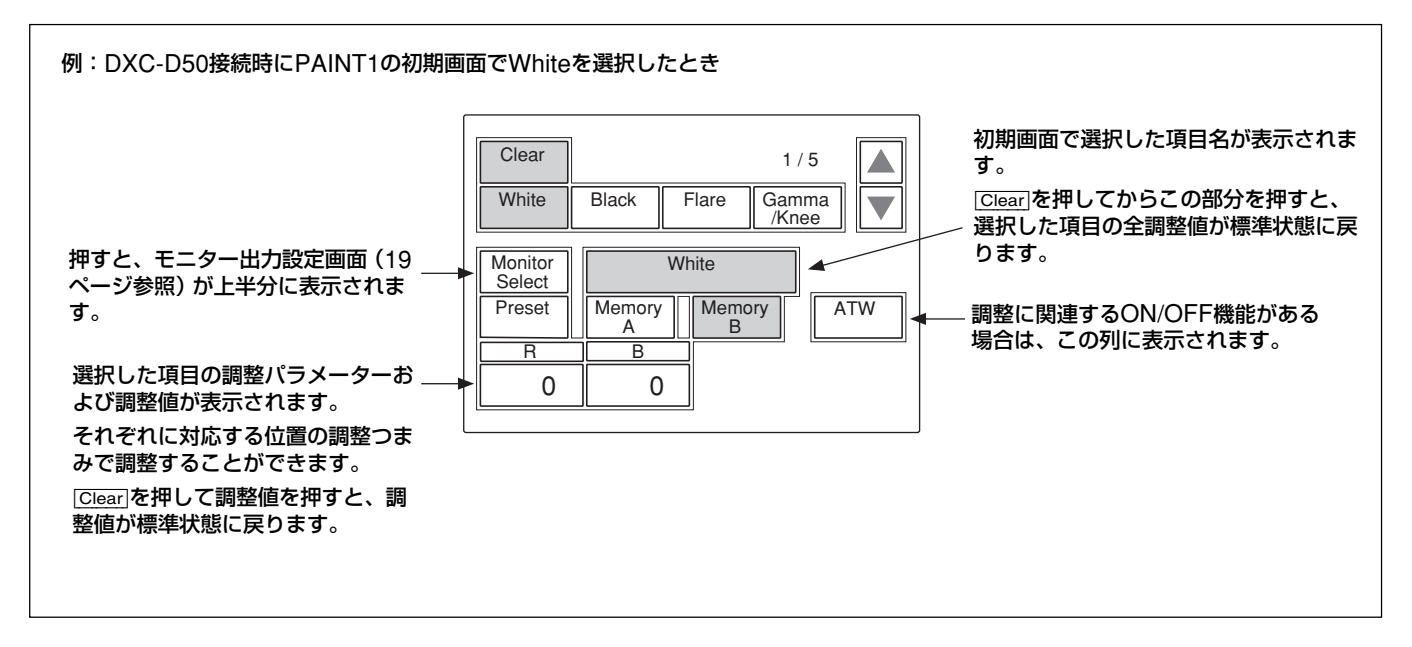

## サブメニュー

初期画面で選択した項目内で調整パラメーター等が多い場合、サ

ブメニューが表示されます。

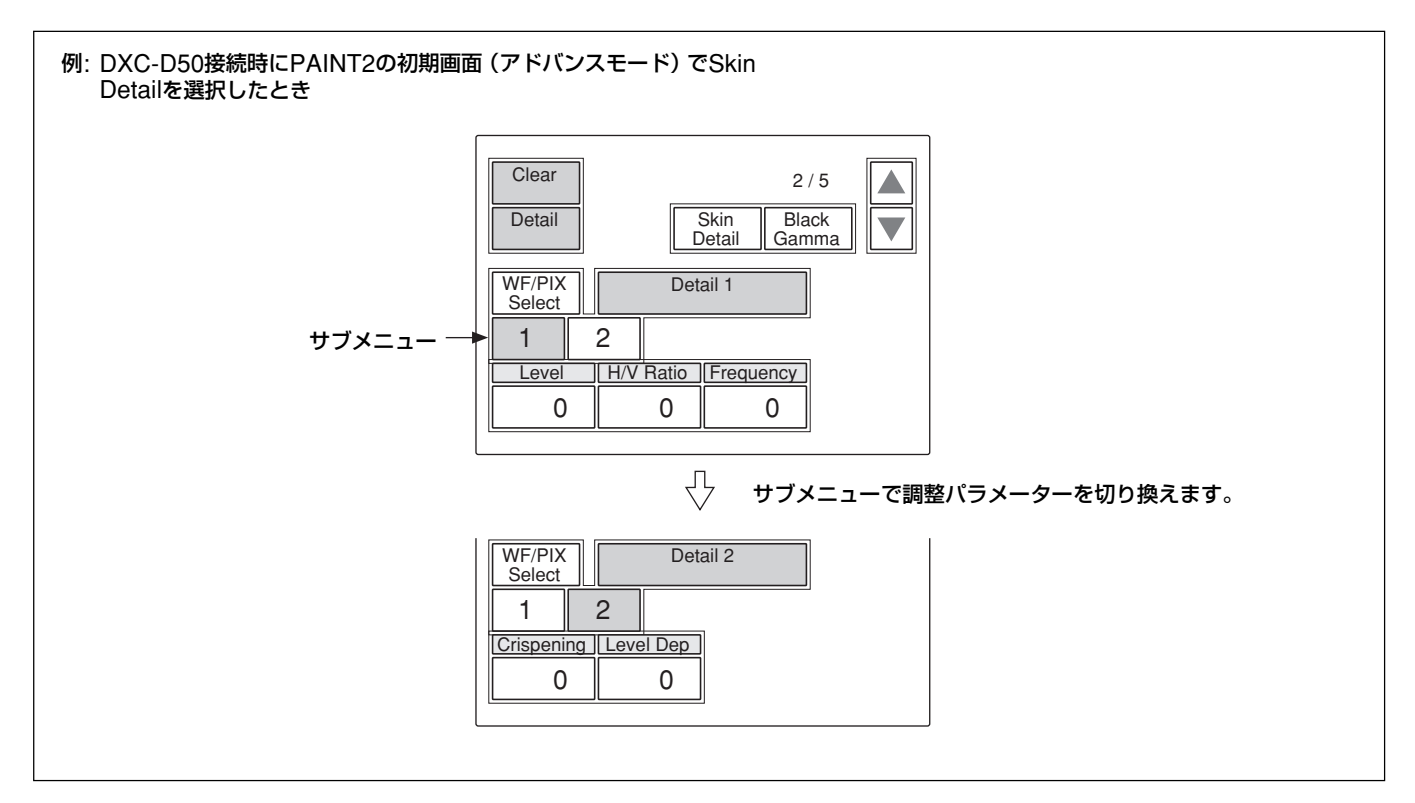

## ファンクションメニュー画面

メニュー操作部のFUNCTIONボタンを押すと、ファンクションメ ニュー画面になります。

#### Operation選択時

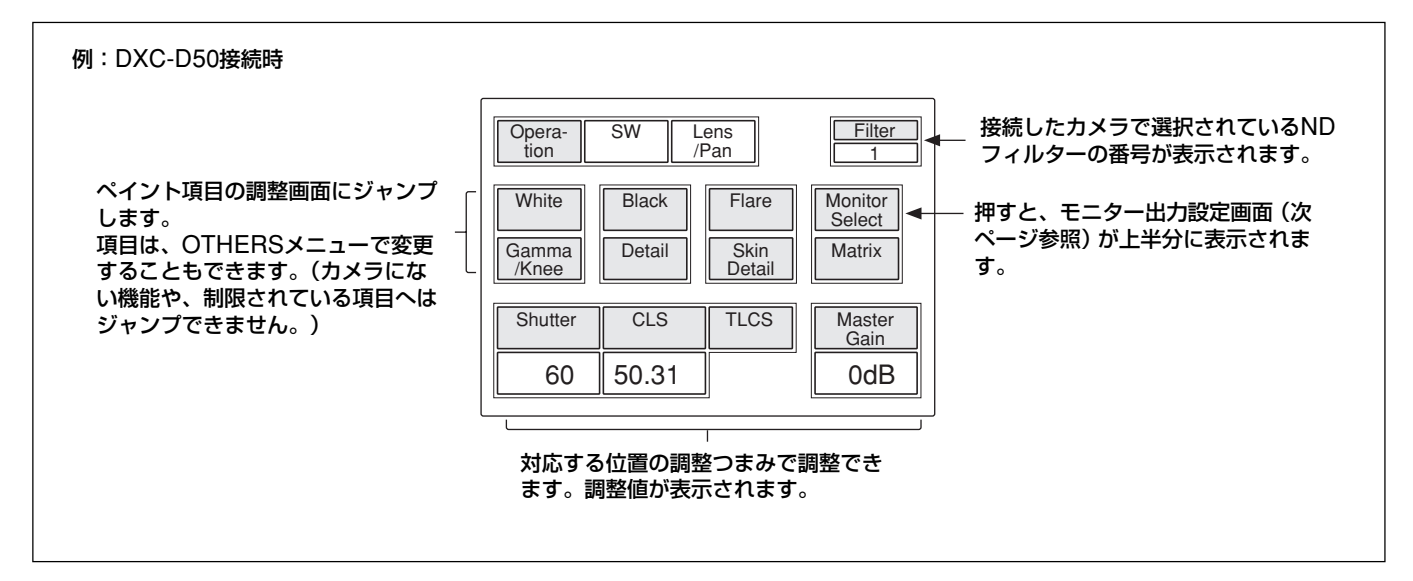

#### SW選択時

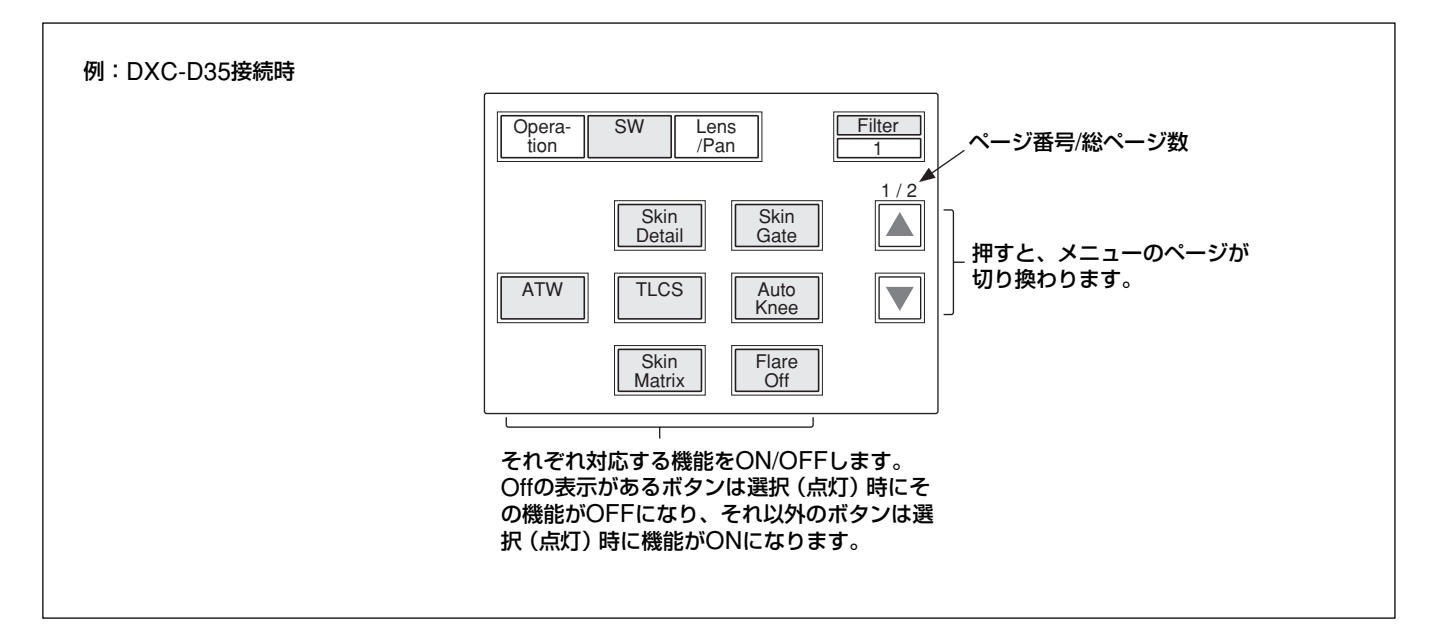

## モニター出力設定画面(拡張メニュー)

ペイントメニューやファンクションメニューの設定画面で Monitor Select]を押して点灯させると、画面上半分にモニター出力設定画 面が表示されます。

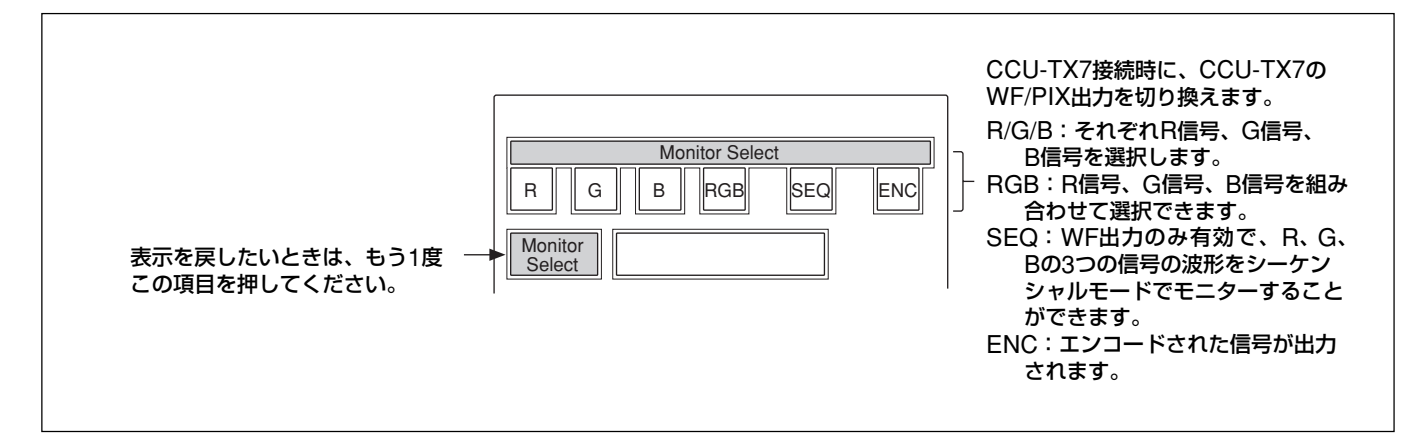

## シーンファイル操作メニュー画面

メニュー操作部のSCENEボタンを押すと、シーンファイル操作メ ニュー画面になります。

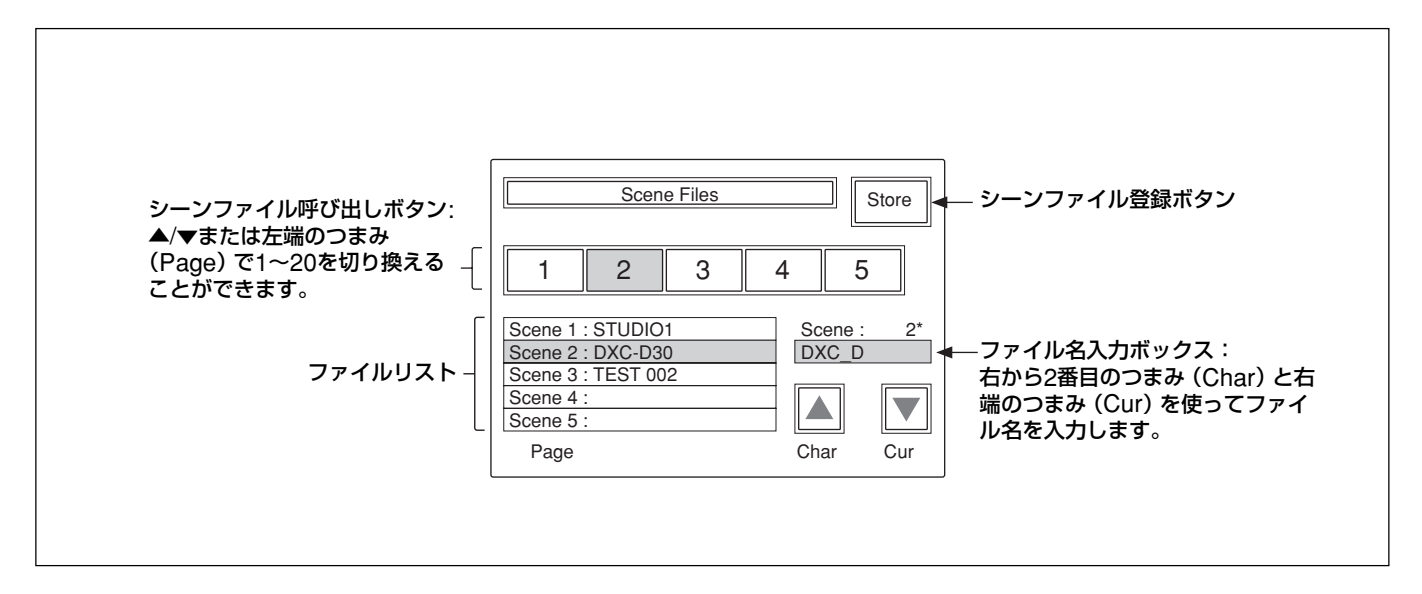

◆シーンファイルの操作について詳しくは、50ページをご覧ください。

## DXC-D50接続時のメニュー項目

操作/調整項目欄で●が付いている項目は調整つまみに割り当て られる項目、それ以外の項目は、メニュー画面上で操作する項目 です。 表示される項目はノーマルモードとアドバンスモードで異なります。 以下の表に で記載されている項目は、アドバンスモードで のみ表示されます。

ノーマルモードとアドバンスモードの切り換えは、OTHERSメニュー のRCP Config (Security→Status) で行います。

## ペイントメニュー (DXC-D50接続時)

ペイントメニューはページ1~5で構成されています。 ページ1~3は、MENUボタンのPAINT1、PAINT2、PAINT3を押 して直接選択することができます。MENUボタンで選択したページ の▲/▼を押すことによって、ページ1~5を順次切り換えることが できます。 Paint 4およびPaint 5はPAINT3ボタンを押すことによって、選択 することもできます。

| ページ     | メニュー      | サブメニュー   | 操作/調整項目      | 機能                                                                                    |
|---------|-----------|----------|--------------|---------------------------------------------------------------------------------------|
| Paint 1 | White     |          | White Preset | カメラでプリセットされたホワイトバランスを再現                                                               |
|         |           |          | Memory A     | メモリーAに保存されたホワイトバランスを再現。再現後はオートま<br>たはマニュアルで調整可能(調整値はメモリーAに保存される)                      |
|         |           |          | Memory B     | メモリーBに保存されたホワイトバランスを再現。再現後はオートま<br>たはマニュアルで調整可能(調整値はメモリーBに保存される)                      |
|         |           |          | ATW          | Auto Tracing White (自動追尾ホワイトバランス)調整機能(照明条件の変化に応じてホワイトバランスを自動調整する機能)をON/           OFF |
|         |           |          | ●R           | Memory Aまたは Memory Bを押したとき、ホワイトのR信号のゲ<br>インを調整                                        |
|         |           |          | ●B           | Memory Aまたは Memory Bを押したとき、ホワイトのB信号のゲ<br>インを調整                                        |
|         | Black     |          | ●R           | ブラックのR信号のゲインを調整                                                                       |
|         |           |          | ●B           | ブラックのB信号のゲインを調整                                                                       |
|         |           |          | • Master     | マスターブラックを調整                                                                           |
|         | Flare     |          | Flare Off    | フレア(光が入っているときの黒レベル)補正機能をON/OFF                                                        |
|         |           |          | ●R           | R信号のフレアの補正量を調整                                                                        |
|         |           |          | ●G           | G信号のフレアの補正量を調整                                                                        |
|         |           |          | ●B           | B信号のフレアの補正量を調整                                                                        |
|         | Gamma/Kne | ee       | Auto Knee    | オートニー回路をON/OFF                                                                        |
|         |           |          | ● Gamma      | ガンマレベルを調整                                                                             |
|         |           |          | ● Blk Gamma  | ブラックガンマレベルを調整                                                                         |
|         |           |          | ● Knee Point | ニー補正を開始するレベルを調整。数字が大きいほど開始点のレ<br>ベルが低い (ニーの効果が強い)。                                    |
|         |           |          | ● Knee Slope | ニースロープ (ニー補正量) を調整                                                                    |
| Paint 2 | Detail    | Detail 1 | • Level      | ディテール (輪郭補正) レベルを調整                                                                   |
|         |           |          | ● H/V Ratio  | ディテール補正のH(水平)/V(垂直)比率を調整。値が大きいほど<br>Vの比率が高い。                                          |
|         |           |          | ● Frequency  | ディテール補正のブースト周波数 (輪郭の太さ)を調整                                                            |
|         |           | Detail 2 | • Crispening | クリスプニングレベル (ノイズ部分のディテールを除去するための<br>適正レベル)を調整                                          |
|         |           |          | • Level Dep  | レベルディペンド (ディテール信号を抑圧し始めるレベル)を調整                                                       |

| ページ          | メニュー        | サブメニュー   | 操作/調整項目                                     | 機能                                                          |
|--------------|-------------|----------|---------------------------------------------|-------------------------------------------------------------|
| Paint 2 (続き) | Cross Color |          | ● CCS Level                                 | クロスカラーサプレスレベルを調整 (細かい縞模様を撮影すると、<br>色がちらついたり、色がついてしまう現象を抑える) |
|              | Skin Detail |          | Detail Gate                                 | スキンゲートエリア(スキンディテール補正やスキンマトリクス調整<br>の対象となる色の範囲)表示をON/OFF     |
|              |             |          | Skin DTL                                    | スキンディテール (選択範囲の輪郭補正を抑える) 機能をON/<br>OFF                      |
|              |             |          | Auto Skin                                   | 押すとスタンバイ状態になり、Startを押すとスキンゲートエリアの自動取り込みを開始                  |
|              |             |          | • Level                                     | スキンディテールの補正量を調整。数字が大きいほどスキンゲート<br>エリア内のディテール量か小さくなる         |
|              |             |          | • Phase                                     | 指定したエリアの色相を調整                                               |
|              |             |          | ●Width                                      | 指定したエリアの色相幅を調整                                              |
|              |             |          | ●Sat                                        | 指定したエリアの色の飽和度を調整                                            |
|              | Black Gamma |          | ●R                                          | ブラックガンマのR信号のレベルを調整                                          |
|              |             |          | ●B                                          | ブラックガンマのB信号のレベルを調整                                          |
|              |             |          | • Master                                    | マスターブラックガンマを調整                                              |
| Paint 3      | Knee/DL     |          | Auto Knee                                   | オートニーを ON/OFF                                               |
|              |             |          | • Point                                     | ニー補正を開始するレベルを調整。数字が大きいほど開始点のレ<br>ベルが低い (ニーの効果が強い)           |
|              |             |          | ● Slope                                     | ニースロープ (ニー補正量) を調整                                          |
|              | Gamma       |          | ●R                                          | ガンマのR信号のレベルを調整                                              |
|              |             |          | ●B                                          | ガンマのB信号のレベルを調整                                              |
|              |             |          | • Master                                    | マスターガンマを調整                                                  |
|              | Matrix      | Matrix 1 | ●Hue                                        | リニアマトリックスの色合いを調整                                            |
|              |             |          | ●Sat                                        | リニアマトリックスの色の飽和度を調整                                          |
|              |             |          | • Matrix                                    | マトリックス調整モードを選択                                              |
|              |             |          |                                             | STD:標準                                                      |
|              |             |          |                                             | FL:蛍光灯下での撮影用                                                |
|              |             |          |                                             | High Sat:ハイサチュレーション(色を強調する)                                 |
|              |             | Matrix 2 | $\bullet$ R-G/ $\bullet$ G-B/ $\bullet$ B-R | マトリックスのRーG成分、GーB成分、BーR成分の色調の調整                              |
|              |             | Matrix 2 | Matrix                                      | マトリックス調整モードを選択                                              |
|              |             | Matrix 3 | $\bullet$ R-B/ $\bullet$ G-R/ $\bullet$ B-G | マトリックスのR-B成分、G-R成分、B-G成分の色調の調整                              |
|              |             |          | Matrix                                      | マトリックス調整モードを選択                                              |
|              | Skin Matrix |          | Skin Matrix                                 | スキンマトリックス機能をON/OFF                                          |
|              |             |          | ●Hue                                        | 指定したエリアの色合いを調整                                              |
|              |             |          | ●Sat                                        | 指定したエリアの色の飽和度を調整                                            |
| Paint 4      | White Clip  |          | • Master                                    | ホワイトクリップ量を調整(白レベルの高いところを調整する)。数<br>字が大きいほど出力が低くなる           |
|              | TLCS        |          | TLCS                                        | TLCS (トータルレベルコントロール) 機能を ON/OFF                             |
|              |             |          | ●AGC/C.Point                                | アイリス調整をAGC (オートゲインコントロール) に切り換えるF値<br>(F2/F2.8/F4/F5.6) を設定 |
|              |             |          | •AGC/Limit                                  | AGC 調整の上限値(3 dB/6 dB/9 dB/12 dB/18 dB)を設定                   |
|              |             |          | ●AE/C.Point                                 | アイリス調整をAE (電子シャッター) に切り換えるF値 (F5.6/F8/<br>F11/F16) を設定      |
|              |             |          | ● AE/Limit                                  | AE調整の上限値(100/150/200/250)を設定                                |
|              | Auto Iris   |          | STD                                         | 標準オートアイリスモードを選択                                             |
|              |             |          | Spot Light                                  | スポット光撮影用のオートアイリスモードを選択                                      |
|              |             |          | Back Light                                  | 逆光撮影用のオートアイリスモードを選択                                         |

| ページ          | メニュー        | サブメニュー | 操作/調整項目   | 機能                                                                  |
|--------------|-------------|--------|-----------|---------------------------------------------------------------------|
| Paint 4 (続き) | CLS/EVS     |        | TLCS      | TLCS (トータルレベルコントロール) 機能のON/OFF                                      |
|              |             |        | Shutter   | シャッター機能 の ON/OFF                                                    |
|              |             |        | CLS       | CLS (クリアスキャン) 機能 (パソコンのモニターなどを撮影したと<br>きに出る横線上のノイズを軽減する機能) の ON/OFF |
|              |             |        | EVS       | EVSモード (垂直解像度を上げてフリッカーを減らす) モードの<br>ON/OFF                          |
|              |             |        | ● Shutter | シャッタースピードを選択                                                        |
|              |             | ●CLS   | CLS周波数を調整 |                                                                     |
| Paint 5      | Low Key Sat |        | ● Level   | Low Keyサチュレーションレベル調整                                                |
|              | Auto Knee   |        | Adaptive  | ニー補正の折れ曲がりを滑らかにして階調を自然にする機能の<br>ON/OFF                              |

## 

| メニュー                   | 操作/調整項目               | 機能                                                                   |  |  |
|------------------------|-----------------------|----------------------------------------------------------------------|--|--|
| Operation              | Jump menu 1           | Menu Set <sup>a)</sup> でMenu 1に指定した調整画面にジャンプ(初期設定:ペイント1のWhite)       |  |  |
|                        | Jump menu 2           | Menu Set <sup>a)</sup> でMenu 2に指定した調整画面にジャンプ(初期設定:ペイント1のBlack)       |  |  |
|                        | Jump menu 3           | Menu Set <sup>a)</sup> でMenu 3に指定した調整画面にジャンプ(初期設定:ペイント1のFlare)       |  |  |
|                        | Jump menu 4           | Menu Set a)でMenu 4に指定した調整画面にジャンプ (初期設定:ペイント1のGamma/Knee              |  |  |
|                        | Jump menu 5           | Menu Set <sup>a)</sup> でMenu 5に指定した調整画面にジャンプ(初期設定:ペイント2のDetail)      |  |  |
|                        | Jump menu 6           | Menu Set <sup>a)</sup> でMenu 6に指定した調整画面にジャンプ(初期設定:ペイント2のSkin Detail) |  |  |
|                        | Jump menu 7           | Menu Set <sup>a)</sup> でMenu 7に指定した調整画面にジャンプ (初期設定:ペイント3のMatrix)     |  |  |
|                        | Shutter               | シャッター機能を ON/OFF                                                      |  |  |
|                        | ● Shutter             | シャッタースピードを選択                                                         |  |  |
|                        | CLS                   | CLS (クリアスキャン) 機能を ON/OFF                                             |  |  |
|                        | ● CLS                 | CLS周波数を選択                                                            |  |  |
|                        | TLCS                  | TLCS (トータルレベルコントロール) 機能を ON/OFF                                      |  |  |
|                        | Master Gain           | マスターゲイン値を-3/0/3/6/9/12/18/24/30/36 dBから選択                            |  |  |
| SW                     | 5600K                 | 色温度 5600Kを ON/OFF                                                    |  |  |
|                        | Skin Detail           | スキンディテール機能をON/OFF                                                    |  |  |
|                        | Detail Gate           | スキンディテールゲートエリア(スキンディテール補正やスキンマトリクス調整の対象となる                           |  |  |
|                        |                       | 色の範囲) 表示を ON/OFF                                                     |  |  |
|                        | ATW                   | Auto Tracing White (自動追尾ホワイトバランス) 調整機能 (照明条件の変化に応じてワ                 |  |  |
|                        |                       | イトバランスを自動調整する機能)をON/OFF                                              |  |  |
|                        | TLCS                  | TLCS (トータルレベルコントロール) 機能を ON/OFF                                      |  |  |
|                        | Auto Knee             | オートニー機能をON/OFF                                                       |  |  |
|                        | Skin Matrix           | スキンマトリックス機能をON/OFF                                                   |  |  |
|                        | Flare Off             | フレア補正機能をON/OFF (点灯時OFF)                                              |  |  |
| Lens/Pan <sup>b)</sup> | Option 1              | オプションコントロール機能1をON/OFF                                                |  |  |
|                        | Option 2              | オプションコントロール機能2をON/OFF                                                |  |  |
|                        | • Focus <sup>c)</sup> | フォーカスを調整                                                             |  |  |
|                        | • Zoom <sup>c)</sup>  | ズームを調整                                                               |  |  |
|                        | • Pan <sup>d)</sup>   | 雲台をパン調整                                                              |  |  |
|                        | • Tilt <sup>d)</sup>  | 雲台をチルト調整                                                             |  |  |

a) Menu Setは、OTHERSメニューの RCP Configの Security から選択できます。

b) Lens/Panは、SecurityのStatusでPan/Tilt EnableをOnにすると表示されます。

c) 本機からレンズをコントロールするには、別売りのフォーカスズームサーボユニットおよびカメラアダプターとレンズとのインターフェースユニットが必要です。 d) 本機から雲台をコントロールするには、電動の雲台およびカメラアダプターと雲台とのインターフェースユニットが必要です。

## OTHERSメニュー (DXC-D50接続時)

| 1次メニュー     | 2次メニュー         | サブメニュー        | 操作/調整項目                 | 機能                                                   |
|------------|----------------|---------------|-------------------------|------------------------------------------------------|
| Adjusting  | White Shading  |               | ●R                      | R信号のVホワイトシェーディング(縦方向の白のばらつき)を調整                      |
|            |                |               | ●G                      | G信号のVホワイトシェーディングを調整                                  |
|            |                |               | ●B                      | B信号のVホワイトシェーディングを調整                                  |
| Camera     | Camera ID      |               | CAM ID IND              | カメラがカラーバーモードのときのカメラID表示をON/OFF                       |
| Config     |                |               | Clock IND               | 時計表示の切り換え                                            |
|            |                |               |                         | Cam:常時表示                                             |
|            |                |               |                         | Bars:カラーバー出力時のみ表示                                    |
|            |                |               |                         |                                                      |
|            |                |               | •Char                   | カメフロ人力時の又子選択(央数子、記号、スペース)                            |
|            |                |               | •Cur                    | カメラID人力時のカーソル移動(全8桁)                                 |
|            |                |               | ID SET                  | 人力したカメラID を登録                                        |
|            | Center Marker  |               | Center Marker           | センターマーカーをON/OFF                                      |
|            |                |               | Safety Zone             | セーフティーゾーンを設定(90%/80%/OFF)                            |
|            | Screen Mode a) |               | Screen Mode             | スクリーンモードの選択 (4:3/16:9)                               |
|            | Diag           |               | Req                     | カメラの自己診断データを読み込む(自己診断で異常が検出され<br>たときのみ有効)            |
|            |                |               | Reset                   | カメラの自己診断データを消去                                       |
|            |                |               | ● Sel                   | 読み込んだデータを順番に表示(自己診断で異常が検出されな<br>かったときは何も表示されない)      |
|            | Bars           |               | Bars Type               | カラーバー信号の種類を選択: SMPTE (SPLIT) /SNG/FF 75%/<br>FF 100% |
| File       | Scene Trans    |               | CAM -> MS               | シーンファイルを転送 (カメラからメモリースティック)                          |
|            |                |               | MS -> CAM               | シーンファイルを転送(メモリースティックからカメラ)                           |
|            | Copy to Slave  |               |                         | マスター機の状態をスレーブ機へコピー                                   |
| RCP Config | RCP Adjusting  | Buzzer Volume | ●Call                   | コールブザーの音量を設定                                         |
|            |                |               | ● Touch                 | タッチパネルの反応音量を設定                                       |
|            |                |               | • Switch                | 照光スイッチの確認音量を設定                                       |
|            |                |               | • Master                | 全体の音量を設定                                             |
|            |                |               | Call Buzzer             | コールブザーをON/OFF                                        |
|            |                |               | Touch Click             | タッチパネル音をON/OFF                                       |
|            |                |               | SW Click                | スイッチ音をON/OFF                                         |
|            |                |               | All Off                 | 全ブザー音を ON/OFF                                        |
|            |                | LED Bright    | ● Switch                | 各LEDの明るさを設定                                          |
|            |                |               | ●Tally                  |                                                      |
|            |                |               | • Other                 |                                                      |
|            |                |               | • Master                | 全体の明るさを設定                                            |
|            | RE Setting     |               | BLACK/FLARE             | BLACK/FLARE つまみの機能を選択                                |
|            |                |               |                         | Black:ブラックバランス調整                                     |
|            |                |               |                         | Flare:フレアバランス調整                                      |
|            | VR Setting     |               | VR STD Mode             | IRIS、MASTER BLACKの調整モードの初期設定を選択                      |
|            |                |               |                         | Absolute · 絶対値モート<br>Relative · 相対値モード               |
|            |                |               | VR Rel Scale IDIS VD    | IDIS つまるの効き目へ (相対値調敷レ・1/1 1/9 1/4)の要担                |
|            |                |               | VIC REI, SCALE IRIS VIC | 1/1が最も効きがよい                                          |
|            |                |               | M. Black VR             | MASTER BLACKつまみの効き具合(相対値調整比:1/1、1/2、                 |
|            |                |               |                         | 1/4) の選択 (RCP-D50のみ有効)。1/1が最も効きがよい                   |

a) Screen Modeは、OTHERSメニューのRCP ConfigのSecurityのStatusでScreen Md EnableをOnにすると表示されます。

| 1次メニュー     | 2次メニュー        | サブメニュー | 操作/調整項目                     | 機能                                                                                                    |
|------------|---------------|--------|-----------------------------|----------------------------------------------------------------------------------------------------|
| RCP Config | Information   |        |                             | 本機のソフトウェアバージョンを表示                                                                                                    |
| (続き)       | Cable Comp    |        | Cable Length                | リモートケーブル長 (5M/25M/50M) の設定                                                                                                    |
|            | SW Setting    |        | • SW Assign/Sel             | ASSIGN ボタンへの機能の割り当て<br>No Assign:割り当てなし<br>Black/Flare:BLACK/FLARE つまみの機能切り換え<br>Black Auto:オートブラックの ON/OFF (機能しない)<br>ATW:自動追尾ホワイトバランスの ON/OFF<br>TLCS:トータルレベルコントロール機能の ON/OFF<br>DynaLatitude:ダイナラチチュード機能の ON/OFF (機能しない) |
|            | CAM No.       |        | CAM ID -> No.               | 本機のカメラナンバー/タリー表示部の切り換え (カメラIDまたは<br>カメラ番号)                                                                                                    |
|            |               |        | ●No.                        | RCPに表示するカメラ番号の選択                                                                                                    |
|            | Date/Time Set | Date   | ●Year                       | 本機内蔵の時計の日付合わせ                                                                                                    |
|            |               |        | ● Month                     |                                                                                                    |
|            |               |        | ●Day                        |                                                                                                    |
|            |               |        | Set                         |                                                                                                    |
|            |               |        | Cancel                      |                                                                                                    |
|            |               | Time   | • Hour                      | 本機内蔵の時計の時刻合わせ                                                                                                    |
|            |               |        | ● Minute                    |                                                                                                    |
|            |               |        | ● Second                    |                                                                                                    |
|            |               |        | Set                         |                                                                                                    |
|            |               |        | Cancel                      |                                                                                                    |
|            | Comm Link     |        | Gain                        | ゲインのコマンドリンク (複数のカメラで連動して行う機能) を<br>ON/OFF                                                                                                    |
|            |               |        | Shutter                     | シャッター設定のコマンドリンクをON/OFF                                                                                                    |
|            |               |        | R/B White                   | ホワイトR/B調整のコマンドリンクをON/OFF                                                                                                    |
|            |               |        | R/B Black                   | ブラックR/B調整のコマンドリンクをON/OFF                                                                                                    |
|            |               |        | R/G/B Flare                 | フレア R/G/B 調整のコマンドリンクを ON/OFF                                                                                                    |
|            | Comm Type     |        | Protocol Type <sup>a)</sup> | 接続モードの設定<br>P Type 2: DXC-D35、DXC-D50、CCU-TX7、CCU-D50、<br>DSR-300/370/390/500/570に接続する場合<br>P Type 7: CCU-TX50に接続する場合                                                                                                    |

a) Protocol Typeの設定を変更した後は、必ずカメラシステムの電源を一度 OFF にしてから再度 ON にしてください。

| 1次メニュー             | 2次メニュー           | サブメニュー                 | 操作/調整項目           | 機能                                                                                                    |
|--------------------|------------------|------------------------|-------------------|----------------------------------------------------------------------------------------------------|
| RCP Config<br>(続き) | Security         | Engineer Mode          |                   | Status、Menu Set、Code Noの表示 / 非表示の設定 (Engineer<br>Mode On時はAdvance Modeの状態に関係なく、すべての操作<br>可能なメニューを表示)                                                                                                    |
|                    |                  | Status <sup>a)</sup>   | Advance Mode      | メニューのノーマルモード/アドバンスモードの切り換え                                                                                                    |
|                    |                  |                        | Screen Md Enable  | 4:3と16:9の切り換えを許可するかどうかを設定                                                                                                    |
|                    |                  |                        | Pan/Tilt Enable   | パン / チルト調整を許可するかどうかを設定                                                                                                    |
|                    |                  |                        | Power On Active   | 本機立ち上げ時のパネルアクティブ、アイリス/マスターブラックア<br>クティブの状態を設定<br>Full Active:本機立ち上げ時にパネルアクティブにする<br>IRIS/M.Black:本機立ち上げ時にアイリス/マスターブラック<br>アクティブにする<br>Lock:本機立ち上げ時にパネルロック状態にする<br>Keep state:本機立ち上げ時に前回の状態で立ち上げる                                                               |
|                    |                  |                        | Panel Active Lock | 暗証番号によるパネルアクティブロック機能を使用するかどうかを<br>設定<br>Disable: パネルアクティブロック機能を使用しない<br>Enable: 新しい暗証番号を設定してパネルアクティブロック機能<br>を使用する<br>Enable(Engineer Code):エンジニアモードと同じ暗証番号でパ<br>ネルアクティブロック機能を使用する                                                                             |
|                    |                  |                        | Code Change       | パネルアクティブロックの暗証番号を変更(パネルアクティブロッ<br>クの暗証番号設定時のみ表示)                                                                                                    |
|                    |                  | Menu Set <sup>a)</sup> |                   | ファンクションメニューに表示させる項目の選択。<br>●Cur で場所 (1~7)を選択し、●Sel で項目を選択する。<br>White、Black、Flare、Gamma/Knee、Detail、Cross Color、<br>Skin Detail、Black STR、Black Gamma、Knee/DL、Gamma、<br>Matrix、Skin Matrix、White Clip、TLCS、Auto Iris、CLS/EVS、<br>Auto Knee, Low Key Sat、ジャンプなし |
|                    |                  | Code No. a)            | Code No.          | エンジニアモードの暗証番号の設定/解除                                                                                                    |
|                    |                  |                        | Code Change       | エンジニアモードの暗証番号を変更 (エンジニアモードの暗証番<br>号設定時のみ表示)                                                                                                    |
| LCD                | LCD Brightness/  | Contrast               | ●Bright           | 本機の液晶ディスプレイの明るさ設定                                                                                                    |
|                    |                  |                        | ● Cont            | 本機の液晶ディスプレイのコントラスト設定                                                                                                    |
| LCD Moni.          | LCD Monitor Brig | ghtness/Contrast       | ●Bright           | カメラ画像表示時の本機の液晶ディスプレイの明るさ設定                                                                                                    |
|                    |                  |                        | • Cont            | カメラ画像表示時の本機の液晶ディスプレイのコントラスト設定                                                                                                    |
| Memory Stick       | Memory Stick     |                        | Format            | メモリースティックのフォーマット                                                                                                    |

a) Status、Menu Set、Code NoはEngineer Mode On時のみ表示されます。

## DXC-D30/D35接続時のメニュー項目

操作/調整項目欄で●が付いている項目は調整つまみに割り当て られる項目、それ以外の項目は、メニュー画面上で操作する項目 です。 表示される項目はノーマルモードとアドバンスモードで異なります。 以下の表に のみ表示されます。 ノーマルモードとアドバンスモードの切り換えは、OTHERSメニュー のRCP Config (Security→Status) で行います。

## ペイントメニュー (DXC-D30/D35接続時)

ペイントメニューはページ1~4で構成されています。 ページ1~3は、MENUボタンのPAINT1、PAINT2、PAINT3を押 して直接選択することができます。MENUボタンで選択したページ の▲/▼を押すことによって、ページ1~4を順次切り換えることが できます。 Paint 4はPAINT3ボタンを押すことによって、選択することもできます。

| ページ     | メニュー       | サブメニュー | 操作/調整項目      | 機能                                                                                   |
|---------|------------|--------|--------------|--------------------------------------------------------------------------------------|
| Paint 1 | White      |        | White Preset | カメラでプリセットされたホワイトバランスを再現                                                              |
|         |            |        | Auto         | 自動ホワイトバランス調整モードを選択                                                                   |
|         |            |        | Manual       | マニュアルホワイトバランス調整モードを選択                                                                |
|         |            |        | ATW          | Auto Tracing White (自動追尾ホワイトバランス) 調整機能 (照明<br>条件の変化に応じてワイトバランスを自動調整する機能)を ON/<br>OFF |
|         |            |        | ●R           | Manualを押したとき、ホワイトのR信号のゲインを調整                                                         |
|         |            |        | ●B           | Manualを押したとき、ホワイトのB信号のゲインを調整                                                         |
|         | Black      |        | Auto         | 自動ブラックバランス調整モードを選択                                                                   |
|         |            |        | Manual       | マニュアルブラックバランス調整モードを選択                                                                |
|         |            |        | ●R           | ブラックのR信号のゲインを調整                                                                      |
|         |            |        | ●B           | ブラックのB信号のゲインを調整                                                                      |
|         |            |        | • Master     | マスターブラックを調整                                                                          |
|         | Flare      |        | Flare Off    | フレア(光が入っているときの黒レベル)補正機能をON/OFF                                                       |
|         |            |        | ●R           | R信号のフレアの補正量を調整                                                                       |
|         |            |        | ●G           | G信号のフレアの補正量を調整                                                                       |
|         |            |        | ●B           | B信号のフレアの補正量を調整                                                                       |
|         | Gamma/Knee |        | DL           | ダイナラチチュード(明るい部分と暗い部分の被写体のレベルを<br>検出して、両方のコントラストが適切になるように自動的に設定す<br>る機能)をON/OFF       |
|         |            |        | Knee Preset  | プリセットされたニー補正値を使用するモードをON/OFF                                                         |
|         |            |        | Auto Knee    | オートニー回路をON/OFF                                                                       |
|         |            |        | ● Gamma      | ガンマレベルを調整                                                                            |
|         |            |        | ● Knee Point | ニー補正を開始するレベルを調整。数字が大きいほど開始点のレ<br>ベルが低い (ニーの効果が強い)。                                   |
|         |            |        | ● Knee Slope | ニースロープ (ニー補正量) を調整                                                                   |

| ページ      | メニュー        | サブメニュー          | 操作/調整項目                 | 機能                                                                              |
|----------|-------------|-----------------|-------------------------|---------------------------------------------------------------------------------|
| Paint 2  | Detail      | Detail 1        | ● Level                 | ディテール (輪郭補正) レベルを調整                                                             |
|          |             |                 | ● H/V Ratio             | ディテール補正のH(水平)/V(垂直)比率を調整。値が大きいほど<br>Vの比率が高い。                                    |
|          |             |                 | • Frequency             | ディテール補正のブースト周波数 (輪郭の太さ)を調整                                                      |
|          |             |                 | •V-Limit                | 縦方向のディテールのリミット値を調整                                                              |
|          |             | Detail 2        | ● Crispening            | クリスプニングレベル (ノイズ部分のディテールを除去するための<br>適正レベルを調整                                     |
|          |             |                 | • Level Dep             | レベルディペンド (ディテール信号を抑圧し始めるレベル)を調整                                                 |
|          |             |                 | ● High L.               | ハイライトディテール (高輝度部分につくディテール) の抑制量を調<br>整                                          |
|          |             |                 | • AFT GAM               | ガンマ補正後に付加するディテール量を調整                                                            |
|          |             | Detail 3        | Aperture                | アパーチャー補正をON/OFF                                                                 |
|          |             |                 | Knee Apert              | ニーポイントより高いレベルに対するディテール補正をON/OFF                                                 |
|          |             |                 | ● Aperture              | アパーチャー補正量を調整                                                                    |
|          |             |                 | • Knee Apert            | ニーポイントより高いレベルに対するディテール補正量を調整                                                    |
| Cross Co | Cross Color |                 | Comb Filter R           | ディテールのコム (くし型) フィルターRED (赤) をON/OFF。<br>OFFにすると、クロスカラーは増加するが、透明感のある画像が<br>得られる。 |
|          |             |                 | Comb Filter G           | ディテールのコム (くし型) フィルターGRN (緑) をON/OFF。<br>OFFにすると、クロスカラーは増加するが、透明感のある画像が<br>得られる。 |
|          |             |                 | • CCS Level             | クロスカラーサプレスレベルを調整 (細かい編模様を撮影すると、<br>色がちらついたり、色がついてしまう現象を抑える)                     |
|          | Skin Detail | Skin Detail 1   | Detail Gate             | スキンゲートエリア(スキンディテール補正やスキンマトリクス調整<br>の対象となる色の範囲)表示をON/OFF                         |
|          |             |                 | Skin DTL                | スキンディテール(選択範囲の輪郭補正を抑える)機能をON/<br>OFF                                            |
|          |             |                 | Auto Skin               | 押すとスタンバイ状態になり、Startを押すとスキンゲートエリアの自<br>動取り込みを開始                                  |
|          |             |                 | • Level                 | スキンディテールの補正量を調整。数字が大きいほどスキンゲート<br>エリア内のディテール量か小さくなる                             |
|          |             |                 | ●Size                   | スキンゲートの範囲を調整(RーY、BーY方向に同時に同量ずつ<br>変化する)                                         |
|          |             |                 | • R-Y                   | スキンゲートのR-Y方向の範囲調整                                                               |
|          |             |                 | • B-Y                   | スキンゲートのB-Y方向の範囲調整                                                               |
|          |             | Skin Detail 2   | Skin Gate               | スキンゲートエリア表示をON/OFF                                                              |
|          |             |                 | Skin DTL                | スキンディテール機能をON/OFF                                                               |
|          |             |                 | Auto Skin               | 押すとスタンバイ状態になり、Startを押すとスキンゲートエリアの自<br>動取り込みを開始                                  |
|          |             |                 | • Level                 | スキンディテールレベル調整                                                                   |
|          |             |                 | ● Posi                  | スキンディテールゲートの位置を調整 (RーY、BーY方向に同時<br>に同量ずつ変化する)                                   |
|          |             |                 | • R-Y                   | スキンディテールゲートのRーY方向の位置を調整                                                         |
|          |             |                 | • B-Y                   | スキンディテールゲートのBーY方向の位置を調整                                                         |
|          | Black STR   | Black Stretch 1 | • Level                 | ブラックストレッチレベルを調整                                                                 |
|          |             |                 | • Stretch Level/Point 1 | ブラックストレッチが機能する信号レベルの上限値を調整                                                      |
|          |             |                 | • Stretch Level/Point 2 | ブラックストレッチが機能する信号レベルの下限値を調整                                                      |

| ページ         | メニュー           | サブメニュー          | 操作/調整項目                                     | 機能                                                                             |
|-------------|----------------|-----------------|---------------------------------------------|--------------------------------------------------------------------------------|
| Paint 2(続き) | Black STR (続き) | Black Stretch 2 | • Level                                     | ブラックストレッチレベル調整                                                                 |
|             |                |                 | • Compress Level/Point 1                    | ブラックコンプレスが機能する信号レベルの上限値を調整                                                     |
|             |                |                 | • Compress Level/Point 2                    | ブラックコンプレスが機能する信号レベルの下限値を調整                                                     |
| Paint 3     | Knee/DL        |                 | DL                                          | ダイナラチチュード(明るい部分と暗い部分の被写体のレベルを<br>検出して、両方のコントラストが適切になるように自動的に設定す<br>る機能)をON/OFF |
|             |                |                 | Knee Preset                                 | プリセットされたニー補正値を使用するモードをON/OFF                                                   |
|             |                |                 | Auto Knee                                   | オートニーをON/OFF                                                                   |
|             |                |                 | ●DL                                         | ダイナナラチュードの効果の度合い(Low/STD/High)を選択                                              |
|             |                |                 | ● Point                                     | ニー補正を開始するレベルを調整。数字が大きいほど開始点のレ<br>ベルが低い (ニーの効果が強い)                              |
|             |                |                 | ● Slope                                     | ニースロープ(ニー補正量)を調整                                                               |
|             | Gamma          |                 | • Master                                    | マスターガンマを調整                                                                     |
|             |                |                 | Init 3.5                                    | 低輝度部分のガンマカーブの立ち上がりを3.5にする                                                      |
|             |                |                 | Init 4.0                                    | 低輝度部分のガンマカーブの立ち上がりを4.0にする                                                      |
|             |                |                 | ●R                                          | ガンマのR信号のレベルを調整                                                                 |
|             |                |                 | ●B                                          | ガンマのB信号のレベルを調整                                                                 |
|             | Matrix         | Matrix 1        | Matrix Off                                  | マトリックスの ON/OFF                                                                 |
|             |                |                 | ●Hue                                        | リニアマトリックスの色合いを調整                                                               |
|             |                |                 | ●Sat                                        | リニアマトリックスの色の飽和度を調整                                                             |
|             |                | Matrix 2        | $\bullet$ R-B/ $\bullet$ G-R/ $\bullet$ B-R | マトリックスのR-G成分、G-B成分、B-R成分の色調の調整                                                 |
|             |                | Matrix 3        | $\bullet$ R-B/ $\bullet$ G-R/ $\bullet$ B-G | マトリックスのR-B成分、G-R成分、B-G成分の色調の調整                                                 |
|             | Skin Matrix    |                 | Skin Matrix                                 | スキンマトリックス機能をON/OFF                                                             |
|             |                |                 | ●Hue                                        | 指定したエリアの色合いを調整                                                                 |
|             |                |                 | ● Sat                                       | 指定したエリアの色の飽和度を調整                                                               |
| Paint 4     | White Clip     |                 | • Master                                    | ホワイトクリップ量を調整(白レベルの高いところを調整する)。数<br>字が大きいほど出力が低くなる                              |
|             | TLCS           |                 | TLCS                                        | TLCS (トータルレベルコントロール) 機能を ON/OFF                                                |
|             |                |                 | ● AGC/C.Point                               | アイリス調整をAGC(オートゲインコントロール)に切り換えるF値<br>(F2/F2.8/F4/F5.6)を設定                       |
|             |                |                 | ●AGC/Limit                                  | AGC 調整の上限値 (3 dB/6 dB/9 dB/12 dB/18 dB) を設定                                    |
|             |                |                 | ●AE/C.Point                                 | アイリス調整をAE (電子シャッター) に切り換えるF値 (F5.6/F8/<br>F11/F16) を設定                         |
|             | Auto Iris      |                 | STD                                         | 標準オートアイリスモードを選択                                                                |
|             |                |                 | Spot Light                                  | スポット光撮影用のオートアイリスモードを選択                                                         |
|             |                |                 | Back Light                                  | 逆光撮影用のオートアイリスモードを選択                                                            |
|             |                |                 | AI                                          | インテリジェントオートアイリスモードを選択®                                                         |
|             | CLS/EVS        |                 | TLCS                                        | TLCS (トータルレベルコントロール) 機能のON/OFF                                                 |
|             |                |                 | Shutter                                     | シャッター機能 のON/OFF                                                                |
|             |                |                 | CLS                                         | CLS (クリアスキャン) 機能 (パソコンのモニターなどを撮影したと<br>きに出る横線上のノイズを軽減する機能) の ON/OFF            |
|             |                |                 | EVS                                         | EVSモード (垂直解像度を上げてフリッカーを減らす) モードの<br>ON/OFF                                     |
|             |                |                 | ● Shutter                                   | シャッタースピードを選択                                                                   |
|             |                |                 | ●CLS                                        | CLS周波数を調整                                                                      |

a) AI機能対応機種のみ

## ファンクションメニュー (DXC-D30/D35接続時)

| メニュー                   | サブメニュー | 操作/調整項目                         | 機能                                                                          |
|------------------------|--------|---------------------------------|-----------------------------------------------------------------------------|
| Operation              |        | Jump menu 1                     | Menu Set <sup>a)</sup> でMenu1に指定した調整画面にジャンプ (初期設定:ペイント1のWhite)              |
|                        |        | Jump menu 2                     | Menu Set <sup>a)</sup> で Menu 2に指定した調整画面にジャンプ (初期設定:ペイント1の Black)           |
|                        |        | Jump menu 3                     | Menu Set <sup>a)</sup> で Menu 3に指定した調整画面にジャンプ (初期設定:ペイント1の Flare)           |
|                        |        | Jump menu 4                     | Menu Set a)でMenu 4に指定した調整画面にジャンプ (初期設定:ペイント1のGamma/Knee)                    |
|                        |        | Jump menu 5                     | Menu Set <sup>a)</sup> でMenu 5に指定した調整画面にジャンプ (初期設定:ペイント2のDetail)            |
|                        |        | Jump menu 6                     | Menu Set <sup>a)</sup> でMenu 6に指定した調整画面にジャンプ(初期設定:ペイント2のSkin Detail)        |
|                        |        | Jump menu 7                     | Menu Set <sup>a)</sup> でMenu 7に指定した調整画面にジャンプ (初期設定:ペイント3のMatrix)            |
|                        |        | Shutter                         | シャッター機能をON/OFF                                                              |
|                        |        | ● Shutter                       | シャッタースピードを選択                                                                |
|                        |        | CLS                             | CLS (クリアスキャン) 機能を ON/OFF                                                    |
|                        |        | • CLS                           | CLS周波数の選択                                                                   |
|                        |        | TLCS                            | TLCS (トータルレベルコントロール) 機能の ON/OFF                                             |
|                        |        | <ul> <li>Master Gain</li> </ul> | マスターゲイン値を-3/0/3/6/9/12/18/18+DPR/24/24+DPR/HYPER Gainから選択                   |
| SW                     | page 1 | Skin Detail                     | スキンディテール機能をON/OFF                                                           |
|                        |        | Detail Gate                     | スキンゲートエリア (スキントーンに設定した色の範囲) 表示をON/OFF                                       |
|                        |        | ATW                             | 自動追尾ホワイトバランス (オートトレーシングホワイト) 機能を ON/OFF                                     |
|                        |        | TLCS                            | トータルレベルコントロールを ON/OFF                                                       |
|                        |        | Auto Knee                       | オートニー回路を ON/OFF                                                             |
|                        |        | Skin Matrix                     | スキンマトリックス機能をON/OFF                                                          |
|                        |        | Flare Off                       | フレア補正機能をON/OFF (点灯時OFF)                                                     |
|                        | page 2 | Knee Aperture                   | ニーポイントより高いレベルに対するディテール補正をON/OFF                                             |
|                        |        | Aperture                        | アパーチャー補正を ON/OFF                                                            |
|                        |        | DL                              | ダイナラチチュード (明るい部分と暗い部分の被写体のレベルを検出して、両方のコントラ<br>ストが適切になるように自動的に設定する機能)をON/OFF |
|                        |        | White Clip Off                  | ホワイトクリップ機能をON/OFF (点灯時OFF)                                                  |
|                        |        | Detail Off                      | ディテール調整機能をON/OFF (点灯時OFF)                                                   |
|                        |        | Gamma Off                       | ガンマ調整機能をON/OFF (点灯時OFF)                                                     |
|                        |        | Matrix Off                      | リニアマトリックス調整機能をON/OFF (点灯時OFF)                                               |
| Lens/Pan <sup>b)</sup> | ·      | Option 1                        | オプションコントロール機能1をON/OFF                                                       |
|                        |        | Option 2                        | オプションコントロール機能2をON/OFF                                                       |
|                        |        | • Focus <sup>c)</sup>           | フォーカスを調整                                                                    |
|                        |        | •Zoom <sup>c)</sup>             | ズームを調整                                                                      |
|                        |        | • Pan <sup>d)</sup>             | 雲台をパン調整                                                                     |
|                        |        | • Tilt <sup>d)</sup>            | 雲台をチルト調整                                                                    |

a) Menu Setは、OTHERSメニューの RCP Configの Security から選択できます。

b) Lens/Panは、SecurityのStatusでPan/Tilt EnableをOnにすると表示されます。

c)本機からレンズをコントロールするには、別売りのフォーカスズームサーボユニットおよびカメラアダプターとレンズとのインターフェースユニットが必要です。

d)本機から雲台をコントロールするには、電動の雲台およびカメラアダプターと雲台とのインターフェースユニットが必要です。

## OTHERSメニュー (DXC-D30/D35接続時)

| 1次メニュー     | 2次メニュー         | サブメニュー        | 操作/調整項目               | 機能                                                  |
|------------|----------------|---------------|-----------------------|-----------------------------------------------------|
| Adjusting  | White Shading  |               | ●R                    | R信号のVホワイトシェーディング(縦方向の白のばらつき)を調整                     |
|            |                |               | ●G                    | G信号のVホワイトシェーディングを調整                                 |
|            |                |               | ●B                    | B信号のVホワイトシェーディングを調整                                 |
| Camera     | Camera ID      |               | CAM ID IND            | カメラがカラーバーモードのときのカメラID 表示をON/OFF                     |
| Config     |                |               | Clock IND             | 時計表示の切り換え                                           |
|            |                |               |                       | Cam:常時表示                                            |
|            |                |               |                       | Bars:カラーバー出力時のみ表示                                   |
|            |                |               |                       | Off:表示しない                                           |
|            |                |               | • Char                | カメラID入力時の文字選択(英数字、記号、スペース)                          |
|            |                |               | • Cur                 | カメラID入力時のカーソル移動(全8桁)                                |
|            |                |               | ID SET                | 入力したカメラIDを登録                                        |
|            | Center Marker  |               | Center Marker         | センターマーカーを ON/OFF                                    |
|            |                |               | Safety Zone           | セーフティーゾーンを設定 (90%/80%/OFF)                          |
|            | Screen Mode a) |               | Screen Mode           | スクリーンモードを選択 (4:3/16:9)                              |
|            | Diag           |               | Req                   | カメラの自己診断データを読み込む(自己診断で異常が検出され<br>たときのみ有効)           |
|            |                |               | Reset                 | カメラの自己診断データを消去                                      |
|            |                |               | ●Sel                  | 読み込んだデータを順番に表示(自己診断で異常が検出されな                        |
|            |                |               |                       | かったときは何も表示されない)                                     |
|            | Bars           |               | Bars Type             | カラーバー信号の種類を選択:SMPTE(SPLIT)/SNG/FF 75%/              |
|            |                |               |                       | FF 100%                                             |
| File       | Setup File     |               |                       | セットアップファイルの読み出し・保存                                  |
|            | Copy to Slave  | 1             |                       | スレーブ機へシーンファイルをコピー                                   |
| RCP Config | RCP Adjusting  | Buzzer Volume | • Call                | コールブザーの音量を設定                                        |
|            |                |               | • Touch               | タッチパネルの反応音量を設定                                      |
|            |                |               | • Switch              | 照光スイッチの確認音量を設定                                      |
|            |                |               | • Master              | 全体の音量を設定                                            |
|            |                |               | Call Buzzer           | コールブザーをON/OFF                                       |
|            |                |               | Touch Click           | タッチパネル音をON/OFF                                      |
|            |                |               | SW Click              | スイッチ音をON/OFF                                        |
|            |                |               | All Off               | 全ブザー音をON/OFF                                        |
|            |                | LED Bright    | • Switch              | 各LEDの明るさを設定                                         |
|            |                |               | • Tally               | _                                                   |
|            |                |               | • Other               |                                                     |
|            |                |               | • Master              | 全体の明るさを設定                                           |
|            | RE Setting     |               | BLACK/FLARE           | BLACK/FLAREつまみの機能を選択                                |
|            |                |               |                       | Black:ブラックバランス調整                                    |
|            |                |               |                       | Flare、ノレナハフノス調整                                     |
|            | VR Setting     |               | VR SID Mode           | IRIS、MASIER BLACKの調整モートの初期設定を選択<br>Absolute: 絶対値エード |
|            |                |               |                       | Relative:相対値モード                                     |
|            |                |               | VR Rel. Scale IRIS VR | IRISつまみの効き具合(相対値調整比:1/1、1/2、1/4)の選択。                |
|            |                |               |                       | 1/1が最も効きがよい                                         |
|            |                |               | M. Black VR           | MASTER BLACKつまみの効き具合(相対値調整比:1/1、1/2、                |
|            |                |               |                       | 1/4)の選択 (RCP-D50のみ有効)。1/1が最も効きがよい                   |
|            | Information    |               |                       | 本機のソフトウェアバージョンを表示                                   |

a) Screen Modeは、OTHERSメニューのRCP ConfigのSecurityのStatusでScreen Md EnableをOnにすると表示されます。

| 1次メニュー     | 2次メニュー        | サブメニュー | 操作/調整項目                     | 機能                                                                                                    |
|------------|---------------|--------|-----------------------------|----------------------------------------------------------------------------------------------------|
| RCP Config | Cable Comp    |        | Cable Length                | リモートケーブル長 (5M/25M/50M) の設定                                                                                                    |
| (続き)       | SW Setting    |        | ● SW Assign/Sel             | ASSIGN ボタンへの機能の割り当て<br>No Assign ; 割り当てなし<br>Black/Flare : BLACK/FLARE つまみの機能切り換え<br>Black Auto : オートブラックの ON/OFF<br>ATW : 自動追尾ホワイトバランスの ON/OFF<br>TLCS : トータルレベルコントロール機能の ON/OFF<br>DynaLatitude : ダイナラチチュード機能の ON/OFF |
|            | CAM No.       |        | CAM ID -> No.               | 本機のカメラナンバー / タリー表示部の切り換え (カメラIDまたは<br>カメラ番号)                                                                                                    |
|            |               |        | ●No.                        | カメラ番号の選択                                                                                                    |
|            | Date/Time Set | Date   | ●Year                       | 本機内蔵の時計の日付合わせ                                                                                                    |
|            |               |        | ● Month                     |                                                                                                    |
|            |               |        | ●Day                        |                                                                                                    |
|            |               |        | Set                         |                                                                                                    |
|            |               |        | Cancel                      |                                                                                                    |
|            |               | Time   | ● Hour                      | 本機内蔵の時計の時刻合わせ                                                                                                    |
|            |               |        | ● Minute                    |                                                                                                    |
|            |               |        | ● Second                    |                                                                                                    |
|            |               |        | Set                         |                                                                                                    |
|            |               |        | Cancel                      |                                                                                                    |
|            | Comm Link     |        | Gain                        | ゲインのコマンドリンク(複数のカメラで連動して行う機能)を<br>ON/OFF                                                                                                    |
|            |               |        | Shutter                     | シャッター設定のコマンドリンクを ON/OFF                                                                                                    |
|            |               |        | R/B White                   | ホワイトR/B調整のコマンドリンクをON/OFF                                                                                                    |
|            |               |        | R/B Black                   | ブラックR/B調整のコマンドリンクをON/OFF                                                                                                    |
|            |               |        | R/G/B Flare                 | フレアR/G/B調整のコマンドリンクをON/OFF                                                                                                    |
|            | Comm Type     |        | Protocol Type <sup>a)</sup> | 接続モードの設定<br>P Type 2: DXC-D35、DXC-D50、CCU-TX7、CCU-D50、<br>DSR-300/370/390/500/570に接続する場合<br>P Type 7: CCU-TX50に接続する場合                                                                                                   |

a) Protocol Typeの設定を変更した後は、必ずカメラシステムの電源を一度 OFFにしてから再度 ONにしてください。

(続く)

| ページ                | メニュー           | サブメニュー                 | 操作/調整項目           | 機能                                                                                                    |
|--------------------|----------------|------------------------|-------------------|----------------------------------------------------------------------------------------------------|
| RCP Config<br>(続き) | Security       | Engineer Mode          |                   | Status、Menu Set、Code Noの表示 / 非表示の設定 (Engineer<br>Mode On時は Advance Modeの状態に関係なく、すべての操作<br>可能なメニューを表示)                                                                                                    |
|                    |                | Status <sup>a)</sup>   | Advance Mode      | メニューのノーマルモード/アドバンスモードの切り換え                                                                                                    |
|                    |                |                        | Screen Md Enable  | 4:3と16:9の切り換えを許可するかどうかを設定                                                                                                    |
|                    |                |                        | Pan/Tilt Enable   | パン/チルト調整を許可するかどうかを設定                                                                                                    |
|                    |                |                        | Power On Active   | 本機立ち上げ時のパネルアクティブ、アイリス/マスターブラックア<br>クティブの状態を設定<br>Full Active:本機立ち上げ時にパネルアクティブにする<br>IRIS/M.Black:本機立ち上げ時にアイリス/マスターブラック<br>アクティブにする<br>Lock:本機立ち上げ時にパネルロック状態にする                                                                                                    |
|                    |                |                        | Panel Active Lock | Reep state:本機立ら上げ時に前回の状態で立ち上げる         暗証番号によるパネルアクティブロック機能を使用するかどうかを         設定         Disable:パネルアクティブロック機能を使用しない         Enable:新しい暗証番号を設定してパネルアクティブロック機能         を使用する         Enable(Engineer Code):エンジニアモードと同じ暗証番号でパ         ネルアクティブロック機能を使用する                                               |
|                    |                |                        | Code Change       | パネルアクティブロックの暗証番号を変更(パネルアクティブロッ<br>クの暗証番号設定時のみ表示)                                                                                                    |
|                    |                | Menu Set <sup>a)</sup> |                   | <ul> <li>ファンクションメニューに表示させる項目の選択。</li> <li>●Cur で場所(1~7)を選択し、●Sel で項目を選択する。</li> <li>White, Black, Flare, Gamma/Knee, Detail, Cross Color, Skin Detail, Black STR, Black Gamma, Knee/DL, Gamma, Matrix, Skin Matrix, White Clip, TLCS, Auto Iris, CLS/EVS, Auto Knee, Low Key Sat, ジャンプなし</li> </ul> |
|                    |                | Code No. <sup>a)</sup> | Code No.          | エンジニアモードの暗証番号の設定/解除                                                                                                    |
|                    |                |                        | Code Change       | エンジニアモードの暗証番号を変更(エンジニアモードの暗証番<br>号設定時のみ表示)                                                                                                    |
| LCD                | LCD Brightness | s/Contrast             | ●Bright           | 本機の液晶ディスプレイの明るさ設定                                                                                                    |
|                    |                |                        | • Cont            | 本機の液晶ディスプレイのコントラスト設定                                                                                                    |
| LCD Moni.          | LCD Monitor B  | rightness/Contrast     | ● Bright          | カメラ画像表示時の本機の液晶ディスプレイの明るさ設定                                                                                                    |
|                    |                |                        | • Cont            | カメラ画像表示時の本機の液晶ディスプレイのコントラスト設定                                                                                                    |
| Memory Stick       | Memory Stick   |                        | Format            | メモリースティックのフォーマット                                                                                                    |

a) Status、Menu Set、Code NoはEngineer Mode On時のみ表示されます。

## DXC-637シリーズ接続時のメニュー項目

操作/調整項目欄で●が付いている項目は調整つまみに割り当て られる項目、それ以外の項目は、メニュー画面上で操作する項目 です。

本機でDXC-637シリーズを操作するためには、カメラと本機を CCU-TX7を介して接続する必要があります。 表示される項目はノーマルモードとアドバンスモードで異なります。 以下の表に で記載されている項目は、アドバンスモードでのみ表示されます。

ノーマルモードとアドバンスモードの切り換えは、OTHERSメニュー のRCP Config (Security→Status) で行います。

## ペイントメニュー (DXC-637シリーズ接続時)

ペイントメニューはページ1~3で構成されています。

| ページ     | メニュー       | 操作/調整項目      | 機能                                                                                    |
|---------|------------|--------------|---------------------------------------------------------------------------------------|
| Paint 1 | White      | White Preset | カメラでプリセットされたホワイトバランスを再現                                                               |
|         |            | Auto         | 自動ホワイトバランス調整モードを選択a)                                                                  |
|         |            | Manual       | マニュアルホワイトバランス調整モードを選択a)                                                               |
|         |            | ATW          | Auto Tracing White (自動追尾ホワイトバランス) 調整機能 (照明<br>条件の変化に応じてワイトバランスを自動調整する機能) を ON/<br>OFF |
|         |            | ●R           | Manualを押したとき、ホワイトのR信号のゲインを調整                                                          |
|         |            | ●B           | Manualを押したとき、ホワイトのB信号のゲインを調整                                                          |
|         | Black      | Auto         | 自動ブラックバランス調整モードを選択 <sup>a)</sup>                                                      |
|         |            | Manual       | マニュアルブラックバランス調整モードを選択a)                                                               |
|         |            | ●R           | Manualを押したとき、ブラックのR信号のゲインを調整                                                          |
|         |            | ●B           | Manualを押したとき、ブラックのB信号のゲインを調整                                                          |
|         |            | ● Master     | マスターブラックを調整                                                                           |
|         | Gamma/Knee | Knee Preset  | プリセットされたニー補正値を使用するモードをON/OFF                                                          |
|         |            | Auto Knee    | オートニー回路をON/OFF                                                                        |
|         |            | ● Knee Point | ニー補正を開始するレベルを調整。数字が大きいほど開始点のレ<br>ベルが低い (ニーの効果が強い)。                                    |
| Paint 2 | Detail     | • Level      | ディテール (輪郭補正) レベルを調整                                                                   |
| Paint 3 | Knee/DL    | Knee Preset  | プリセットされたニー補正値を使用するモードをON/OFF                                                          |
|         |            | Auto Knee    | オートニーをON/OFF                                                                          |
|         |            | • Point      | ニー補正を開始するレベルを調整。数字が大きいほど開始点のレ<br>ベルが低い (ニーの効果が強い)                                     |
|         | Matrix     | ● Matrix     | マトリックス調整モードを選択<br>STD:標準<br>FL:蛍光灯下での撮影用<br>High Sat:ハイサチュレーション (色を強調する)              |

a) White でAuto/Manualを選択すると、Black側も連動して同じモードが選択されます。

## ファンクションメニュー (DXC-637シリーズ接続時)

| メニュー                   | 操作/調整項目               | 機能                                                                   |  |  |
|------------------------|-----------------------|----------------------------------------------------------------------|--|--|
| Operation              | Jump menu 1           | Menu Set <sup>a)</sup> でMenu 1に指定した調整画面にジャンプ(初期設定:ペイント1のWhite)       |  |  |
|                        | Jump menu 2           | Menu Set <sup>a)</sup> でMenu 2に指定した調整画面にジャンプ (初期設定:ペイント1のBlack)      |  |  |
|                        | Jump menu 3           | Menu Set <sup>a)</sup> で Menu 3に指定した調整画面にジャンプ (初期設定:ペイント1の Flare)    |  |  |
|                        | Jump menu 4           | Menu Set <sup>a)</sup> でMenu 4に指定した調整画面にジャンプ (初期設定:ペイント1のGamma/Knee) |  |  |
|                        | Jump menu 5           | Menu Set <sup>a)</sup> でMenu 5に指定した調整画面にジャンプ (初期設定:ペイント2のDetail)     |  |  |
|                        | Jump menu 6           | Menu Set <sup>a)</sup> でMenu 6に指定した調整画面にジャンプ(初期設定:ペイント2のSkin Detail) |  |  |
|                        | Jump menu 7           | Menu Set <sup>a)</sup> で Menu 7に指定した調整画面にジャンプ (初期設定:ペイント3の Matrix)   |  |  |
|                        | Shutter               | シャッター機能のON/OFF                                                       |  |  |
|                        | ●Shutter              | シャッタースピードの選択                                                         |  |  |
|                        | CLS                   | CLS (クリアスキャン) 機能の ON/OFF                                             |  |  |
|                        | ● CLS                 | CLS<br>周波数の<br>選択                                                    |  |  |
|                        | • Master Gain         | マスターゲイン値をHi/Mid/Lowから選択                                              |  |  |
| SW                     | ATW                   | 自動追尾ホワイトバランス (オートトレーシングホワイト) 機能をON/OFF                               |  |  |
|                        | Auto Knee             | オートニー回路を ON/OFF                                                      |  |  |
| Lens/Pan <sup>b)</sup> | Option 1              | オプションコントロール機能1のON/OFF                                                |  |  |
|                        | Option 2              | オプションコントロール機能2のON/OFF                                                |  |  |
|                        | • Focus <sup>c)</sup> | フォーカスの調整                                                             |  |  |
|                        | • Zoom <sup>c)</sup>  | ズームの調整                                                               |  |  |
|                        | • Pan <sup>d)</sup>   | 雲台のパン調整                                                              |  |  |
|                        | • Tilt <sup>d)</sup>  | 雲台のチルト調整                                                             |  |  |

a) Menu Setは、OTHERSメニューのRCP Configの Securityから選択できます。

b) Lens/Panは、SecurityのStatusでPan/Tilt EnableをOnにすると表示されます。

c) 本機からレンズをコントロールするには、別売りのフォーカスズームサーボユニットおよびカメラアダプターとレンズとのインターフェースユニットが必要です。 d) 本機から雲台をコントロールするには、電動の雲台およびカメラアダプターと雲台とのインターフェースユニットが必要です。

## OTHERSメニュー (DXC-637シリーズ接続時)

| Camera<br>Config     Title IND     カメラがカラーバーモードのときのタイトル表示を ON/OFF       Config     Title IND     カメラがカラーバーモードのときのタイトル表示を ON/OFF       Clock IND     時計表示の切り換え<br>Cam : 常時表示<br>Off : 表示しない       File     Copy to Slave     マスク機の状態をスレーブ機へコピー       RCP Config     Buzzer Volume     ● Call     コールブザーの音量を設定       ● Touch     タッチパネルの反応音量を設定       ● Switch     照光スイッチの確認音量を設定       ● Master     全体の音量を設定       Call Buzzer     コールブザーをON/OFF       Touch Click     タッチパネルの反応音量を設定       ● Master     全体の音量を設定       Call Buzzer     コールブザーをON/OFF       All Off     全ブザー音をON/OFF       All Off     全ブザー音をON/OFF       All Off     全ブザー音をON/OFF       VR Setting     VR Setting       VR Setting     VR STD Mode       RIS, MASTER BLACKの調整モードの初期設定を選択<br>Absolue: 絶対値モード<br>Relative: 相対値モード       VR Rel. Scale IRIS VR     IRIS つまみの効き具合 (相対値調整比: 1/1, 1/2, 1/4) の選択.<br>1/1が最も効きがよい                                                                                                    |
|----------------------------------------------------------------------------------------------------|
| ConfigClock IND時計表示の切り換え<br>Cam:常時表示<br>Off:表示しないFileCopy to Slaveマスター機の状態をスレーブ機ヘコピーRCP ConfigRCP AdjustingBuzzer Volume• Callコールブザーの音量を設定* Callジールブザーの音量を設定* Switch照光スイッチの確認音量を設定* Switch照光スイッチの確認音量を設定* Master全体の音量を設定* Call BuzzerコールブザーをON/OFF* Call BuzzerコールブザーをON/OFF* Touch Clickタッチパネル音をON/OFF* SW Clickスイッチ音をON/OFF* SW Clickスイッチ音をON/OFF* Master全体の司るを設定* Other• Other• Other• Other• Other• Other* WR SettingVR Setting* VR SettingVR STD Mode* VR SettingVR StD Mode* VR SettingVR StD Mode* VR SettingVR StD Mode* VR SettingVR StD Mode* VR SettingVR StD Mode* VR SettingVR StD Mode* VR SettingVR StD Mode* VR SettingVR StD Mode* VR SettingVR StD Mode* VR SettingVR StD Mode* VR SettingVR StD Mode* VR SettingVR StD Mode* VR SettingVR Setting* VR SettingVR StD Mode* VR SettingVR Setting* VR SettingVR StD Mode* VR SettingNaster Picker * Mathet=Pic* VR SettingNaster Picker * Mathet=Pic* VR SettingNaster Picker * Mathet=Pic* VR SettingNaster Picker * Mathet=Pic* VR                                                                                                    |
| File         Copy to Slave         マスター機の状態をスレーブ機ヘコビー           RCP Config         RCP Adjusting         Buzzer Volume         ● Call         コールブザーの音量を設定           ● Switch         第光スイッチの確認音量を設定         ● Switch         第光スイッチの確認音量を設定           ● Master         全体の音量を設定         ○ Call Buzzer         コールブザーの行手へのN/OFF           「Touch         タッチパネルの反応音量を設定         ○ Call Buzzer         コールブザーの音量を設定           ● Master         全体の音量を設定         ○ Call Buzzer         コールブザーをON/OFF           Touch Click         タッチパネル音をON/OFF         ○ Call Buzzer         コールブザーをON/OFF           NUT         ● Switch         名 上ED Bright         ● Switch         名 上ED ON/OFF           ILED Bright         ● Switch         名 上ED Ongačを設定         ● Call         ○ Difer           ● Other         ● Other         ● Other         ● Master         全体の明るさを設定           VR Setting         VR STD Mode         RIS, MASTER BLACKの調整モードの初期設定を選択<br>Absolute : 絶対値モード<br>Relative : 相対値モード         ● Subolute : 絶対値モード           VR Rel. Scale IRIS VR         RISつまみの効き具合 (相対値調整比 : 1/1, 1/2, 1/4) の選択,<br>1/1が量を効きがよい         ● Master N         ● MASTER BLACKであの効き具合 (相対値調整比 : 1/1, 1/2, 1/4) の選択,<br>1/1が量を効きがよい                                                                                                    |
| File     Copy to Slave     マスター機の状態をスレーブ機へコピー       RCP Config     RCP Adjusting     Buzzer Volume     ● Call     コールブザーの音量を設定       ● Call     コールブザーの音量を設定       ● Switch     照光スイッチの確認音量を設定       ● Master     全体の音量を設定       Call Buzzer     コールブザーをON/OFF       Touch グッチパネル音をON/OFF     10 ch Click       SW Click     スイッチ音をON/OFF       All Off     全ブザー音をON/OFF       IED Bright     ● Switch       ● Call     10 ff       ● Call     2 ff       VR Setting     VR STD Mode       VR Setting     VR STD Mode       VR Rel. Scale IRIS VR     IRIS vacabaje (Maydianje ku : 1/1, 1/2, 1/4) on jakt. 1/1 vin de da for is in vin vin vin vin vin vin vin vin vin                                                                                                    |
| File         Copy to Slave         マスター機の状態をスレーブ機へコピー           RCP Config         RCP Adjusting         Buzzer Volume         ● Call         コールブザーの音量を設定           ● Switch         短光スイッチの確認音量を設定         ● Master         全体の音量を設定           ● Master         全体の音量を改定         Call Buzzer         コールブザーをON/OFF           Touch Click         タッチパネル音をON/OFF         Matter         ● Master           VB Setting         ● Switch         名(1)         ● Suter           IED Bright         ● Switch         タッチパネル音をON/OFF           IED Bright         ● Switch         タンチザー音をON/OFF           IED Bright         ● Switch         ● Suter           ● Other         ● Other         ● Other           ● Other         ● Master         ● Akong Se Bize           VR Setting         VR STD Mode         RIS, MASTER BLACKの調整モードの初期設定を選択<br>Absolute : 絶対値モード<br>Relative : 相対値モード           VR Rel. Scale IRIS VR         IRIS つまみの効を見合 (相対値調整比 : 1/1, 1/2, 1/4) の選択。<br>1/1が最も効きがよい           M. Black VR         MASTER BLACKつまみの効を見合 (相対値調整比 : 1/1, 1/2, 1/4)                                                                                                    |
| RCP Config         RCP Adjusting         Buzzer Volume         ●Call         コールブザーの音量を設定           ●Touch         タッチパネルの反応音量を設定         ●Switch         照光スイッチの確認音量を設定           ●Master         全体の音量を設定         ●Call         □ールブザーをON/OFF           Call Buzzer         □ールブザーをON/OFF         ●Switch         照びていたく         タッチパネル音をON/OFF           Touch         タッチパネル音をON/OFF         ●Switch         スイッチ音をON/OFF         ●Switch         スイッチ音をON/OFF           LED Bright         ●Switch         名とブザー音をON/OFF         ●Switch         ●Switch                                                                                                    |
| Image: Four Problem of Control Provide a control Provide a control Provide a control Provide a control Provide a control Provide a control Provided a control Provided |
| Switch照光スイッチの確認音量を設定• Master全体の音量を設定Call BuzzerコールブザーをON/OFFTouch Clickタッチパネル音をON/OFFSW Clickスイッチ音をON/OFFAll Off全ブザー音をON/OFFLED Bright• Switch● Switch各 LED の明るさを設定• Other• Other• Master全体の明るさを設定• WR SettingVR STD ModeVR SettingVR STD ModeVR SettingVR StD ModeVR SettingVR StD ModeILIS、MASTER BLACKの調整モードの初期設定を選択<br>Absolute : 絶対値モード<br>Relative : 相対値モード<br>Relative : 相対値モード<br>Relative : 相対値モード<br>N Black VRM. Black VRMASTER BLACKつまみの効き具合 (相対値調整比 : 1/1, 1/2, 1/4) の選択。<br>1/1 が最も効きがよい                                                                                                    |
| Image: Provide the state of the state of the state o |
| Call Buzzerコールブザーを ON/OFFTouch Clickタッチパネル音を ON/OFFSW Clickスイッチ音を ON/OFFAll Off全ブザー音を ON/OFFLED Bright●Switch●Switch各 LED on明るさを設定• Tally• Other• Master全体の明るさを設定VR SettingVR STD ModeVR SettingVR StD ModeVR Rel. Scale IRIS VRIRIS つまみの効き具合 (相対値調整比: 1/1, 1/2, 1/4) の選択。<br>1/1が最も効きがよいM. Black VRMASTER BLACK つまみの効き具合 (相対値調整比: 1/1, 1/2, 1/4)                                                                                                    |
| Touch Clickタッチパネル音をON/OFFSW Clickスイッチ音をON/OFFAll Off全ブザー音をON/OFFLED Bright•Switch●Switch各 LED の明るさを設定•Other•Other•Master全体の明るさを設定VR SettingVR STD ModeVR SettingVR STD ModeVR SettingVR STD ModeVR SettingVR StD ModeVR SettingVR StD ModeVR StD ModeRIS, MASTER BLACKの調整モードの初期設定を選択<br>Absolute : 絶対値モード<br>Relative : 相対値モード<br>Relative : 相対値モード<br>N Black VRM. Black VRMASTER BLACKつまみの効き具合 (相対値調整比: 1/1, 1/2, 1/4) の選択。<br>1/1が最も効きがよい                                                                                                    |
| SW Clickスイッチ音をON/OFFAll Off全ブザー音をON/OFFLED Bright●Switch●Switch●LED の明るさを設定●Other●Other●Master全体の明るさを設定VR SettingVR STD ModeVR SettingVR STD ModeVR SettingVR STD ModeVR SettingVR StD ModeVR StD ModeIRIS, MASTER BLACKの調整モードの初期設定を選択<br>Absolute : 絶対値モード<br>Relative : 相対値モードVR Rel. Scale IRIS VRIRIS つまみの効き具合 (相対値調整比 : 1/1, 1/2, 1/4) の選択。<br>1/1が最も効きがよいM. Black VRMASTER BLACK つまみの効き具合 (相対値調整比 : 1/1, 1/2, 1/4)                                                                                                    |
| All Off全ブザー音をON/OFFLED Bright●Switch各 LED の明るさを設定●Tally●Other●Other● Master全体の明るさを設定VR SettingVR STD ModeIRIS, MASTER BLACKの調整モードの初期設定を選択<br>Absolute : 絶対値モード<br>Relative : 相対値モード<br>Relative : 相対値モード<br>Relative : 相対値モードVR Rel. Scale IRIS VRIRIS つまみの効き具合 (相対値調整比 : 1/1, 1/2, 1/4) の選択。<br>1/1 が最も効きがよいM. Black VRMASTER BLACKでまみの効き具合 (相対値調整比 : 1/1, 1/2, 1/4)                                                                                                    |
| LED Bright●Switch各 LED の明るさを設定●Tally●Other●Master全体の明るさを設定VR SettingVR STD ModeVR SettingVR STD ModeVR SettingVR STD ModeVR SettingVR STD ModeVR STD ModeIRIS, MASTER BLACKの調整モードの初期設定を選択<br>Absolute : 絶対値モード<br>Relative : 相対値モード<br>Relative : 相対値モードVR Rel. Scale IRIS VRIRIS つまみの効き具合 (相対値調整比 : 1/1, 1/2, 1/4) の選択。<br>1/1が最も効きがよいM. Black VRMASTER BLACK つまみの効き具合 (相対値調整比 : 1/1, 1/2, 1/4)                                                                                                    |
| <ul> <li>             ・Tally             <ul> <li></li></ul></li></ul>                                                                                                    |
| ●Other       ●Other         ●Master       全体の明るさを設定         VR Setting       VR STD Mode       IRIS, MASTER BLACKの調整モードの初期設定を選択<br>Absolute : 絶対値モード<br>Relative : 相対値モード         VR Rel. Scale IRIS VR       IRIS つまみの効き具合(相対値調整比: 1/1, 1/2, 1/4)の選択。<br>1/1が最も効きがよい         M. Black VR       MASTER BLACKつまみの効き具合(相対値調整比: 1/1, 1/2, 1/4)の選択。<br>1/1が最も効きがよい                                                                                                    |
| ●Master       全体の明るさを設定         VR Setting       VR STD Mode         IRIS, MASTER BLACKの調整モードの初期設定を選択         Absolute: 絶対値モード         Relative: 相対値モード         VR Rel. Scale IRIS VR         IRIS つまみの効き具合(相対値調整比: 1/1, 1/2, 1/4)の選択。         1/1が最も効きがよい         M. Black VR       MASTER BLACKつまみの効き具合(相対値調整比: 1/1, 1/2, 1/4)の選択.                                                                                                    |
| VR SettingVR STD ModeIRIS, MASTER BLACKの調整モードの初期設定を選択<br>Absolute:絶対値モード<br>Relative:相対値モードVR Rel. Scale IRIS VRIRISつまみの効き具合(相対値調整比:1/1、1/2、1/4)の選択。<br>1/1が最も効きがよいM. Black VRMASTER BLACKつまみの効き具合(相対値調整比:1/1、1/2、                                                                                                    |
| Absolute:絶対値モード         Relative:相対値モード         VR Rel. Scale IRIS VR         IRIS つまみの効き具合(相対値調整比:1/1、1/2、1/4)の選択。         1/1が最も効きがよい         M. Black VR         MASTER BLACKつまみの効き具合(相対値調整比:1/1、1/2、                                                                                                    |
| Relative:相対値モード       VR Rel. Scale IRIS VR     IRIS つまみの効き具合(相対値調整比:1/1、1/2、1/4)の選択。<br>1/1が最も効きがよい       M. Black VR     MASTER BLACKつまみの効き具合(相対値調整比:1/1、1/2、                                                                                                    |
| VR Rel. Scale IRIS VR         IRISつまみの効き具合(相対値調整比:1/1、1/2、1/4)の選択。<br>1/1が最も効きがよい           M. Black VR         MASTER BLACKつまみの効き具合(相対値調整比:1/1、1/2、                                                                                                    |
| 1/1が最も効きがよいM. Black VRMASTER BLACKつまみの効き具合(相対値調整比:1/1、1/2、                                                                                                    |
| M. Black VR MASTER BLACKつまみの効き具合(相対値調整比:1/1、1/2、                                                                                                    |
|                                                                                                    |
| 1/4)の選択 (RCP-D50のみ有効)。1/1が最も効きがよい                                                                                                    |
| Information 本機のソフトウェアバージョンを表示。                                                                                                    |
| Cable Comp     Cable Length     リモートケーブル長(5M/25M/50M)の設定                                                                                                    |
| SW Setting     ● SW Assign/Sel     ASSIGN ボタンへの機能の割り当て                                                                                                    |
| No Assign;割り当てなし                                                                                                    |
| Black/Flare: BLACK/FLARE つまみの機能切り換え                                                                                                    |
| Black Auto・オートノフックのON/OFF (動作しない)<br>ATW・自動追尾キロイトバランスのON/OFF                                                                                                    |
| AIW:日動迫尾ホワイドハワンスのON/OFF<br>TLCS:トータルレベルコントロール機能のON/OFF (動作したい)                                                                                                    |
| DvnaLatitude:ダイナラチチュード機能のON/OFF (動作しない)                                                                                                    |
| CAM No. ●No. RCPに表示するカメラ番号の選択                                                                                                    |
| Date/Time Set     Date     ●Year     本機内蔵の時計の日付合わせ                                                                                                    |
| • Month                                                                                                    |
| ●Day                                                                                                    |
| Set                                                                                                    |
| Cancel                                                                                                    |
| Time     ●Hour     本機内蔵の時計の時刻合わせ                                                                                                    |
| • Minute                                                                                                    |
| • Second                                                                                                    |
| Set                                                                                                    |
| Cancel                                                                                                    |

| 1次メニュー             | 2次メニュー サブメニュー    |                        | 操作/調整項目                     | 機能                                                                                                    |
|--------------------|------------------|------------------------|-----------------------------|----------------------------------------------------------------------------------------------------|
| RCP Config<br>(続き) | Comm Link        |                        | Gain                        | ゲインのコマンドリンク(複数のカメラで連動して行う機能)を<br>ON/OFF                                                                                                    |
|                    |                  |                        | Shutter                     | シャッター設定のコマンドリンクをON/OFF                                                                                                    |
|                    |                  |                        | R/B White                   | ホワイトR/B調整のコマンドリンクをON/OFF                                                                                                    |
|                    |                  |                        | R/B Black                   | ブラックR/B調整のコマンドリンクをON/OFF                                                                                                    |
|                    |                  |                        | R/G/B Flare                 | フレア R/G/B調整のコマンドリンクを ON/OFF                                                                                                    |
|                    | Comm Type        |                        | Protocol Type <sup>a)</sup> | 接続モードの設定<br>P Type 2: DXC-D35、DXC-D50、CCU-TX7、CCU-D50、<br>DSR-300/370/390/500/570に接続する場合<br>P Type 7: CCU-TX50に接続する場合                                                                                                    |
|                    | Security         | Engineer Mode          |                             | Status、Menu Set、Code Noの表示/非表示の設定(Engineer<br>Mode On時はAdvance Modeの状態に関係なく、すべての操作<br>可能なメニューを表示します。)                                                                                                    |
|                    |                  | Status <sup>b)</sup>   | Advance Mode                | メニューのノーマルモード / アドバンスモードの切り換え                                                                                                    |
|                    |                  |                        | Screen Md Enable            | 4:3と16:9の切り換えを許可するかどうかを設定                                                                                                    |
|                    |                  |                        | Pan/Tilt Enable             | パン / チルト調整を許可するかどうかを設定                                                                                                    |
|                    |                  |                        | Power On Active             | 本機立ち上げ時のパネルアクティブ、アイリス/マスターブラックア<br>クティブの状態を設定する。<br>Full Active:本機立ち上げ時にパネルアクティブにする<br>IRIS/M.Black:本機立ち上げ時にアイリス/マスターブラック<br>アクティブにする<br>Lock:本機立ち上げ時にパネルロック状態にする<br>Keep state:本機立ち上げ時に前回の状態で立ち上げる                                                                           |
|                    |                  |                        | Panel Active Lock           | 暗証番号によるパネルアクティブロック機能を使用するかどうかを<br>設定する。<br>Disable: パネルアクティブロック機能を使用しない。<br>Enable: 新しい暗証番号を設定してパネルアクティブロック機能<br>を使用する。<br>Enable(Engineer Code):エンジニアモードと同じ暗証番号でパ<br>ネルアクティブロック機能を使用する。                                                                                      |
|                    |                  |                        | Code Change                 | パネルアクティブロックの暗証番号を変更 (パネルアクティブロッ<br>クの暗証番号設定時のみ表示)                                                                                                    |
|                    |                  | Menu Set <sup>b)</sup> |                             | ファンクションメニューに表示させる項目の選択。<br>●Cur で場所 (1~7)を選択し、●Sel で項目を選択する。<br>White, Black, Flare, Gamma/Knee, Detail, Cross Color,<br>Skin Detail, Black STR, Black Gamma, Knee/DL, Gamma,<br>Matrix, Skin Matrix, White Clip, TLCS, Auto Iris, CLS/EVS,<br>Auto Knee, Low Key Sat, ジャンプなし |
|                    |                  | Code No. <sup>b)</sup> | Code No.                    | エンジニアモードの暗証番号の設定/解除                                                                                                    |
|                    |                  |                        | Code Change                 | エンジニアモードの暗証番号を変更(エンジニアモードの暗証番<br>号設定時のみ表示)                                                                                                    |
| LCD                | LCD Brightness/  | Contrast               | ● Bright                    | 本機の液晶ディスプレイの明るさ設定                                                                                                    |
|                    |                  |                        | • Cont                      | 本機の液晶ディスプレイのコントラスト設定                                                                                                    |
| LCD Moni.          | LCD Monitor Brig | ghtness/Contrast       | ● Bright                    | カメラ画像表示時の本機の液晶ディスプレイの明るさ設定                                                                                                    |
|                    |                  |                        | ● Cont                      | カメラ画像表示時の本機の液晶ディスプレイのコントラスト設定                                                                                                    |
| Memory Stick       | Memory Stick     |                        | Format                      | メモリースティックのフォーマット                                                                                                    |

a) Protocol Typeの設定を変更した後は、必ずカメラシステムの電源を一度 OFF にしてから再度 ON にしてください。

b) Status、Menu Set、Code NoはEngineer Mode On 時のみ表示されます。

## CCU-TX50接続時のメニュー項目

操作/調整項目欄で●が付いている項目は調整つまみに割り当て られる項目、それ以外の項目は、メニュー画面上で操作する項目 です。 表示される項目はノーマルモードとアドバンスモードで異なります。 以下の表に で記載されている項目は、アドバンスモードで のみ表示されます。

ノーマルモードとアドバンスモードの切り換えは、OTHERSメニュー のRCP Config (Security→Status) で行います。

## ペイントメニュー (CCU-TX50接続時)

ペイントメニューはページ1~5で構成されています。 ページ1~3は、MENUボタンのPAINT1、PAINT2、PAINT3を押 して直接選択することができます。MENUボタンで選択したページ の▲/▼を押すことによって、ページ1~5を順次切り換えることが できます。 Paint 4および Paint 5は PAINT3 ボタンを押すことによって、選択 することもできます。

| ページ     | メニュー      | サブメニュー   | 操作/調整項目      | 機能                                                                                    |
|---------|-----------|----------|--------------|---------------------------------------------------------------------------------------|
| Paint 1 | White     | White    |              | カメラでプリセットされたホワイトバランスを再現                                                               |
|         |           |          | Memory A     | メモリーAに保存されたホワイトバランスを再現。再現後はオートま<br>たはマニュアルで調整可能(調整値はメモリーAに保存される)                      |
|         |           |          | Memory B     | メモリーBに保存されたホワイトバランスを再現。再現後はオートま<br>たはマニュアルで調整可能(調整値はメモリーBに保存される)                      |
|         |           |          | ATW          | Auto Tracing White (自動追尾ホワイトバランス)調整機能(照明条件の変化に応じてホワイトバランスを自動調整する機能)をON/           OFF |
|         |           |          | ●R           | Memory AまたはMemory Bを押したとき、ホワイトのR信号のゲ<br>インを調整                                         |
|         |           |          | ●B           | Memory AまたはMemory Bを押したとき、ホワイトのB信号のゲ<br>インを調整                                         |
|         | Black     |          | ●R           | ブラックのR信号のゲインを調整                                                                       |
|         |           |          | ●B           | ブラックのB信号のゲインを調整                                                                       |
|         |           |          | • Master     | マスターブラックを調整                                                                           |
|         | Flare     |          | Flare Off    | フレア (光が入っているときの黒レベル) 補正機能をON/OFF                                                      |
|         |           |          | ●R           | R信号のフレアの補正量を調整                                                                        |
|         |           |          | ●G           | G信号のフレアの補正量を調整                                                                        |
|         |           |          | ●B           | B信号のフレアの補正量を調整                                                                        |
|         | Gamma/Kne | e        | Auto Knee    | オートニー回路をON/OFF                                                                        |
|         |           |          | ●Gamma       | ガンマレベルを調整                                                                             |
|         |           |          | ●Blk Gamma   | ブラックガンマレベルを調整                                                                         |
|         |           |          | ● Knee Point | ニー補正を開始するレベルを調整。数字が大きいほど開始点のレ<br>ベルが低い (ニーの効果が強い)。                                    |
|         |           |          | Knee Slope   | ニースロープ(ニー補正量)を調整                                                                      |
| Paint 2 | Detail    | Detail 1 | • Level      | ディテール (輪郭補正) レベルを調整                                                                   |
|         |           |          | ● H/V Ratio  | ディテール補正のH(水平)/V(垂直)比率を調整。値が大きいほど<br>Vの比率が高い。                                          |
|         |           |          | ● Frequency  | ディテール補正のブースト周波数 (輪郭の太さ)を調整                                                            |
|         |           | Detail 2 | ● Crispening | クリスプニングレベル (ノイズ部分のディテールを除去するための<br>適正レベル)を調整                                          |
|         |           |          | • Level Dep  | レベルディペンド(ディテール信号を抑圧し始めるレベル)を調整                                                        |

| ページ         | メニュー        | サブメニュー   | 操作/調整項目                                     | 機能                                                             |
|-------------|-------------|----------|---------------------------------------------|----------------------------------------------------------------|
| Paint 2(続き) | Cross Color |          | • CCS Level                                 | クロスカラーサプレスレベルを調整(細かい縞模様を撮影すると、                                 |
|             | Skin Detail |          | DetailCete                                  | 巴からりういたり、巴かういてしまう現象を抑える)<br>コキンド してリマ (コキンディニール 対正 めコキンロリタフ 調査 |
|             |             |          | Detail Gate                                 | スキンテートエリア(スキンティテール補正やスキンマトリクス調整<br>の対象となる色の範囲)表示をON/OFF        |
|             |             |          | Skin DTL                                    | スキンディテール(選択範囲の輪郭補正を抑える)機能をON/<br>OFF                           |
|             |             |          | Auto Skin                                   | 押すとスタンバイ状態になり、Startを押すとスキンゲートエリアの自動取り込みを開始                     |
|             |             |          | • Level                                     | スキンディテールの補正量を調整。数字が大きいほどスキンゲート<br>エリア内のディテール量か小さくなる            |
|             |             |          | • Phase                                     | 指定したエリアの色相を調整                                                  |
|             |             |          | ●Width                                      | 指定したエリアの色相幅を調整                                                 |
|             |             |          | ●Sat                                        | 指定したエリアの色の飽和度を調整                                               |
|             | Black Gamma |          | ●R                                          | ブラックガンマのR信号のレベルを調整                                             |
|             |             |          | ●B                                          | ブラックガンマのB信号のレベルを調整                                             |
|             |             |          | • Master                                    | マスターブラックガンマを調整                                                 |
| Paint 3     | Knee/DL     |          | Auto Knee                                   | オートニーをON/OFF                                                   |
|             |             |          | • Point                                     | ニー補正を開始するレベルを調整。数字が大きいほど開始点のレ<br>ベルが低い (ニーの効果が強い)              |
|             |             |          | ● Slope                                     | ニースロープ (ニー補正量)を調整                                              |
|             | Gamma       |          | ●R                                          | ガンマのR信号のレベルを調整                                                 |
|             |             |          | ●B                                          | ガンマのB信号のレベルを調整                                                 |
|             |             |          | • Master                                    | マスターガンマを調整                                                     |
|             | Matrix      | Matrix 1 | ●Hue                                        | リニアマトリックスの色合いを調整                                               |
|             |             |          | ●Sat                                        | リニアマトリックスの色の飽和度を調整                                             |
|             |             |          | • Matrix                                    | マトリックス調整モードを選択                                                 |
|             |             |          |                                             | S1D. <sup></sup><br>FI.: 蛍光灯下での撮影田                             |
|             |             |          |                                             | High Sat:ハイサチュレーション (色を強調する)                                   |
|             |             | Matrix 2 | $\bullet$ R-G/ $\bullet$ G-B/ $\bullet$ B-R | マトリックスのR-G成分、G-B成分、B-R成分の色調の調整                                 |
|             |             |          | • Matrix                                    | マトリックス調整モードを選択                                                 |
|             |             | Matrix 3 | ●R-B/●G-R/●B-G                              | マトリックスのR-B成分、G-R成分、B-G成分の色調の調整                                 |
|             |             |          | • Matrix                                    | マトリックス調整モードを選択                                                 |
|             | Skin Matrix |          | Skin Matrix                                 | スキンマトリックス機能をON/OFF                                             |
|             |             |          | ●Hue                                        | 指定したエリアの色合いを調整                                                 |
|             |             |          | ●Sat                                        | 指定したエリアの色の飽和度を調整                                               |
| Paint 4     | White Clip  |          | ● Master                                    | ホワイトクリップ量を調整(白レベルの高いところを調整する)。数<br>字が大きいほど出力が低くなる              |
|             | TLCS        |          | TLCS                                        | TLCS (トータルレベルコントロール) 機能を ON/OFF                                |
|             |             |          | ●AGC/C.Point                                | アイリス調整をAGC (オートゲインコントロール) に切り換えるF値                             |
|             |             |          |                                             | (F2/F2.8/F4/F5.6)を設定                                           |
|             |             |          | •AGC/Limit                                  | AGC 調整の上限値 (3 dB/6 dB/9 dB/12 dB/18 dB) を設定                    |
|             |             |          | ●AE/C.Point                                 | アイリス調整をAE (電子シャッター) に切り換えるF値 (F5.6/F8/<br>F11/F16) を設定         |
|             |             |          | • AE/Limit                                  | AE調整の上限値(100/150/200/250)を設定                                   |
|             | Auto Iris   |          | STD                                         | 標準オートアイリスモードを選択                                                |
|             |             |          | Spot Light                                  | スポット光撮影用のオートアイリスモードを選択                                         |
|             |             |          | Back Light                                  | 逆光撮影用のオートアイリスモードを選択                                            |

| ページ          | メニュー        | サブメニュー | 操作/調整項目   | 機能                                                                  |
|--------------|-------------|--------|-----------|---------------------------------------------------------------------|
| Paint 4 (続き) | CLS/EVS     |        | TLCS      | TLCS (トータルレベルコントロール) 機能のON/OFF                                      |
|              |             |        | Shutter   | シャッター機能 の ON/OFF                                                    |
|              |             |        | CLS       | CLS (クリアスキャン) 機能 (パソコンのモニターなどを撮影したと<br>きに出る横線上のノイズを軽減する機能) の ON/OFF |
|              |             |        | EVS       | EVSモード (垂直解像度を上げてフリッカーを減らす) モードの<br>ON/OFF                          |
|              |             |        | • Shutter | シャッタースピードを選択                                                        |
|              |             |        | • CLS     | CLS周波数を調整                                                           |
| Paint 5      | Low Key Sat |        | • Level   | Low Key サチュレーションレベル調整                                               |
|              | Auto Knee   |        | Adaptive  | ニー補正の折れ曲がりを滑らかにして階調を自然にする機能の<br>ON/OFF                              |

## ファンクションメニュー (CCU-TX50接続時)

| 操作/調整項目                         | 機能                                                                                                    |
|---------------------------------|----------------------------------------------------------------------------------------------------|
| Jump menu 1                     | Menu Set <sup>a)</sup> で Menu 1に指定した調整画面にジャンプ(初期設定:ペイント1の White)                                                                                                    |
| Jump menu 2                     | Menu Set <sup>a)</sup> で Menu 2に指定した調整画面にジャンプ(初期設定:ペイント1の Black)                                                                                                    |
| Jump menu 3                     | Menu Set <sup>a)</sup> で Menu 3に指定した調整画面にジャンプ(初期設定:ペイント1の Flare)                                                                                                    |
| Jump menu 4                     | Menu Set <sup>a)</sup> でMenu 4に指定した調整画面にジャンプ (初期設定:ペイント1のGamma/Knee)                                                                                                    |
| Jump menu 5                     | Menu Set <sup>a)</sup> でMenu 5に指定した調整画面にジャンプ (初期設定:ペイント2のDetail)                                                                                                    |
| Jump menu 6                     | Menu Set <sup>a)</sup> で Menu 6に指定した調整画面にジャンプ(初期設定:ペイント2の Skin Detail)                                                                                                    |
| Jump menu 7                     | Menu Set <sup>a)</sup> でMenu7に指定した調整画面にジャンプ (初期設定:ペイント3のMatrix)                                                                                                    |
| Shutter                         | シャッター機能を ON/OFF                                                                                                    |
| ●Shutter                        | シャッタースピードを選択                                                                                                    |
| CLS                             | CLS (クリアスキャン) 機能を ON/OFF                                                                                                    |
| ●CLS                            | CLS周波数を選択                                                                                                    |
| TLCS                            | TLCS (トータルレベルコントロール) 機能を ON/OFF                                                                                                    |
| <ul> <li>Master Gain</li> </ul> | マスターゲイン値を-3/0/3/6/9/12/18/24/30/36 dBから選択                                                                                                    |
| 5600K                           | 色温度 5600Kを ON/OFF                                                                                                    |
| Skin Detail                     | スキンディテール機能を ON/OFF                                                                                                    |
| Detail Gate                     | スキンディテールゲートエリア(スキンディテール補正やスキンマトリクス調整の対象となる<br>色の範囲)表示をON/OFF                                                                                                    |
| ATW                             | Auto Tracing White (自動追尾ホワイトバランス)調整機能 (照明条件の変化に応じてワ<br>イトバランスを自動調整する機能)をON/OFF                                                                                                    |
| TLCS                            | TLCS (トータルレベルコントロール) 機能を ON/OFF                                                                                                    |
| Auto Knee                       | オートニー機能をON/OFF                                                                                                    |
| Skin Matrix                     | スキンマトリックス機能を ON/OFF                                                                                                    |
| Flare Off                       | フレア補正機能をON/OFF (点灯時OFF)                                                                                                    |
| Option 1                        | オプションコントロール機能1をON/OFF                                                                                                    |
| Option 2                        | オプションコントロール機能2をON/OFF                                                                                                    |
| ●Focus <sup>c)</sup>            | フォーカスを調整                                                                                                    |
| ●Zoom <sup>c)</sup>             | ズームを調整                                                                                                    |
| ●Pan <sup>d)</sup>              | 雲台をパン調整                                                                                                    |
| •Tilt <sup>d)</sup>             | 雲台をチルト調整                                                                                                    |
|                                 | 操作/調整項目         Jump menu 1         Jump menu 2         Jump menu 3         Jump menu 4         Jump menu 5         Jump menu 6         Jump menu 7         Shutter         OKIN         Shutter         Shutter         OKIN         Shutter         Shutter         OKIN         Shutter         JUMP menu 7         Shutter         OKIN         Shutter         OKIN         ATW         TLCS         Auto Knee         Skin Matrix         Flare Off         Option 1         Option 2         Focus c <sup>0</sup> Pan d <sup>0</sup> OTI d <sup>0</sup> |

a) Menu Setは、OTHERSメニューのRCP ConfigのSecurityから選択できます。

b) Lens/Panは、SecurityのStatusでPan/Tilt EnableをOnにすると表示されます。

c) 本機からレンズをコントロールするには、別売りのフォーカスズームサーボユニットおよびカメラアダプターとレンズとのインターフェースユニットが必要です。 また、接続される CA-TX50 で特別な設定も必要になります。詳しくはソニーのサービス窓口にご相談ください。

d)本機から雲台をコントロールするには、電動の雲台およびカメラアダプターと雲台とのインターフェースユニットが必要です。

また、接続されるCA-TX50で特別な設定も必要になります。詳しくはソニーのサービス窓口にご相談ください。

## OTHERSメニュー (CCU-TX50接続時)

| 1次メニュー           | 2次メニュー サブメニュー             |               | 操作/調整項目               | 機能                                                                           |
|------------------|---------------------------|---------------|-----------------------|------------------------------------------------------------------------------|
| Adjusting        | White Shading             |               | ●R                    | R信号のVホワイトシェーディング(縦方向の白のばらつき)を調整                                              |
|                  |                           |               | ●G                    | G信号のVホワイトシェーディングを調整                                                          |
|                  |                           |               | ●B                    | B信号のVホワイトシェーディングを調整                                                          |
| Camera<br>Config | Screen Mode <sup>a)</sup> |               | Screen Mode           | スクリーンモードの選択 (4:3/16:9)                                                       |
| File             | Scene Trans               |               | CAM -> MS             | シーンファイルを転送(カメラからメモリースティック)                                                   |
|                  |                           |               | MS -> CAM             | シーンファイルを転送(メモリースティックからカメラ)                                                   |
| RCP Config       | RCP Adjusting             | Buzzer Volume | • Call                | コールブザーの音量を設定                                                                 |
|                  |                           |               | • Touch               | タッチパネルの反応音量を設定                                                               |
|                  |                           |               | • Switch              | 照光スイッチの確認音量を設定                                                               |
|                  |                           |               | • Master              | 全体の音量を設定                                                                     |
|                  |                           |               | Call Buzzer           | コールブザーをON/OFF                                                                |
|                  |                           |               | Touch Click           | タッチパネル音をON/OFF                                                               |
|                  |                           |               | SW Click              | スイッチ音をON/OFF                                                                 |
|                  |                           |               | All Off               | 全ブザー音をON/OFF                                                                 |
|                  |                           | LED Bright    | • Switch              | 各LEDの明るさを設定                                                                  |
|                  |                           |               | • Tally               |                                                                              |
|                  |                           |               | • Other               |                                                                              |
|                  |                           |               | • Master              | 全体の明るさを設定                                                                    |
|                  | RE Setting                |               | BLACK/FLARE           | BLACK/FLAREつまみの機能を選択                                                         |
|                  |                           |               |                       | Black:ブラックバランス調整                                                             |
|                  |                           |               |                       | Flare:フレアバランス調整                                                              |
|                  | VR Setting                |               | VR STD Mode           | IRIS、MASTER BLACKの調整モードの初期設定を選択                                              |
|                  |                           |               |                       | Absolute:絶対値モード                                                              |
|                  |                           |               |                       | Kelative・相対他てつト                                                              |
|                  |                           |               | VR Rel. Scale IRIS VR | IKIS つまみの知さ具合(相対値調整比・1/1、1/2、1/4)の速状。<br>1/1 が是と効きがとい                        |
|                  |                           |               | M. Black VP           | 1/1// 取り効さかるい<br>MACTED DI ACK つまなの効き目入 (相対値調敷比・1/1 1/2                      |
|                  |                           |               | IVI. DIACK VK         | MASTER BLACK フネみの知道会合 (相対他調整比・1/1、1/2、<br>1/4) の選択 (RCP-D50のみ有効)。1/1が最も効きがよい |
|                  | Information               |               |                       | 本機のソフトウェアバージョンを表示                                                            |
|                  | Cable Comp                |               | Cable Length          | リモートケーブル長 (5M/25M/50M)の設定                                                    |
|                  | SW Setting                |               | • SW Assign/Sel       | ASSIGNボタンへの機能の割り当て                                                           |
|                  |                           |               |                       | No Assign:割り当てなし                                                             |
|                  |                           |               |                       | Black/Flare: BLACK/FLARE つまみの機能切り換え                                          |
|                  |                           |               |                       | Black Auto:オートブラックのON/OFF (機能しない)                                            |
|                  |                           |               |                       | AIW,自動追尾ホリイトハランスのON/OFF                                                      |
|                  |                           |               |                       | ILCS.トーラルレー・ルコントロール検能のON/OFF<br>DynaLatitude:ダイナラチチュード機能のON/OFF (機能しない)      |
|                  |                           |               |                       | CCU character: CCU-TX50のキャラクターページの切り換え                                       |
|                  | CAM No.                   |               | CAM ID -> No.         | 本機のカメラナンバー/タリー表示部の切り換え(カメラIDまたは                                              |
|                  |                           |               |                       | カメラ番号) b)                                                                    |
|                  |                           |               | • No.                 | RCPに表示するカメラ番号の選択                                                             |

a) Screen Modeは、OTHERSメニューのRCP Configの Securityの Status で Screen Md Enableを On にすると表示されます。

b) CCU-TX50 接続時は、カメラIDは表示できません。

| 1次メニュー       | 2次メニュー                  | サブメニュー                 | 操作/調整項目                     | 機能                                                                                                    |
|--------------|-------------------------|------------------------|-----------------------------|----------------------------------------------------------------------------------------------------|
| RCP Config   | Date/Time Set           | Date                   | ●Year                       | 本機内蔵の時計の日付合わせ                                                                                             |
| (続き)         |                         |                        | • Month                     |                                                                                                    |
|              |                         |                        | • Day                       |                                                                                                    |
|              |                         |                        | Set                         |                                                                                                    |
|              |                         |                        | Cancel                      |                                                                                                    |
|              |                         | Time                   | ●Hour                       | 本機内蔵の時計の時刻合わせ                                                                                             |
|              |                         |                        | ● Minute                    |                                                                                                    |
|              |                         |                        | ● Second                    |                                                                                                    |
|              |                         |                        | Set                         |                                                                                                    |
|              |                         |                        | Cancel                      |                                                                                                    |
|              | Comm Type               |                        | Protocol Type <sup>a)</sup> | 接続モードの設定                                                                                                  |
|              |                         |                        |                             | P Type 2: DXC-D35、DXC-D50、CCU-TX7、CCU-D50、<br>DSR-300/370/390/500/570に接続する場合<br>P Type 7: CCU-TX50に接続する場合 |
|              | Security                | Engineer Mode          |                             | Status、Menu Set、Code Noの表示 / 非表示の設定 (Engineer<br>Mode On時はAdvance Modeの状態に関係なく、すべての操作<br>可能なメニューを表示)      |
|              |                         | Status b)              | Advance Mode                | メニューのノーマルモード/アドバンスモードの切り換え                                                                                |
|              |                         |                        | Screen Md Enable            | 4:3と16:9の切り換えを許可するかどうかを設定                                                                                 |
|              |                         |                        | Pan/Tilt Enable             | パン/チルト調整を許可するかどうかを設定                                                                                      |
|              |                         |                        | Power On Active             | 本機立ち上げ時のパネルアクティブ、アイリス/マスターブラックア<br>クティブの状態を設定                                                             |
|              |                         |                        |                             | Full Active:本機立ち上げ時にパネルアクティブにする                                                                           |
|              |                         |                        |                             | IRIS/M.Black:本機立ち上げ時にアイリス/マスターブラック                                                                        |
|              |                         |                        |                             | アクティブにする                                                                                                  |
|              |                         |                        |                             | Lock:本機立ち上げ時にハネルロック状態にする<br>Koop atata:大機立たしげ時に前回の状態で立たしげる                                                |
|              |                         |                        | Don of Activo Look          | Reep State、 争城立う上り 時に前回の 仏恋 く立う上りる                                                                        |
|              |                         |                        | Fallel Active Lock          | 間証毎月によるパイルノシノイノロック機能を使用するがとうがを<br>設定                                                                      |
|              |                         |                        |                             | Disable: パネルアクティブロック機能を使用しない                                                                              |
|              |                         |                        |                             | Enable: 新しい暗証番号を設定してパネルアクティブロック機能                                                                         |
|              |                         |                        |                             | を使用する                                                                                                    |
|              |                         |                        |                             | Enable(Engineer Code):エンジニアモードと同じ暗証番号でパ<br>ネルアクティブロック機能を使用する                                              |
|              |                         |                        | Code Change                 | パネルアクティブロックの暗証番号を変更 (パネルアクティブロッ<br>クの暗証番号設定時のみ表示)                                                         |
|              |                         | Menu Set <sup>b)</sup> |                             | ファンクションメニューに表示させる項目の選択。                                                                                   |
|              |                         |                        |                             | ●Curで場所(1~7)を選択し、●Selで項目を選択する。                                                                            |
|              |                         |                        |                             | White, Black, Flare, Gamma/Knee, Detail, Cross Color,                                                     |
|              |                         |                        |                             | Skin Detail, Black STR, Black Gamma, Knee/DL, Gamma,                                                      |
|              |                         |                        |                             | Matrix, Skin Matrix, White Clip, ILCS, Auto Iris, CLS/EVS,                                                |
|              |                         | Codo No. <sup>b</sup>  | Codo No                     | Auto Allec, Low Acy Sat シネジノなし                                                                            |
|              |                         |                        | Code Change                 | ー・・・・/ こ 『い『日ய田 ケンロ化/ 肝体<br>「ハンジーアエードの時証釆早を亦再(エハンジーアエードの応証釆                                               |
|              |                         |                        |                             | インシーノー 「い噌皿面白を多文(ムノシーノモードの喧乱笛<br>  号設定時のみ表示)                                                              |
| LCD          | LCD Brightness/Contrast |                        | ● Bright                    | 本機の液晶ディスプレイの明るさ設定                                                                                         |
|              |                         |                        | • Cont                      | 本機の液晶ディスプレイのコントラスト設定                                                                                      |
| LCD Moni     | LCD Monitor Brid        | ahtness/Contrast       | Bright                      | カメラ画像表示時の本機の海晶ディスプレイの明スさ設定                                                                                |
| LCD 1110111. | Let montor Dig          | Shalessy contrast      | Cont                        | カメラ画像表示時の太機の液晶ディスプレイのコントラスト設定                                                                             |
| Memory Stick | Memory Stick            |                        | Format                      |                                                                                                    |

a) Protocol Typeの設定を変更した後は、必ずカメラシステムの電源を一度 OFFにしてから再度 ONにしてください。

b) Status、Menu Set、Code NoはEngineer Mode On時のみ表示されます。

初期設定

## RCP-D50/D51の動作環境の設定

OTHERSメニューのRCPコンフィグメニューやLCD設定画面で は、RCP-D50/D51に内蔵されている時計の時刻合わせや、警告 ブザー音の音量、インジケーターやディスプレイの明るさを調整する ことができます。

## RCPコンフィグメニュー/LCD設定画面を表示させるには

次の手順で操作します。

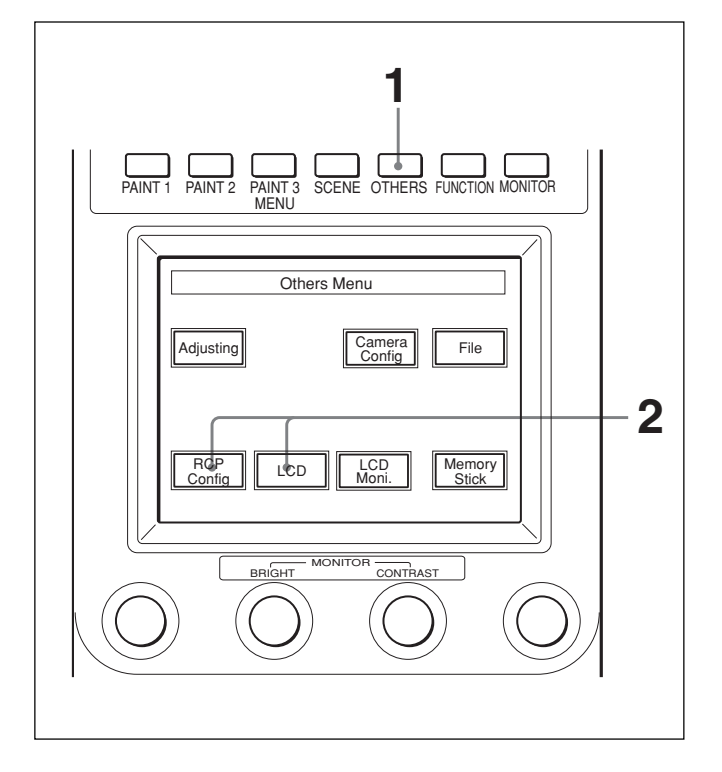

メニュー操作部のOTHERSボタンを押して点灯させる。

OTHERSメニューが表示されます。

**2** RCPコンフィグメニューを表示させるときは、 RCP Config を押す。

RCPコンフィグメニューに切り換わります。

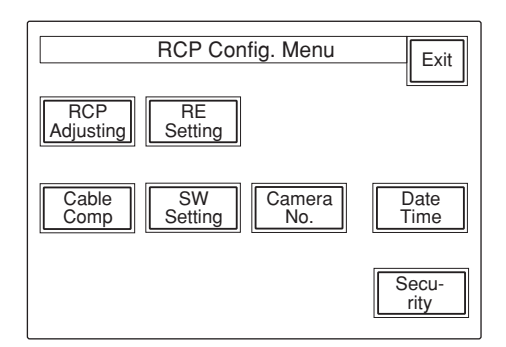

LCD設定画面を表示させるときは、 LCD を押す。

LCD 設定画面(45ページ)に切り換わります。

## 時計を合わせる

RCP-D50/D51には、メモリースティックにシーンファイルを保存した 日時を記録するための時計が内蔵されています。 時計合わせは、次の手順で行います。

- メニュー操作部のOTHERSボタンを押して、LCDに OTHERSメニューを表示させ、IRCP Config を押して RCP コ ンフィグメニューを呼び出す。
- 2 メニューをアドバンスモードにする。

1) RCP コンフィグメニューの Security を押す。

2) Engineer Mode を押して点灯させる。

上部に [Status]、 [Menu Set]、 [Code No.] の3つのボタンが表示 されます。

3) Status を押す。

セキュリティステータスメニューが表示されます。

4) Advance Mode を押す。

**3** RCPコンフィグメニューの[Date/Time]を押す。

時計合わせメニューに切り換わり、現在の設定が表示されま す。

42

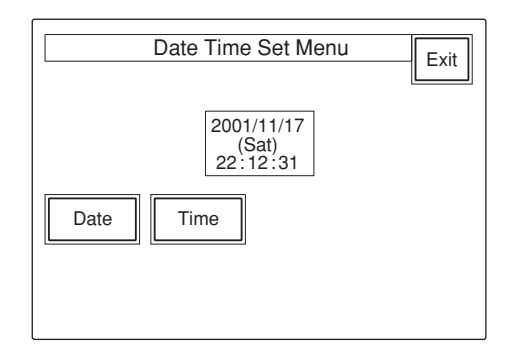

4 日付を合わせる。
 1) [Date]を押して点灯させる。

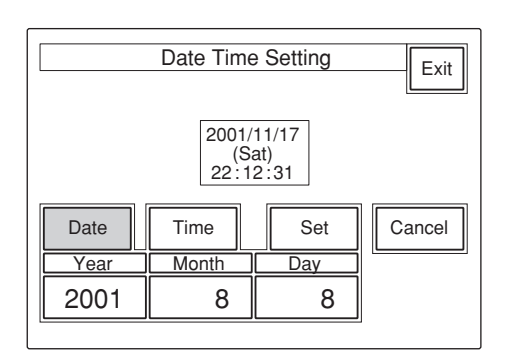

2) 左3つの調整つまみでそれぞれ年 (Year)、月 (Month)、 日 (Day) を合わせる。
3) Set を押す。

設定した日付が有効になります。 [Set]を押す前に[Cancel]を押すと元の日付に戻ります。

5 時刻を合わせる。

1) Time を押して点灯させる。

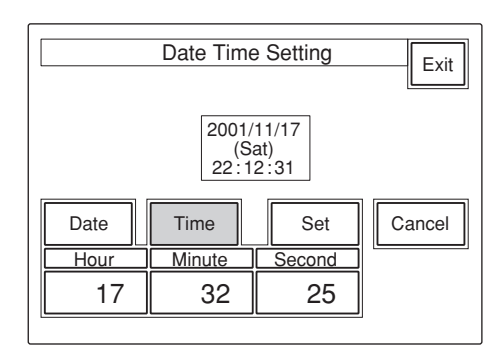

- **2)** 左の3つの調整つまみで、それぞれ時(Hour)、分 (Minute)、秒 (Second) を合わせる。
- 3) ラジオなどの時報に合わせて[Set]を押す。

設定した時刻が有効になります。 [Set]を押す前に[Cancel]を押すと元の時刻に戻ります。

日時の設定が終わったら Exitlを押してメニューを抜けます。

## ブザーを設定する

RCP-D50/D51では、コール信号を受信したときや、パネルを操作 するとブザー音が聞こえます。 必要に応じて、ON/OFFしたり、音量を調整してください。 設定は、次の手順で行います。

**RCPコンフィグメニューの**RCP Adjustingを押す。

RCP設定メニューに切り換わります。

| Clear<br>Buzzer<br>Volume | LED<br>Bright | Exit |
|---------------------------|---------------|------|
|                           |               |      |

**2** RCP設定メニューの Buzzer Volume を押して点灯させる。

ディスプレイの下半分が、ブザー設定画面になります。

| Clear<br>Buzzer<br>Volume | Exit<br>Bright |             |            |  |
|---------------------------|----------------|-------------|------------|--|
|                           | Bu:<br>Vol     |             |            |  |
| Call<br>Buzzer            | Touch<br>Click | SW<br>Click | All<br>Off |  |
| Call                      | Touch          | Switch      | Master     |  |
| 50                        | 50             | 50          | 50         |  |

3 対応する調整つまみで、ブザーの音量を調整する(標準設定 値はすべて50)。

Call:コール信号受信時のブザーの音量

**Touch**: メニュー画面 (タッチパネル) に表示された操作ボ タンを押したときのブザーの音量

Switch:操作パネル上のボタンを押したときのブザーの音 量

右端のつまみ (Master) で、全体の音量を調整できます。

## ブザーを個別にON/OFFするには

- 対応するボタンを押します。 点灯時が ONになります。
- Call Buzzer : コール信号受信時のブザー
- **Touch Click**: メニュー画面 (タッチパネル) に表示された操作 ボタンを押したときのブザー
- [SW Click]:操作パネル上のボタンを押したときのブザー

### ブザー音をすべてOFFにするには

[All Off]を押して点灯させます。

### 設定が終わったら

**Exit**を押してメニューを抜けます。

## LEDの明るさを設定する

RCP-D50/D51では、操作ボタンやタリー表示部のLEDの明るさと コントラストを調整できます。

- **1** RCPコンフィグメニューの[RCP Adjusting]を押して、RCP設 定メニューに切り換える。
- **2** RCP設定メニューの LED Bright を押して点灯させる。

ディスプレイの下半分が、LED 明るさ設定画面になります。

| Clear<br>Buzzer<br>Volume |       |       |        |  |  |
|---------------------------|-------|-------|--------|--|--|
| LED<br>Brightness         |       |       |        |  |  |
|                           |       |       |        |  |  |
| Switch                    | Tally | Other | Master |  |  |
| 50 50                     |       | 50    | 50     |  |  |
|                           |       |       | ,      |  |  |

 3 対応する調整つまみで、LEDの明るさを調整する(標準設定 値はすべて50)。
 Switch:操作ボタン内蔵のLEDの明るさ
 Tally:カメラナンバー/タリー表示部のLEDの明るさ
 Other:マスターブラック表示、Fナンバー表示やインジケー ター/ランプのLEDの明るさ
 右端のつまみ(Master)で、全体の明るさを調整できます。

### 設定が終わったら

Exit を押してメニューを抜けます。

## ロータリーエンコーダーの設定を変更す る

BLACK/FLARE 調整つまみの機能を変更することができます。

**1** RCPコンフィグメニューの[RE Setting]を押して、ロータリーエンコーダー設定画面に切り換える。

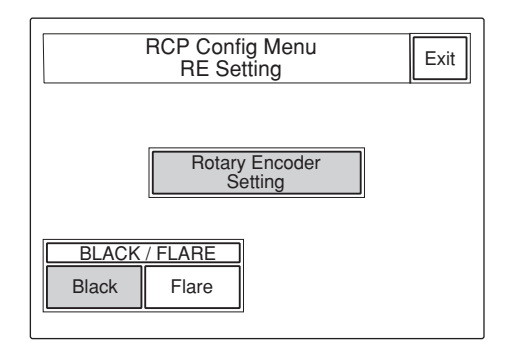

**2** BLACK/FLARE調整つまみの機能を変更するときは、Black または[Flare]を押す。

### 設定が終わったら

**Exit**を押してメニューを抜けます。

## 液晶ディスプレイの明るさ/コントラスト を設定する

LCD設定画面で、メニュー操作部の液晶ディスプレイの明るさやコ ントラストを調整できます。

OTHERSメニューの[LCD]を押して、LCD設定画面に切り換 える。

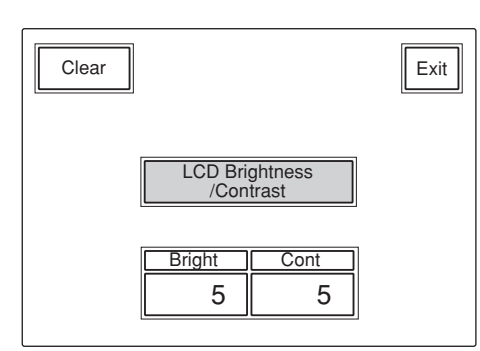

2 Bright (明るさ) およびCont (コントラスト) を調整する (標準 設定値はどちらも5)。

#### モニター表示時の明るさ/コントラストを調整するときは

- **1** OTHERSメニューの LCD Moni.]を押して、LCD 設定画面に 切り換える。
- **2** Bright (明るさ) およびCont (コントラスト) を調整する (標準 設定値はどちらも5)。

#### 設定が終わったら

Exit を押してメニューを抜けます。

## ASSIGNボタンに機能を割り当てる

ASSIGNボタンに機能を割り当てることができます。

- メニュー操作部のOTHERSボタンを押して、LCDに OTHERSメニューを表示させ、[RCP Config]を押して RCP コ ンフィグメニューを呼び出す。
- 2 メニューをアドバンスモードにする。

1) RCP コンフィグメニューの Security を押す。

2) Engineer Mode を押して点灯させる。

上部に [Status]、 [Menu Set]、 [Code No.] の3つのボタンが表示 されます。

3) Status を押す。

セキュリティステータスメニューが表示されます。

4) Advance Mode を押す。

**3** RCPコンフィグメニューの[SW Setting]を押して、設定画面に 切り換える。

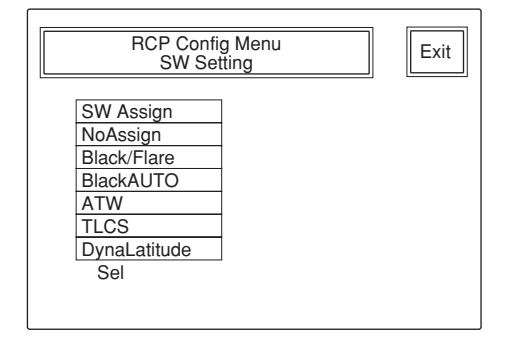

4 左端の調整つまみ (Sel) で機能を選択する。
 NoAssign: 何も割り当てない (デフォルト)
 Black/Flare: BLACK/FLARE つまみの機能の切り換え
 BlackAUTO: オートブラックの ON/OFF
 ATW: 自動追尾ホワイトバランスの ON/OFF
 TLCS:トータルレベルコントロールの ON/OFF
 DynaLatitude: ダイナラチチュードの ON/OFF

## ご注意

接続したカメラの機種によっては、動作しない機能もあります。

設定が終わったら [Exit]を押してメニューを抜けます。

## 暗証番号を設定する

暗証番号を設定することによって、エンジニアモードへの切り換え や、パネル操作、アイリス/マスターブラック調整の作業者を限定 することができます。

## エンジニアモードを暗証番号でロックするには

- メニュー操作部のOTHERSボタンを押して、LCDに OTHERSメニューを表示させ、IRCP Config を押して RCP コ ンフィグメニューを呼び出す。
- 2 メニューをエンジニアモードにする。

1) RCP コンフィグメニューの Security を押す。

2) Engineer Mode を押して点灯させる。

上部に [Status]、 [Menu Set]、 [Code No.] の3つのボタンが表示 されます。

3 Code No. を押す。

暗証番号の設定画面が表示されます。

4 Enable を押す。

暗証番号入力画面に切り換わり、メッセージ「Input New Code No.」が表示されます。

5 暗証番号を入力して、Enterlを押す。

○~9を押して、暗証番号(1桁以上8桁以下)を入力して ください。

入力した桁数に応じた数の\*が、New Code No.の上の欄に 表示されます。

間違えたときは、**Back Space**を押して、1桁ずつ入力を取り 消します。

Enter を押すと、メッセージ「Input Again to Confirm」が表示されます。

6 暗証番号をもう1度入力して、 Enter を押す。

入力した桁数に応じた数の\*が、New Code No.の下の欄に 表示されます。 入力が間違っていると、メッセージ「!!!Code No. NG!!!」が表示され、入力がクリアされます。

合っていた場合は、暗証番号設定画面に戻り、[Enable] が点 灯し、新たに[Code Change] ボタンが表示されます。

この設定を行うと、セキュリティメニューの[Engineer Mode]を押したときに暗証番号入力画面が表示されます。 暗証番号を正しく入力しないと、エンジニアモードに切り換わりません。

## エンジニアモードの暗証番号設定を解除するには

1 エンジニアモードの暗証番号が設定されている状態で、「エンジニアモードを暗証番号でロックするには」の手順1~4と同様に操作する。

暗証番号入力画面が表示されます。

2 暗証番号を入力して、Enterlを押す。

暗証番号設定が解除されます。

パネル操作、アイリス/マスターブラック調整を 暗証番号でロックするには (パネルアクティブ ロック)

1 メニュー操作部のOTHERSボタンを押して、LCDに OTHERSメニューを表示させ、IRCP Config を押して RCP コ ンフィグメニューを呼び出す。

## 2 メニューをエンジニアモードにする。

1) RCP コンフィグメニューの Security を押す。

2) Engineer Mode を押して点灯させる。

上部に [Status]、 [Menu Set]、 [Code No.] の3つのボタンが表示 されます。

## 3 Status を押す。

セキュリティステータスメニューが表示されます。

4 ▶を押して2ページ目を表示させ、Enable」を押す。

暗証番号入力画面が表示されます。

(ここで[Enable (ENG Code)]を押すと、エンジニアモードと同じ 番号がパネルロックの暗証番号になります。)

5 「エンジニアモードを暗証番号でロックするには」の手順5、6 と同様に操作する。

セキュリティステータスメニューに戻り、 Enable が点灯し、新たに Code Change ボタンが表示されます。

この設定を行うと、パネルアクティブ状態でPANEL ACTIVEボタンを2秒以上押すと、「!!Panel Locked!!」が表示され、パネルがロックされます。

ロック後は、PANEL ACTIVEまたは IRIS/M.BLACK ACTIVEボ タンを押すと、暗証番号入力画面が表示されます。

暗証番号を正しく入力しないと、ロックは解除されません。

#### ご注意

- エンジニアモードのロックが設定されていない場合は、Enable
   (ENG Code)]は表示されません。
- パネルが暗証番号でロックされている場合は、電源を切ってもパネルロックは解除されません。

エンジニアモードにするとパネルロックが解除されます。

- パネルが暗証番号でロックされている場合は、RCP Config→ Security 以外のOTHERSメニュー項目は表示できません。
- エンジニアモードの暗証番号を設定しないでパネルロック用の暗 証番号のみ設定されている場合は、パネルロック状態のときエン ジニアモードがパネルロック用の暗証番号でロックされます。

## パネルアクティブロックの暗証番号設定を解除す るには

 パネルアクティブロックがEnableの状態で、「パネル操作、ア イリス/マスターブラック調整を暗証番号でロックするには(パ ネルアクティブロック)」の手順1~3と同様に操作する。

暗証番号入力画面が表示されます。

2 ▶を押して2ページ目を表示させ、[Disable]を押す。

暗証番号設定が解除されます。

### 暗証番号を変更するには

暗証番号設定画面の Code Change を押す。

暗証番号入力画面に切り換わり、メッセージ「Input Old Code No.」 が表示されます。

2 現在の暗証番号を入力して、[Enter]を押す。

入力した桁数に応じた数の\*が、Old Code No.欄に表示されます。

[Enter]を押すと、メッセージ「Input New Code No.」 が表示 されます。

3 新しい暗証番号を入力して、[Enter]を押す。

メッセージ「Input Again to Confirm」が表示されます。

4 新しい暗証番号をもう1度入力して、[Enter]を押す。 新しい暗証番号が有効になります。

### ご注意

暗証番号が設定されていないときは、Code Change」は表示されません。

## パスワードを忘れてしまったら

**1** いったん電源を切り、MASTERボタンとCLOSEボタンを押し ながら電源を入れ直す。

暗証番号解除確認画面が表示されます。

**2** OK を押す。

メッセージ「Code No. cleared」が表示され、暗証番号の設定 が解除されます。

## ファイル操作

本機では、カメラの設定データをシーンファイルまたはセットアップ ファイルとして登録し、必要に応じて呼び出して使うことができます それぞれのファイルに保存できるカメラの設定項目を下表に示しま す。

| 設守商日                   | セットアップファイル      | シーンファイル     |         |             |  |
|------------------------|-----------------|-------------|---------|-------------|--|
|                        | (DXC-D30/D35のみ) | DXC-D30/D35 | DXC-D50 | DXC-637シリーズ |  |
| カメラ画またはカラーバー表示の選択      |                 | 0           |         | 0           |  |
| マスターブラック               | 0               | 0           | 0       | 0           |  |
| アイリス                   |                 | 0           |         | 0           |  |
| オートアイリスモード             |                 | 0           | 0       | 0           |  |
| マスターゲイン                |                 | 0           | 0       | 0           |  |
| TLCS                   |                 | 0           |         |             |  |
| AGC上限值                 |                 | 0           |         |             |  |
| AGC動作開始F值              |                 | 0           |         |             |  |
| AE動作開始F値               |                 | 0           |         |             |  |
| シャッター / クリアスキャン        |                 | 0           | 0       | 0           |  |
| シャッタースピード              |                 | 0           | 0       | 0           |  |
| クリアスキャン周波数             |                 | 0           | 0       | 0           |  |
| フィルターポジション             |                 | 0           | 0       |             |  |
| ホワイトバランスまたはブラックバランスの選択 |                 | 0           |         | 0           |  |
| ATW 機能 ON/OFF          |                 | 0           | 0       | 0           |  |
| R/Bホワイトバランス調整          |                 | 0           | 0       | 0           |  |
| R/Bブラックバランス調整          |                 | 0           | 0       | 0           |  |
| フレアー補正機能ON/OFF         |                 | 0           | 0       |             |  |
| R/G/Bフレア補正             |                 | 0           | 0       |             |  |
| ディテール補正機能ON/OFF        |                 | 0           |         |             |  |
| ディテールレベル               | 0               | 0           | 0       | 0           |  |
| ディテールブースト周波数           | 0               | 0           | 0       |             |  |
| クリスプニングレベル             | 0               | 0           | 0       |             |  |
| レベルディペンド値              | 0               | 0           | 0       |             |  |
| ディテール H/V              | 0               | 0           | 0       |             |  |
| V-ディテールリミット値           | 0               | 0           |         |             |  |
| ハイライトディテール             | 0               | 0           |         |             |  |
| アフターガンマディテール           | 0               | 0           |         |             |  |
| アパーチャー補正機能ON/OFF       |                 | 0           |         |             |  |
| アパーチャー補正量              | 0               | 0           |         |             |  |
| ニーアパーチャー補正機能 ON/OFF    |                 | 0           |         |             |  |
| ニーアパーチャー補正量            | 0               | 0           |         |             |  |
| クロスカラーサプレス量            | 0               | 0           | 0       |             |  |
| R/GコムフィルターON/OFF       | 0               | 0           |         |             |  |
| ニー補正モード                |                 | 0           |         | 0           |  |

|                                | セットアップファイル      | シーンファイル     |         |             |  |
|--------------------------------|-----------------|-------------|---------|-------------|--|
|                                | (DXC-D30/D35のみ) | DXC-D30/D35 | DXC-D50 | DXC-637シリーズ |  |
| マスターニーポイント                     | 0               | 0           | 0       | 0           |  |
| マスターニースロープ                     | 0               | 0           | 0       |             |  |
| ホワイトクリップ回路ON/OFF               |                 | 0           |         |             |  |
| ホワイトクリップ量                      |                 | 0           | 0       |             |  |
| ガンマ補正機能ON/OFF                  |                 | 0           |         |             |  |
| マスターガンマ                        | 0               | 0           | 0       |             |  |
| R/Bガンマ                         |                 | 0           | 0       |             |  |
| マスターブラックガンマ                    |                 |             | 0       |             |  |
| R/Bブラックガンマ                     |                 |             | 0       |             |  |
| ガンマイニシャルゲイン                    | 0               | 0           |         |             |  |
| ブラックストレッチレベル                   | 0               | 0           |         |             |  |
| ブラックストレッチ上限値/下限値               | 0               | 0           |         |             |  |
| プラックプレス上限値 / 下限値               | 0               | 0           |         |             |  |
| ダイナラチチュード効果                    |                 | 0           |         |             |  |
| マトリックス調整機能 ON/OFF              |                 | 0           |         |             |  |
| サチュレーション / ヒュー                 | 0               | 0           | 0       |             |  |
| マトリックス調整モード                    |                 |             | 0       | 0           |  |
| マトリックスパラメーター                   | 0               | $\bigcirc$  | 0       |             |  |
| (R-G, R-B, G-R, G-B, B-R, B-G) | $\bigcirc$      | 0           |         |             |  |
| スキンディテールレベル                    |                 | 0           | 0       |             |  |
| スキンマトリクスサチュレーション/ヒュー           | 0               | 0           | 0       |             |  |
| スキンゲート位置/幅                     |                 | 0           |         |             |  |
| スキンゲート検出ウィンドウ位置/サイズ            |                 | 0           |         |             |  |
| EVS                            |                 |             | 0       |             |  |
| Low Key サチュレーション               |                 |             | 0       |             |  |
| フォーカス / ズーム                    |                 | 0           |         | 0           |  |
| パン / チルト                       |                 | 0           |         | 0           |  |
| オプションコントロール機能1、2のON/OFF        |                 | 0           |         | 0           |  |

## シーンファイルを操作する

シーンファイルは、本機のメモリー (DXC-D50接続時はカメラのメ モリー) に登録されます。

48、49ページの表のシーンファイル欄に○がついている項目の設 定を、20とおり登録して、必要なときに呼び出して再現できます。 シーンファイルは、シーンファイル操作メニューを使用して登録や呼 び出しを行います。

## シーンファイルを登録するには

シーンファイルの登録には、シーンファイル操作メニューを使用します。

次のように操作します。

- 48、49ページの表のシーンファイル欄に○がついている項目
   を、登録したい状態に調整する。
- **2** メニュー操作部のSCENEボタンを押して、LCDにシーンファ イル操作メニューを表示させる。

| Scene Files Store                   |                  |    |   |                |           |
|-------------------------------------|------------------|----|---|----------------|-----------|
| 1                                   | 2                | 3  | 4 |                | 5         |
| Scene 1 :<br>Scene 2 :              | STUDIO<br>DXC-D3 | 1  |   | Scene<br>DXC_[ | : 2*<br>D |
| Scene 3 :<br>Scene 4 :<br>Scene 5 : | TEST OC          | )2 |   |                |           |
| Page                                |                  |    |   | Char           | Cur       |

## 3 Store を押す。

**4** ファイル名入力ボックスに、ファイル名を入力する (8文字まで)。

カーソルを動かすには:カーソルが文字を入力したい位置にく るまで右端のつまみ (Cur)を回す。

**文字を選択するには**:入力する文字が表示されるまで右から 2番目のつまみ(Char)を回す。

5 保存したい番号(1~20)のシーンファイル選択ボタンを押す。

保存したい番号のボタンが表示されていないときは、右下の ▲または▼を押してください。 1~5、6~10、11~15、16~20の順番で、ボ タンが5つずつ切り換わります。

左端のつまみ(Page)でひとつずつ切り換えることもできま す。つまみを右に回すと、大きい番号のボタンが順次表示さ れ、左に回すと小さい番号のボタンが表示されます。

選択したファイル番号が、ファイル名入力ボックスの上に表示 されます。

## シーンファイルを呼び出すには

登録したシーンファイルを呼び出すときも、シーン操作ファイルメ ニューを使用します。

- **1** メニュー操作部のSCENEボタンを押して、LCDにシーンファ イル操作メニューを表示させる。
- **2** 呼び出すファイルのボタンが表示されるまで、▲または▼を押 すか、左端のつまみ (Page)を回す。
- 3 呼び出すファイルのボタンを押す。

ファイルが呼び出され、カメラの設定が、呼び出されたファイル のデータに置き換わります。

## カメラ・メモリースティック間でシーン ファイルを転送する (DXC-D50使用時)

DXC-D50接続時は、登録したシーンファイルを一括してメモリース ティックに保存し、必要なときに読み出すことができます。

シーンファイルをメモリースティックに保存する には

次のように操作します。

- 1 メモリースティックを差し込む (56ページ参照)。
- メニュー操作部のOTHERSボタンを押して、LCDに OTHERSメニューを表示させ、IRCP Config を押して RCP コ ンフィグメニューを呼び出す。
- 3 メニューをアドバンスモードにする。
  - 1) RCP コンフィグメニューの Security を押す。
  - 2) Engineer Mode を押して点灯させる。
  - 上部に [Status]、 [Menu Set]、 [Code No.] の3つのボタンが表示 されます。
  - 3) Status を押す。
  - セキュリティステータスメニューが表示されます。
  - 4) Advance Mode を押す。
- 4 OTHERSメニューに戻り、「File」を押す。
- 5 File Trans を押す。
  - ファイル転送操作画面が表示されます。
- 6 [CAM->MS]を押す。

確認画面が表示されます。

7 Start を押す。

登録されているシーンファイルがメモリースティックに転送されます。

#### 転送が終わると

「COMPLETED」のメッセージが表示されます。

## シーンファイルをメモリースティックから読み出 すには

次のように操作します。

- 1 メモリースティックを差し込む (56ページ参照)。
- 2 保存時と同様に操作して、ファイル転送操作画面を表示させる。
- **3** MS->CAM を押す。

確認画面が表示されます。

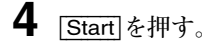

メモリースティックに保存されているシーンファイルがカメラに転送されます。

## 転送が終わると

「COMPLETED」のメッセージが表示されます。

## セットアップファイルを操作する (DXC-D30/D35使用時)

48、49ページの表のセットアップファイル欄に○がついている項目 の設定は、セットアップファイルとしてカメラのメモリーに保存されて います。

すでにカメラにプリセットされている5つのファイル (PRESET 1~ PRESET 5) に加え、3つのファイル (USER 1~USER 3) を新た に登録して、必要なときに呼び出して再現できます。

セットアップファイルの登録や呼び出しには、セットアップファイル操 作画面を使用します。

セットアップファイルを登録するには

- 1 メニュー操作部のOTHERSボタンを押して、LCDに OTHERSメニューを表示させ、Fileを押してファイル操作メ ニューを呼び出す。
- 2 Setup File を押す。

セットアップファイル操作画面が表示されます。

| Setup Files                                                                         | Exit           |
|-------------------------------------------------------------------------------------|----------------|
| PRESET 1 : STD<br>PRESET 2 : HISAT<br>PRESET 3 : FL<br>PRESET 4 : FILMLIKE          | Recall         |
| PRESET 5 : SVHS/VHS<br>USER 1 : USER 1<br>USER 2 : USER 2<br>USER 3 : USER 3<br>Sel | DXC_D<br>Store |

**3** 左端のつまみ (Sel) を回して、保存したいファイルをリストから選択する。

USER 1~USER 3 (ユーザー登録ファイル1~3) から選択します。

- **4** ファイル名入力ボックスに、ファイル名を入力する (8文字まで)。
  - カーソルを動かすには:カーソルが文字を入力したい位置にく るまで右端のつまみ (Cur)を回す。

**文字を選択するには**:入力する文字が表示されるまで右から 2番目のつまみ(Char)を回す。 5 Store を押す。

カメラの現在の設定がセットアップファイルとして手順4で入力 したファイル名がリストに表示されます。

## セットアップファイルを呼び出すには

1 セットアップファイル操作画面を表示させ、左端のつまみ (Sel)を回して、呼び出したいファイルをリストから選択する。

PRESET 1~PRESET 5 (プリセットファイル1~5) とUSER 1 ~USER 3 (ユーザー登録ファイル1~3) から選択します。

## 2 Recall を押す。

ファイルが呼び出され、カメラの設定が、呼び出されたファイ ルのデータに置き換わります。

## スキンディテール・スキンマトリックス補正 (DXC-D30/D35/D50使用時)

スキンディテールおよびスキンマトリクス補正は、任意に選択した色 を含むエリア(スキンゲートエリア)に対してディテール量やマトリク ス (サチュレーション、ヒュー)を調整する機能です。 対象となるスキンゲートエリアはスキンディテール、スキンマトリクス 共通ですが、各々独立して機能をON/OFFできます。

## スキンゲートエリアを設定するには

通常は、AUTO SETUP部のSKIN DTL SETUPボタンを使って、 スキンゲート (対象となる色) の位置を自動取り込みします。

**SKIN DTL SETUP**ボタンを押して点灯させる (ON)。

LCDとカメラのビューファインダー画面にスキンゲートと取り込み範囲を示すウィンドウが表示されます。

また、CCUのPIX 端子の出力画にもスキンゲートが表示されます。

2 STARTボタンを押す。

スキンゲートが自動的に取り込まれます。

DXC-D30/D35使用時は、自動取り込みされたスキンゲートの位置 やサイズを、ペイントメニューでマニュアル調整することができま す。

## スキンディテール補正を行うには

スキンディテール補正により、設定したスキンゲートエリア内のディ テール量を、スキンゲートエリア外のディテール量より減らすことが できます。

**1** SKIN DETAILボタンを押して点灯させる (ON)。

- 2 ペイントメニュー2から [Skin Detail] を選択する。
- 3 左端のつまみ (Level) でディテール補正量を設定する。
   最大値(+99): エリア内ディテール量は最小になる。
   最小値(0): エリア内ディテール量はエリア外と同じになる (スキンディテール機能をOFFにした場合と同じ効果)。

最小値に設定したまま電源を切ったり、シーンファイルに設定 を保存した場合は、次回本機の電源を入れたときや、シーン ファイルを呼び出したときに、スキンディテール機能はOFFに なります。 スキンディテール補正に関する設定を保存するときは

電源を切ったり、シーンファイルに設定を保存するときに、SKIN DETAILボタンをONにして行ってください。OFFになっていると、 スキンディテール補正に関する設定は保存されません。

## スキンマトリックスを調整するには

以下に示す操作により、設定したスキンゲートエリア内のマトリックス(サチュレーション、ヒュー)を調整できます。

- 1 ペイントメニュー3から[Skin Matrix]を選択する。
- **2** [Skin Matrix]をONにする。
- 3 左端のつまみ (Hue) および2番目のつまみ (Sat)を使って、 サチュレーションとヒューを調整する。

サチュレーションやヒューを00に設定すると、スキンマトリック ス機能をOFFにした場合と同じ効果になります。00に設定し たまま電源を切ったり、シーンファイルに保存した場合は、次 回本機の電源を入れたときや、シーンファイルを呼び出したと きに、スキンマトリックス機能はOFFになります。

#### ご注意

DXC-D30使用時は、Matrix ONのとき有効です。

#### スキンマトリックス調整に関する設定を保存するときは

電源を切ったり、シーンファイルに設定を保存するときに、スキンマ トリックス調整機能をONにして行ってください。OFFになっている と、スキンマトリックス調整に関する設定は保存されません。

## 複数カメラのコントロール ―マルチカメラ操作

## 接続と準備

複数のカメラで構成されたシステムでは、CCU-TX7のRS232C端 子を互いに接続することにより、システム内のRCPから任意に選択 した1台のRCPで複数のカメラをコントロールすることができます。 また、各RCPをマスター機またはスレープ機に設定すると、マス ター機に接続されたカメラの設定データを他のカメラにコピーする ことができます。

#### CCU-TX7を互いに接続するには

市販のRS-232Cクロス (またはリバース) ケーブル (D-sub 25ピン プラグ付き) を使って、各 CCUの RS232C 端子を接続します。

◆使用できるケーブルについて詳しくは、お買い上げ店またはソニーの サービス窓口にお問い合わせください。

#### ご注意

- マルチカメラ操作では、すべてのカメラが同じ設定状態にならない場合があります。(設定する項目や、各カメラの状態の違いなどによって、各カメラの設定状態が変わります。)
- ・異なる種類のカメラが混在するシステムで、マルチカメラ操作による設定を行う場合の設定内容や調整範囲、調整精度は、マスター機と接続しているカメラの性能に準じて決まります。
- ・設定項目によって、設定値が絶対値になる場合と相対値になる 場合があります。
- スレーブ機で行う設定は、直接接続されたカメラに対してのみ有効です。

## マスター機とスレーブ機を設定するには

#### ご注意

マスター機およびスレーブ機の設定は、システム内のカメラ全部の 電源が入っている状態で行ってください。電源が入っていないカ メラがあると、正しく設定されないことがあります。

- **1** マスター機にしたいRCPを1台選択し、MASTERボタンを押し て点灯させる。
- 2 スレーブ機にしたいRCPを選択し(複数台選択可能)、SLAVE ボタンを押して点灯させる。

## アイリス/マスターブラックを複数のカメ ラで同時に調整する

アイリスおよびマスターブラックについては、マスター、スレーブの 設定に関係なく、あらかじめIRIS M.BLACK LINKボタンで指定し たRCPのうち任意の1台から調整できます。

- アイリスまたはマスターブラックを調整したいカメラに接続されているRCPのIRIS/M.BLACKボタンを押して点灯させる。
- **2** IRIS/M.BLACKボタンが点灯しているRCPのうち任意の1台 でアイリスまたはマスターブラックを調整する。

IRIS/M.BLACKボタンが点灯しているRCPと接続しているカ メラのアイリスまたはマスターブラックが、同時に同じ量だけ(相 対値モードで)調整されます。

#### ご注意

シーンファイル転送時は、IRIS M.BLACK LINK機能は解除されます。

## 設定データをカメラ間でコピーする

シーンファイルに登録できる設定(39、40ページ参照)については、 マスター機で行われた設定のデータを、スレーブ機に接続されたカ メラにコピーすることができます。

以下のように操作します。

マスター機において、OTHERSメニューから File を選択し、
 [Copy To Slave]を押す。

確認画面が表示されます。

**2** [Start]を押す。

データ転送が始まります。

転送中、すべてのRCP (マスター機でもスレーブ機でもないものも 含む)のLCDに、「IN PROGRESS」のメッセージが表示されます。 この間操作パネルのボタンやつまみはロックされます。

転送が終了すると、LCDに「COMPLETED」のメッセージが表示 されます。メッセージが消えると、LCDは元の状態に戻ります。

#### ご注意

- スレーブ機側でシーンファイルの転送が行われている間は、マス ター機からデータを転送しないでください。シーンファイルの転送 が失敗します。
- ・シーンファイル転送時は、マスター/スレーブ設定は解除されます。

## 1台のRCPで複数のカメラを操作する ―コマンドリンク操作

コマンドリンク操作により、マスター機に指定されたRCPを操作す るだけで、スレーブ機に接続されたカメラの調整や設定を行うこと ができます。

コマンドリンクさせたい機能は、あらかじめマスター機を使用して RCP コンフィグメニューからコマンドリンク設定画面を呼び出し、コ マンドリンクをONに設定してください。

#### ご注意

コマンドリンク設定画面は、メニューをアドバンスモードにしないと 表示できません。

## コマンドリンク可能な機能

#### ゲイン設定 (絶対値)

#### シャッター設定(絶対値)

- ·シャッター機能のON/OFF
- ・クリアスキャン機能のON/OFF
- ・EVS機能のON/OFF
- ・シャッタースピードの設定
- ・クリアスキャン周波数の設定

R/Bマニュアルホワイトバランス調整(相対値)

R/Bマニュアルブラックバランス調整(相対値)

R/G/Bマニュアルフレア補正(相対値)

#### ご注意

- ・種類の異なるカメラが混在するシステムでは、ゲイン設定のコマンドリンク操作を行わないでください。マスター機とスレーブ機に接続されたカメラの種類が異なっている場合、マスター機側でゲイン値を変化させると、スレーブ機に接続されたカメラのゲイン値は0dBまたはLOWになります。またCLS周波数はカメラの限界値以上にはあがりません。
- ホワイトバランス、ブラックバランス、フレアをコマンドリンクで調整 する場合は、スレーブ機側でもホワイトバランス、ブラックバランス がマニュアル調整モードになっている必要があります。
- R/G/Bフレア補正の調整は、DXC-D30/D35/D50使用時のみ コマンドリンク調整が可能です。

## コマンドリンクをONにするには

- メニュー操作部のOTHERSボタンを押して、LCDに OTHERSメニューを表示させ、[RCP Config]を押してRCPコ ンフィグメニューを呼び出す。
- 2 メニューをアドバンスモードにする。

1) RCP コンフィグメニューの Security を押す。

2) Engineer Mode を押して点灯させる。

上部に [Status]、 [Menu Set]、 [Code No.] の3つのボタンが表示 されます。

3) Status を押す。

セキュリティステータスメニューが表示されます。

4) Advance Mode を押す。

**3** RCPコンフィグメニューに戻り、 Comm Link を押す。

コマンドリンク設定画面が表示されます。

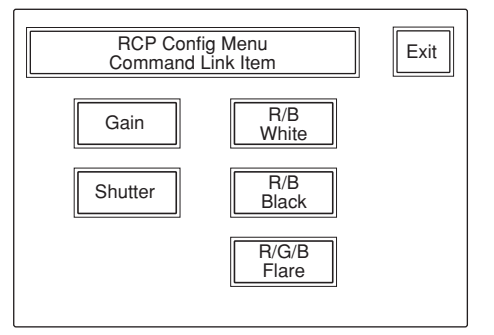

- 4 コマンドリンク操作したい機能に対応するボタンを押して、反 転表示させる。
- 5 Exitlを押して、メニューを抜ける。

ONにした機能をマスター機で設定・調整すると、スレーブ機 に接続されたカメラも同様に設定・調整されます。

## メモリースティックの取り付け

別売りのメモリースティックを使用すると、ファイル情報を保存し、 他のRCPでも同じファイル情報を共有することができます。

## メモリースティックを取り付けるには

ラベル面を左にして、端子を奥に向けて**メモリースティック**装着 部に差し込みます。カチッと音がして、アクセスランプが赤く点灯す るまで差し込んでください。

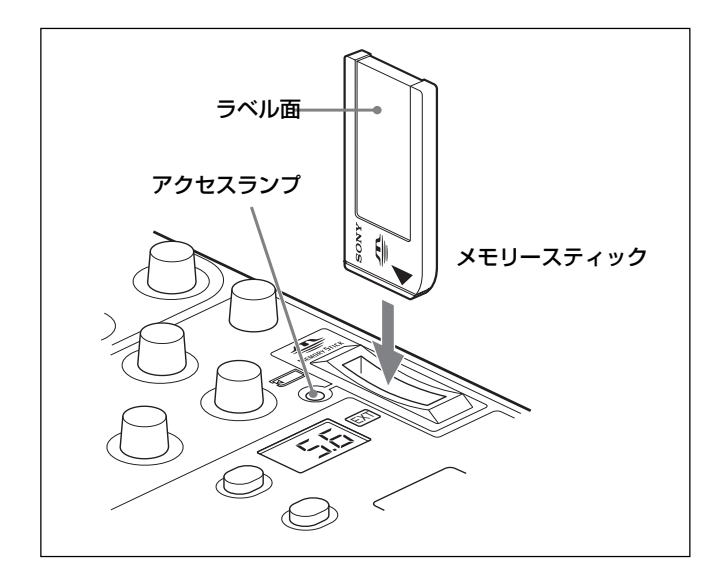

### ご注意

アクセスランプが赤く点灯している間は**メモリースティック**の抜き 差しはしないでください。

#### メモリースティックを外すには

装着されているメモリースティックを押します。先端が少し出てき ますので、引き抜きます。

## アクセスランプについて

アクセスランプが**メモリースティック**の状態を表示します。 **消灯:メモリースティック**が挿入されていません。

- 緑点灯:メモリースティックが挿入されています。この状態のと きはメモリースティックを安全に抜くことができます。
- 赤点灯:データの読み出し/書き込み中です。この状態でメモ リースティックを抜き差しすると、データは保証されません。 全データが消えてしまうこともあります。

大切なデータはバックアップを取っておくことをお奨めします。

## メモリースティックについて

## メモリースティックとは?

メモリースティックは、小さくて軽く、しかもフロッピーディスクより 容量が大きい新世代のIC記録メディアです。メモリースティック 対応機器間でデータをやりとりするのにお使いいただけるだけでな く、着脱可能な外部記録メディアの1つとしてデータの保存にもお 使いいただけます。

## メモリースティックの種類

メモリースティックには、著作権保護技術(マジックゲート)を搭載した"マジックゲートメモリースティック"と、搭載していない一般の"メモリースティック"の2種類があります。 本機では"マジックゲートメモリースティック"と一般の"メモリー スティック"のどちらもご使用いただけます。ただし、本機はマ ジックゲート規格に対応していないため、本機で記録したデータは マジックゲートによる著作権の保護の対象にはなりません。

## マジックゲートとは?

マジックゲートは、暗号化技術を使って著作権を保護する技術で す。

## メモリースティックの構造

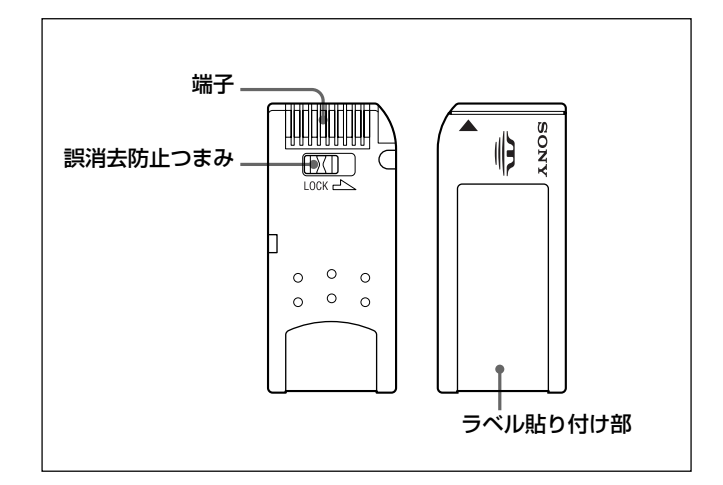

誤消去防止つまみを「LOCK」にすると記録、消去などができなく なります。

## メモリースティックの取り扱いについてのご注意

- ・以下の場合、データが破壊されることがあります。
- 一読み込み中、書き込み中にメモリースティックを抜いたり、
   本機の電源を切った場合
- 一静電気や電気的ノイズの影響を受ける場所で使用した場合
   大切なデータはバックアップを取っておくことをお奨めします。
- ・端子部に触れたり、金属を接触させたりしないでください。
- ラベルの貼り付け部には、専用ラベル以外は貼らないでください。
- ラベルを貼るときは所定のラベル貼り付け部に貼ってください。は みださないようにご注意ください。
- 強い衝撃を与えたり、曲げたり、落したりしないでください。
- ・分解したり、改造したりしないでください。
- 水にぬらさないでください。
- ・以下のような場所でのご使用や保管は避けてください。
- ― 高温になった車の中や炎天下などの気温の高い場所
- 直射日光のあたる場所
- ― 湿気の多い場所や腐食性のある場所
- 持ち運びや保管の際は付属の収納ケースに入れてください。
- RCP-D50/D51で使用できる容量のメモリースティックは、カメラ 側では使用できない場合があります。
   メモリースティックを使ってカメラとデータを交換する際は、カメラ
- とRCP-D50/D51双方で使用可能な容量のメモリースティックを ご使用ください。
- ・Memory Stick (メモリースティック)および MEMORY STICK は、 ソニー株式会社の商標です。
- ・ MagicGate Memory Stick (マジックゲートメモリースティック) および MAGICGATE は、ソニー株式会社の商標です。

## 主な仕様

## 一般

| 電源     | $\rm DC10.5{\color{red}{\sim}}17~V$                        |
|--------|------------------------------------------------------------|
| 消費電力   | 4.5 W                                                      |
| ケーブル長  | 最大50m (CCA-7ケーブル使用時)                                       |
| 動作温度   | 5°C~40°C                                                   |
| 最大外形寸法 | $\text{RCP-D50:} 102\!\times\!354\!\times\!126.5\text{mm}$ |
|        | $\text{RCP-D51:} 102\!\times\!354\!\times\!86.5\text{mm}$  |
|        | (幅/高さ/奥行き)                                                 |
| 質量     | RCP-D50:1.5 kg                                             |
|        | RCP-D51:1.3 kg                                             |

## 入出力

| CCU/CAMERA | 10ピンマルチコネクター (1)  |
|------------|-------------------|
| MONITOR    | BNC コネクター (1)     |
| EXT I/O    | 9ピンD-subコネクター (1) |

## 付属品

リモートケーブル CCA-7-5 (5 m) (1) 取扱説明書 (1組) 保証書 (1) ソニー業務用製品ご相談窓口のご案内 (1)

## 別売りアクセサリー

リモートケーブル CCA-7-5 (5 m) リモートケーブル CCA-7-25 (25 m) メモリースティック

本機の仕様および外観は、改良のため予告なく変更することがあ りますが、ご了承ください。

## 保証書とアフターサービス

## 保証書

- •この製品には保証書が添付されていますので、お買い上げの際 お受け取りください。
- 所定事項の記入および記載内容をお確かめのうえ、大切に保存 してください。

## アフターサービス

## 調子が悪いときはまずチェックを

この説明書をもう一度ご覧になってお確かめください。

## それでも具合の悪いときはサービスへ

お買い上げ店またはお近くのソニーのサービス窓口にご相談ください。

## 保証期間中の修理は

保証書の記載内容に基づいて修理させていただきます。詳しくは 保証書をご覧ください。

## 保証期間経過後の修理は

修理によって機能が維持できる場合は、ご要望により有料修理させていただきます。

保証期間中の修理など、アフターサービスについてご不明な点は、 お買い上げ店またはお近くのソニーのサービス窓口にお問い合わ せください。

## <sup>お問い合わせは</sup> 「ソニー業務用製品ご相談窓口のご案内」にある窓口へ